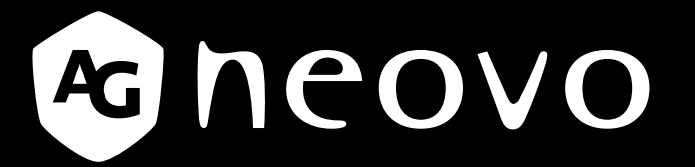

THE DISPLAY CHOICE OF PROFESSIONALS<sup>®</sup>

Écran rétroéclairé par LED PN-46D Manuel de l'utilisateur

displays.agneovo.com

# TABLE DES MATIÈRES

| INFORMATIONS DE SÉCURITÉ                                                              | 1    |
|---------------------------------------------------------------------------------------|------|
| Avis de la Federal Communications Commission (FCC) (États-Unis uniquement)            | . 1  |
| Avis du Centre polonais d'essais et de certification                                  | .2   |
| Champs électriques, magnétiques et électromagnétiques (« EMF »)                       | . 3  |
| Informations pour le Royaume-Uni seulement                                            | .4   |
| Informations pour l'Europe du Nord (pays nordiques)                                   | . 5  |
| Mise au rebut à la fin de vie                                                         | . 6  |
| Déchets d'équipements électriques et électroniques - DEEE                             | 6    |
| PRÉCAUTIONS                                                                           | 7    |
| Avertissements à propos de l'installation.                                            | . 7  |
| Avertissements à propos de l'utilisation                                              | . 8  |
| Nettoyage et entretien                                                                | . 8  |
| Notes sur l'écran LCD                                                                 | 9    |
| CHAPITRE 1 : DESCRIPTION DU PRODUIT                                                   | 10   |
| 1.1 Contenu de l'emballage                                                            | . 10 |
| 1.2 Préparation de l'installation                                                     | . 11 |
| 1.3 Installer et retirer les supports de table (en option)                            | . 11 |
| 1.4 Installation murale                                                               | . 12 |
| 1.4.1 Grille VESA                                                                     | . 12 |
| 1.4.2 Conditions requises pour la ventilation en cas de localisation dans une armoire | 13   |
| 1.5 Montage en position portrait                                                      | . 13 |
| 1.6 Installation du dispositif OPS                                                    | . 14 |
| 1.7 Description de l'écran LCD                                                        | . 15 |
| 1.7.1 Panneau de commande                                                             | . 15 |
| 1.7.2 Prises d'entrée/sortie                                                          | . 17 |
| 1.8 Télécommande                                                                      | . 18 |
| 1.8.1 Fonctions générales                                                             | . 18 |
| 1.8.2 Installation des piles dans la télécommande                                     | . 20 |
| 1.8.3 Manipulation de la télécommande                                                 | 20   |
| 1.8.4 Rayon de fonctionnement de la télécommande                                      | 20   |
| CHAPITRE 2 : FAIRE LES BRANCHEMENTS                                                   | 21   |
| 2.1 Connexion de l'alimentation                                                       | . 21 |
| 2.2 Utiliser le couvercle de l'interrupteur                                           | . 22 |
| 2.3 Connexion d'un ordinateur                                                         | . 23 |
| 2.3.1 En utilisant l'entrée VGA                                                       | . 23 |
| 2.3.2 En utilisant l'entrée DVI                                                       | . 23 |
| 2.3.3 En utilisant l'entrée HDMI                                                      | . 24 |
| 2.3.4 En utilisant l'entrée DisplayPort                                               | .24  |
| 2.4 Connexion à un équipement externe (DVD/VCR/VCD)                                   | 25   |
| 2.4.1 En utilisant l'entrée vidéo COMPOSANTE                                          | 25   |
| 2.4.2 Utilisation de l'entrée Source Vidéo                                            | 25   |
| 2.4.3 En utilisant l'entrée vidéo HDMI                                                | . 26 |

# TABLE DES MATIÈRES

| 2.5 Connexion de l'équipement audio                     |                     |
|---------------------------------------------------------|---------------------|
| 2.5.1 Connexion de haut-parleurs externes               |                     |
| 2.5.2 Connexion à un appareil audio externe             |                     |
| 2.6 Connexion à plusieurs moniteurs dans une configurat | tion en guirlande28 |
| 2.6.1 Connexion contrôle de l'écran                     |                     |
| 2.6.2 Connexion vidéo numérique                         |                     |
| 2.6.3 Connexion vidéo analogique                        |                     |
| 2.7 Connexion IR                                        |                     |
| 2.8 Connexion IR de bouclage                            |                     |
| 2.9 Connexion à un réseau filaire                       |                     |
| <b>CHAPITRE 3 : UTILISATION DE L'ÉCRA</b>               | N LCD 32            |
| 3.1 Mise sous tension                                   |                     |
| 3.2 Sélection de la source d'entrée du signal           |                     |
| 3.3 Réglage du volume                                   |                     |
| 3.4 Changer le format d'image                           |                     |
| 3.5 Sélectionner vos réglages d'image préférés          |                     |
| 3.6 Régler le niveau de luminosité                      |                     |
| CHAPITRE 4 : MENU A AFFICHAGE SUR                       | 2 L'ÉCRAN 35        |
| 4.1 Utilisation du menu OSD                             | 35                  |
| 4 2 Structure du menu OSD                               | 37                  |
| CHADITRE 5 · RÉGLAGE DE L'ÉCRAN L                       | CD 39               |
|                                                         |                     |
| 5.1 Reglages des images                                 |                     |
| 5.2 Reglages de l'ecran                                 |                     |
| 5.5 Reglages audio                                      |                     |
| 5.5 Paramètres Configuration1                           |                     |
| 5.6 Paramètres Configuration?                           |                     |
| 5.7 Paramètres Configuration3                           |                     |
| 5.8 Paramètres des ontions avancées                     | 54                  |
|                                                         | 57                  |
| 6 1 Mooogaa d'avertissement                             | 57                  |
| 6.2 Béselution price on charge                          |                     |
| 6.3 Nettovage                                           |                     |
| 6.4 Dépannage                                           |                     |
| 6 5 Transport de l'écran I CD                           | 61                  |
|                                                         | 01                  |
| CHAPITRE / : SPECIFICATIONS                             |                     |
| 7.1 Spécifications de l'écran                           |                     |
| 7.2 Dimensions de l'écran                               |                     |
| 7.2.1 Dimensions au PN-46D                              |                     |

# Avis de la Federal Communications Commission (FCC) (États-Unis uniquement)

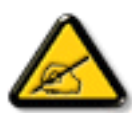

Cet appareil a été testé et trouvé conforme aux limitations pour les appareils numériques de Classe B, conformément à la Section 15 du règlement de FCC. Ces limites sont destinées à assurer une protection raisonnable contre les interférences nuisibles dans une installation résidentielle. Cet équipement génère, utilise et peut émettre un rayonnement de fréquence radio et causer des interférences nuisibles aux communications radio s'il n'est pas installé ou utilisé conformément aux instructions. Il n'existe toutefois aucune garantie que de telles interférences ne se produiront pas dans une installation particulière. Si cet appareil cause des interférences nuisibles à la réception des signaux de radio ou de télévision, ce qui peut être déterminé en allumant et en éteignant l'appareil, l'utilisateur peut tenter de résoudre le problème de l'une des façons suivantes :

- Réorienter ou déplacer l'antenne réceptrice.
- Augmenter l'espacement entre l'équipement et le récepteur.
- Brancher l'appareil à une prise appartenant à un circuit différent de celui du récepteur.
- Demander conseil à un fournisseur ou technicien spécialisé.

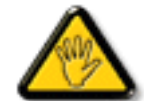

Toutes modifications ou tous changements qui ne sont pas expressément approuvés par le tiers responsable de la conformité peuvent annuler le droit de l'utilisateur à utiliser cet appareil.

Utilisez seulement un câble protecteur RF fourni avec le moniteur lors de la connexion de ce moniteur à un équipement informatique.

Pour éviter tout dommage pouvant entraîner un incendie ou une électrocution, n'exposez pas cet appareil à la pluie ou à une humidité excessive.

CET ÉQUIPEMENT NUMÉRIQUE DE CLASSE B EST CONFORME À TOUTES LES EXIGENCES DE LA RÉGLEMENTATION CANADIENNE DES ÉQUIPEMENTS GÉNÉRANT DES INTERFÉRENCES.

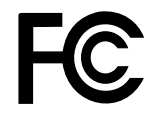

Cet appareil est conforme à la Section 15 du règlement de la FCC. Son fonctionnement est soumis aux deux conditions suivantes : (1) L'appareil ne doit pas causer d'interférences dangereuses et (2) doit accepter toute interférence reçue, y compris celles pouvant causer un fonctionnement non désiré.

### Avis du Centre polonais d'essais et de certification

L'équipement doit être alimenté par une prise avec un circuit de protection (une prise à trois broches). Tous les équipements fonctionnant ensemble (ordinateur, écran, imprimante, etc) doivent utiliser la même source d'alimentation.

Le conducteur de phase de l'installation électrique de la pièce doit avoir un dispositif de protection court-circuit sous la forme d'un fusible d'une valeur nominale inférieure à 16 ampères (A).

Afin d'éteindre complètement l'équipement, le câble électrique doit être retiré de la prise électrique, qui devrait être localisée prêt de l'équipement et facilement accessible.

Une marque de protection « B » confirme que l'équipement est en conformité avec les protections d'usage des normes PN-93/T- 42107 et PN-89/E-06251.

## Wymagania Polskiego Centrum Badań i Certyfikacji

Urządzenie powinno być zasilane z gniazda z przyłączonym obwodem ochronnym (gniazdo z kołkiem). Współpracujące ze sobą urządzenia (komputer, monitor, drukarka) powinny być zasilane z tego samego źródła.

Instalacja elektryczna pomieszczenia powinna zawierać w przewodzie fazowym rezerwową ochronę przed zwarciami, w postaci bezpiecznika o wartości znamionowej nie większej niż 16A (amperów).

W celu całkowitego wyłączenia urządzenia z sieci zasilania, należy wyjąć wtyczkę kabla

zasilającego z gniazdka, które powinno znajdować się w pobliżu urządzenia i być łatwo dostępne.

Znak bezpieczeństwa "B" potwierdza zgodność urządzenia z wymaganiami bezpieczeństwa użytkowania zawartymi w PN-93/T-42107 i PN-89/E-06251.

## Pozostale instrukcje bezpieczeństwa

- Nie należy używać wtyczek adapterowych lub usuwać kołka obwodu ochronnego z wtyczki. Jeżeli konieczne jest użycie przedłużacza to należy użyć przedłużacza 3-żyłowego z prawidłowo połączonym przewodem ochronnym.
- System komputerowy należy zabezpieczyć przed nagłymi, chwilowymi wzrostami lub spadkami napięcia, używając eliminatora przepięć, urządzenia dopasowującego lub bezzakłóceniowego źródła zasilania.
- Należy upewnić się, aby nie nie leżało na kabłach systemu komputerowego, oraz aby kable nie były umieszczone w miejscu, gdzie można byłoby na nie nadeptywać lub potykać się o nie.
- Nie należy rozlewać napojów ani innych płynów na system komputerowy.
- Nie należy wpychać żadnych przedmiotów do otworów systemu komputerowego, gdyż może to spowodować pożar lub porażenie prądem, poprzez zwarcie elementów wewnętrznych.
- System komputerowy powinien znajdować się z dala od grzejników i źródel ciepła. Ponadto, nie należy blokować otworów wentylacyjnych. Należy unikać kładzenia lużnych papierów pod komputer oraz umieszczania komputera w ciasnym miejscu bez możliwości cyrkulacji powietrza wokół niego.

### Champs électriques, magnétiques et électromagnétiques (« EMF »)

- Nous fabriquons et vendons beaucoup de produits destinés aux consommateurs, qui, comme tout appareil électronique, en général ont la capacité d'émettre et de recevoir des signaux électromagnétiques.
- Un de nos principes d'affaires est de prendre toutes les mesures nécessaires de santé et de sécurité pour nos produits, pour nous conformer à toutes les exigences légales applicables et rester dans la limite des normes EMF applicables au moment de la fabrication des produits.
- Nous nous engageons à développer, produire et vendre des produits qui ne provoquent pas d'effets néfastes sur la santé.
- Nous confirmons que si ces produits sont manipulés correctement pour leur usage prévu, leur utilisation ne présente aucun danger en vertu des preuves scientifiques disponibles à ce jour.
- Nous jouons un rôle actif dans le développement de normes EMF et de sécurité, ce qui nous permet d'anticiper les développements ultérieurs de la norme et de les intégrer à nos produits.

## Informations pour le Royaume-Uni seulement

AVERTISSEMENT - CET APPAREIL DOIT ÊTRE MIS À LA TERRE.

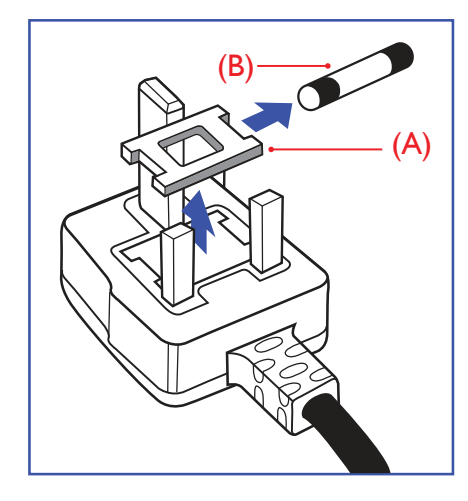

Important :

Cet appareil est fourni avec une prise moulée approuvée 13 A. Pour changer un fusible dans ce type de prise, procédez comme suit :

- 1 Retirez le couvercle du fusible et le fusible.
- 2 Insérez le nouveau fusible qui doit être de type approuvé BS 1362 5A, A.S.T.A. ou BSI.
- **3** Remettez le couvercle du fusible.

Si la prise installée ne correspond pas à vos branchements, elle doit être enlevée et une prise à 3 branches appropriée installée à sa place.

Si la prise principale contient un fusible, il doit avoir une valeur de 5A. Si une prise sans fusible est utilisée, le fusible sur le panel de distribution ne doit pas être supérieur à 5A.

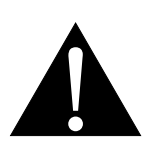

Remarque :

La prise endommagée doit être détruite pour éviter tout risque de décharge électrique potentielle si jamais elle devait être insérée dans une autre prise 13 A.

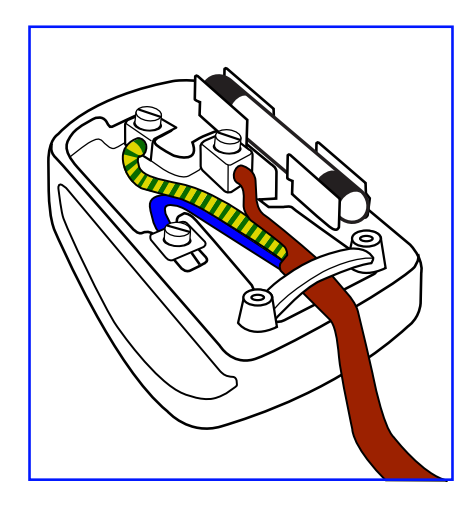

#### Comment connecter une prise

Les fils du cordon secteur sont identifiés selon le code couleur suivant :

BLEU - « NEUTRE » (« N ») MARRON - « LIVE » (« L ») VERT & JAUNE - « TERRE » (« E »)

- Le fil VERT & JAUNE doit être connecté au terminal marqué de la lettre « E » ou du symbole Terre, ou coloré en VERT ou VERT & JAUNE.
- Le fil BLEU doit être connecté au terminal marqué de la lettre « N » ou coloré en NOIR.
- Le fil MARRON doit être connecté au terminal marqué de la lettre « L » ou coloré en ROUGE.

Avant de replacer le dessus de la prise, assurez-vous que la poignée de la corde est fixée à la gaine - pas seulement aux trois câbles.

### Informations pour l'Europe du Nord (pays nordiques)

Emplacement/Ventilation

VARNING: FÖRSÄKRA DIG OM ATT HUVUDBRYTARE OCH UTTAG ÄR LÄTÅTKOMLIGA, NÄR DU STÄLLER DIN UTRUSTNING PÅPLATS.

Placering/Ventilation

ADVARSEL: SØRG VED PLACERINGEN FOR, AT NETLEDNINGENS STIK OG STIKKONTAKT ER NEMT TILGÆNGELIGE.

Paikka/Ilmankierto

VAROITUS: SIJOITA LAITE SITEN, ETTÄ VERKKOJOHTO VOIDAAN TARVITTAESSA HELPOSTI IRROTTAA PISTORASIASTA.

Plassering/Ventilasjon

ADVARSEL: NÅR DETTE UTSTYRET PLASSERES, MÅ DU PASSE PÅ AT KONTAKTENE FOR STØMTILFØRSEL ER LETTE Å NÅ.

### Mise au rebut à la fin de vie

Votre nouveau moniteur d'informations publiques contient des matériaux qui peuvent être recyclés et réutilisés. Des entreprises spécialisées peuvent recycler votre produit pour augmenter la quantité de matériels réutilisables et minimiser la quantité à être jetée.

Veuillez consulter votre réglementation locale relative au rejet de votre ancien moniteur auprès de votre revendeur local.

#### (Pour les clients au Canada et aux États-Unis)

Ce produit peut contenir du plomb et/ou du mercure. Débarrassez-vous en respectant les réglementations locales et fédérales. Pour toute information complémentaire sur le recyclage, contactez www.eia.org (Consumer Education Initiative).

### Déchets d'équipements électriques et électroniques - DEEE

#### À l'attention des utilisateurs des foyers de l'Union européenne

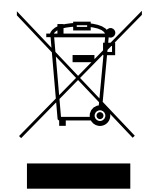

Cette marque sur le produit ou sur l'emballage illustre que, sous la directive européenne 2012/19/UE gouvernant l'utilisation des équipements électriques et électroniques, ce produit peut ne pas être jeté avec les ordures ménagères. Vous êtes responsable de l'élimination de cet équipement à travers un centre de collecte des déchets d'équipements électriques et électroniques désigné. Afin de déterminer les emplacements de tels centres de collecte de déchets électriques et électroniques, veuillez contacter votre représentant gouvernemental local pour connaitre l'organisation dont dépend votre foyer ou le magasin dans lequel vous avez acheté le produit.

#### Attention – Utilisateurs des États-Unis :

Rejetez-le en accord avec les lois régionales, nationales et fédérales. Pour plus d'informations sur la mise au rebut ou le recyclage, contactez : www.mygreenelectronics.com ou www.eiae.org.

#### Directives de fin de vie - Recyclage

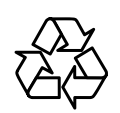

Votre nouveau moniteur d'informations publiques contient plusieurs matériaux qui peuvent être recyclés pour de nouveaux utilisateurs.

Rejetez-le en accord avec les lois régionales, nationales et fédérales.

# PRÉCAUTIONS

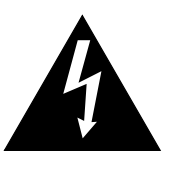

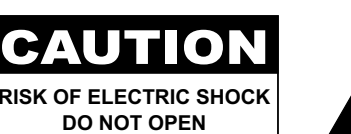

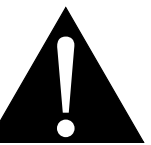

#### Symboles utilisés dans ce manuel

| Cette icône indique un risque de blessure à l'utilisateur ou de dommage au produit. |
|-------------------------------------------------------------------------------------|
| Cette icône indique des instructions importantes d'utilisation et d'entretien.      |

#### Notice

- Veuillez lire attentivement ce Manuel de l'utilisateur avant d'utiliser l'écran LCD et gardez-le dans un endroit sûr comme référence.
- Les spécifications du produit et les autres informations contenues dans ce manuel de l'utilisateur sont à titre de référence uniquement. Toutes les informations sont sujettes à modification sans préavis. Le contenu mis à jour peut être téléchargé sur notre site Web : <u>displays.agneovo.com</u>.
- · Pour vous enregistrer en ligne, visitez displays.agneovo.com.
- Pour protéger vos droits en tant qu'utilisateur, n'enlevez pas les étiquettes qui se trouvent sur l'écran LCD.
   Vous pourriez annuler la garantie.

### Avertissements à propos de l'installation.

- N'installez pas cet écran LCD dans des endroits chauds, par ex. près d'un chauffage, d'une fente de ventilation ou en plein soleil.
- Ne couvrez pas et n'obstruez pas les fentes de ventilation de cet appareil.
- Installez cet écran LCD sur une surface stable. N'installez pas cet écran LCD dans un endroit où il risque d'être soumis à des vibrations ou des chocs.
- Ínstallez cet écran LCD dans un endroit bien aéré.
- N'installez pas cet écran LCD à l'extérieur.
- Afin d'éviter tout risque d'électrocution ou d'endommagement permanent à l'écran, n'exposez pas l'écran à la poussière, une humidité excessive ou la pluie.
- Ne renversez pas des liquides et n'insérez pas des objets à l'intérieur de cet écran LCD ou dans les fentes de ventilation. Cela pourrait causer un incendie, un choc électrique ou endommager l'écran LCD.

# PRÉCAUTIONS

## Avertissements à propos de l'utilisation

- Utilisez uniquement le cordon d'alimentation fourni avec cet écran LCD.
- La prise de courant doit être située près de l'écran LCD pour être facilement accessible.
- Si une rallonge est utilisée avec cet écran LCD, assurez-vous que l'intensité électrique totale des appareils branchés sur la prise de courant ne dépasse pas l'intensité électrique maximale permise.
- Ne laissez rien reposer sur le cordon d'alimentation. N'installez pas cet écran LCD dans un endroit où vous pourriez marcher sur le cordon d'alimentation.
- Si l'écran LCD ne va pas être utilisé pendant une période prolongée, débranchez le cordon d'alimentation de la prise de courant.
- Pour débrancher le cordon d'alimentation, tenez et tirez par la fiche. Ne débranchez pas le cordon en tirant dessus, cela pourrait causer un incendie ou un choc électrique.
- Ne touchez pas et ne débranchez pas le cordon d'alimentation avec des mains mouillées.
- Si vous éteignez l'écran en débranchant le cordon d'alimentation, attendez au moins 6 secondes avant de rebrancher le cordon d'alimentation pour l'utiliser.
- Ne pas cogner ni faire tomber l'écran pendant l'utilisation ou le transport.

## Nettoyage et entretien

- Afin de protéger votre écran contre les dommages, n'appuyez pas trop fortement sur l'écran LCD. Lorsque vous déplacez l'écran, saisissez-le par son cadre pour le soulever ; ne mettez pas vos mains ni vos doigts sur l'écran LCD pour le soulever.
- Débranchez le moniteur si vous voulez le nettoyer ; utilisez uniquement un chiffon légèrement humide. Vous pouvez aussi vous servir d'un chiffon sec, pour autant que le moniteur soit hors tension. Par contre, n'utilisez jamais de solvants organiques, comme l'alcool et les liquides à base d'ammoniaque, pour nettoyer l'écran.
- Si votre écran venait à être mouillé, essuyez-le dès que possible avec un chiffon sec.
- Si un corps étranger ou de l'eau pénètrent dans l'écran, mettez-le immédiatement hors tension et débranchez le cordon d'alimentation. Retirez ensuite le corps étranger ou épongez l'eau et envoyez l'écran au centre de maintenance.
- Afin d'assurer les performances optimales de l'écran et pouvoir l'utiliser pendant plus longtemps, il doit se trouver dans un endroit compris dans les plages de température et d'humidité suivantes :
  - Température : 0-40°C (32-104°F)
  - Humidité : 20-80 % HR

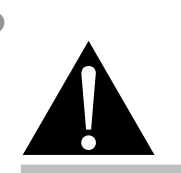

#### Avertissement :

Débranchez le cordon d'alimentation de la prise de courant et contactez

un technicien qualifié dans tous les cas suivants :

- Lorsque le cordon d'alimentation est endommagé.
- Si l'écran LCD est tombé ou si le boîtier est endommagé.
- Si l'écran LCD fume ou qu'il y a une odeur bizarre.

# PRÉCAUTIONS

### Notes sur l'écran LCD

- Afin de maintenir les performances lumineuses, il est recommandé d'utiliser un faible réglage pour la luminosité.
- A cause de la durée de vie de la lampe, il est normal que la qualité de la luminosité de l'écran LCD baisse après un certain temps.
- Lorsque des images statiques sont affichées pendant des longues périodes, l'image peut rester visible sur l'écran LCD. Cela est appelé une brûlure ou une rétention d'image.
  - Pour éviter la rétention d'image, suivez les instructions suivantes :
    - Réglez l'écran LCD pour qu'il s'éteigne après quelques minutes d'inactivité.
    - Utilisez un économiseur d'écran avec une image qui bouge ou une image toute blanche.
    - Utilisez la fonction ANTI-BRÛLURE de l'écran LCD. Consultez la partie "Configuration3 Paramètres, ÉCONOMISEUR D'ÉCRAN > ANTI-BRÛLURE".
    - Changez souvent l'image du bureau.
    - Réglez la luminosité de l'écran LCD sur un réglage bas.
    - Eteignez l'écran LCD lorsque vous n'utilisez pas le système.
  - Ce que vous pouvez faire lorsqu'il y a une rétention d'image sur l'écran LCD :
    - Eteignez l'écran LCD pendant les périodes prolongées d'inutilisation. Cela peut-être des heures ou plusieurs jours.
    - Utilisez un économiseur d'écran pendant les périodes prolongées d'inutilisation.
    - Utilisez une image noire et blanche pendant les périodes prolongées d'inutilisation.
- Il y a des millions de micro-transisteurs dans cet écran LCD. Il ets normal que quelques transisteurs soit endommagés et produisent des points. Ceci est normal et n'indique pas un problème.
- IMPORTANT : Utilisez toujours un programme d'économiseur d'écran en mouvement lorsque votre écran n'est pas utilisé. Utilisez toujours une application de rafraîchissement périodique de l'écran si l'appareil affiche un contenu statique fixe. L'affichage sans interruption d'une image statique ou immobile sur une longue période peut engendrer une « rémanence à l'extinction », également appelée « image résiduelle » ou « image fantôme » sur votre écran. C'est un phénomène bien connu de la technologie des écrans LCD. Dans la plupart des cas, cette « rémanence à l'extinction », « image résiduelle » ou « image fantôme » disparaît progressivement une fois l'alimentation éteinte.
- AVERTISSEMENT : Les symptômes de « rémanence à l'extinction », d' « image résiduelle » ou d' « image fantôme » les plus graves ne disparaissent pas et ne peuvent pas être réparés. Cela n'est pas non plus couvert par les conditions de votre garantie.

# **CHAPITRE 1 : DESCRIPTION DU PRODUIT**

## 1.1 Contenu de l'emballage

La boîte devrait contenir les pièces suivantes lorsque vous l'ouvrez ; vérifiez le contenu. Si des pièces manquent ou sont endommagées, contactez immédiatement votre revendeur.

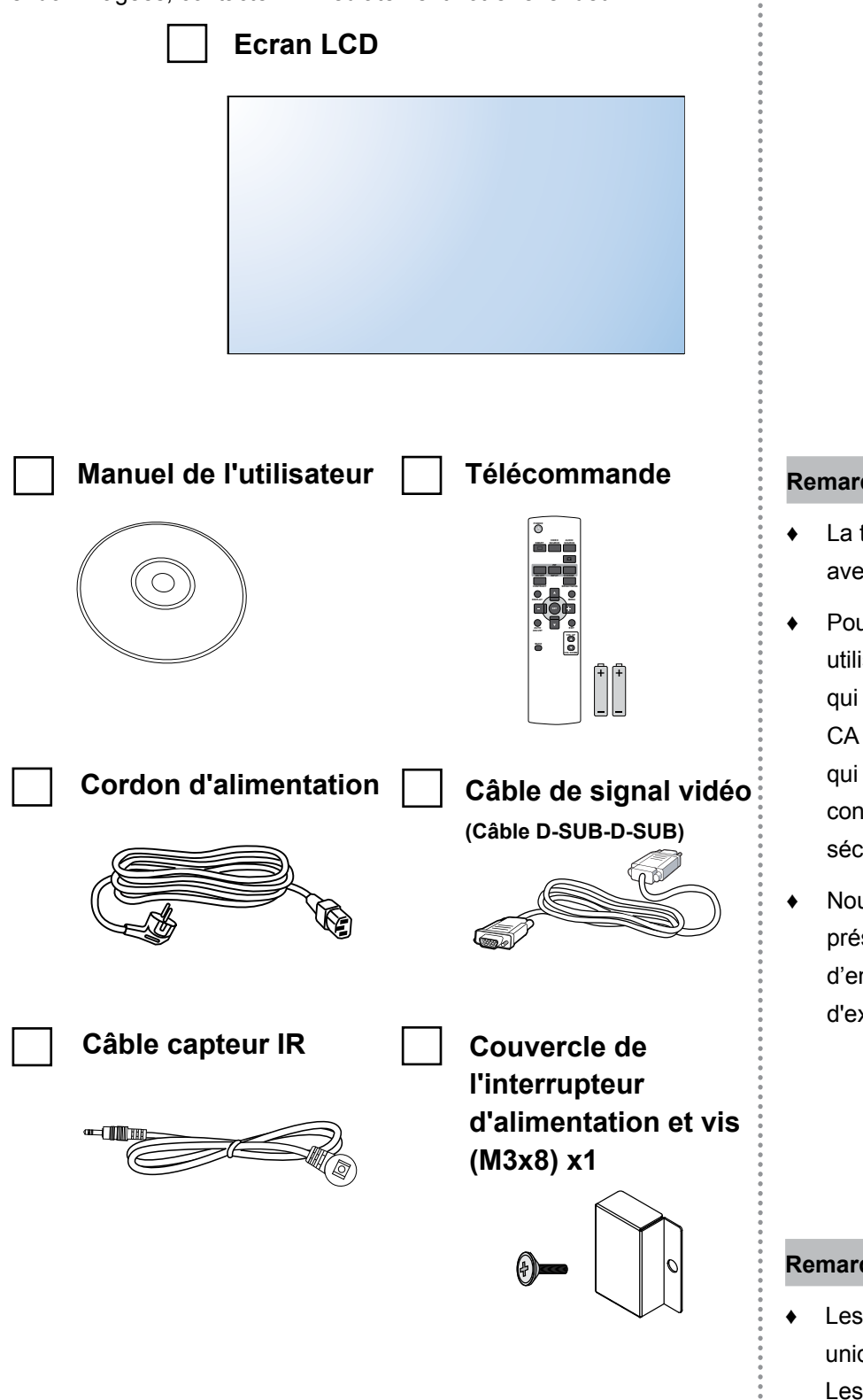

Remarque :

- La télécommande est livrée avec les piles AAA.
- Pour toutes les autres régions, utilisez un cordon électrique qui est conforme à la tension CA de la prise de courant et qui a été approuvée et est conforme aux règlements de sécurité du pays en question.
- Nous vous recommandons de préserver la boîte et le matériel d'emballage en cas de besoin d'expédition.

#### Remarque :

Les images servent uniquement de référence. Les éléments fournis peuvent varier.

## 1.2 Préparation de l'installation

- À cause de la forte consommation d'énergie de ce produit, utilisez uniquement le cordon d'alimentation spécialement conçu pour ce produit. Si vous avez besoin d'une rallonge électrique, veuillez contacter votre revendeur.
- Le produit doit être installé sur une surface horizontale pour éviter qu'il ne bascule. La distance entre l'arrière du produit et le mur doit être suffisante pour une bonne ventilation. Évitez d'installer le produit dans une cuisine, une salle de bain ou n'importe quel endroit avec une humidité élevée afin de ne pas réduire la durée de vie des composants électroniques.
- Le produit peut fonctionner normalement jusqu'à une altitude de 5000 m. Dans les installations à des altitudes de plus de 3 000m, certains problèmes peuvent survenir.

# 1.3 Installer et retirer les supports de table (en option)

Pour installer les supports de table :

- 1 Assurez-vous que votre écran est hors tension.
- 2 Étendez un drap de protection sur une surface plane.
- 3 Saisissez les poignées de transport et placez l'écran face orientée vers le bas sur le drap de protection.
- 4 Après avoir inséré le support dans le bloc de guidage, serrez les vis des deux côtés de l'écran.

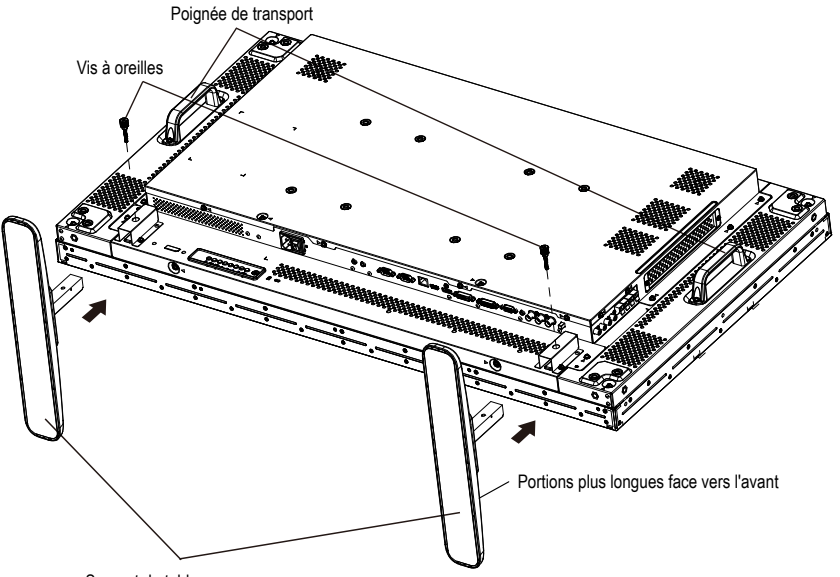

Support de table

Pour retirer les supports de table :

- 1 Mettez l'écran hors tension.
- 2 Étendez un drap de protection sur une surface plane.
- 3 Saisissez les poignées de transport et placez l'écran face orientée vers le bas sur le drap de protection.
- 4 Retirez les vis avec un tournevis et placez-les en lieu sûr pour les réutiliser.

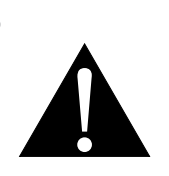

#### Avertissement :

- N'appuyez pas trop fortement sur le panneau LCD ou le bord du cadre, car cela peut causer un dysfonctionnement de l'appareil.
- Pendant le déballage, assurezvous de tenir les poignées de transport pour retirer l'appareil de son emballage.

#### Remarque :

 La partie plus longue du support doit faire face à l'avant de l'écran.

### 1.4 Installation murale

Pour installer ce moniteur sur un mur, vous devrez obtenir un kit de montage mural standard (disponible dans le commerce). Nous vous recommandons d'utiliser une interface de montage qui est conforme à la norme TUV-GS et/ou UL1678 en Amérique du Nord.

Pour installer l'écran LCD au mur, vissez le support en utilisant les trous VESA à l'arrière de l'écran LCD.

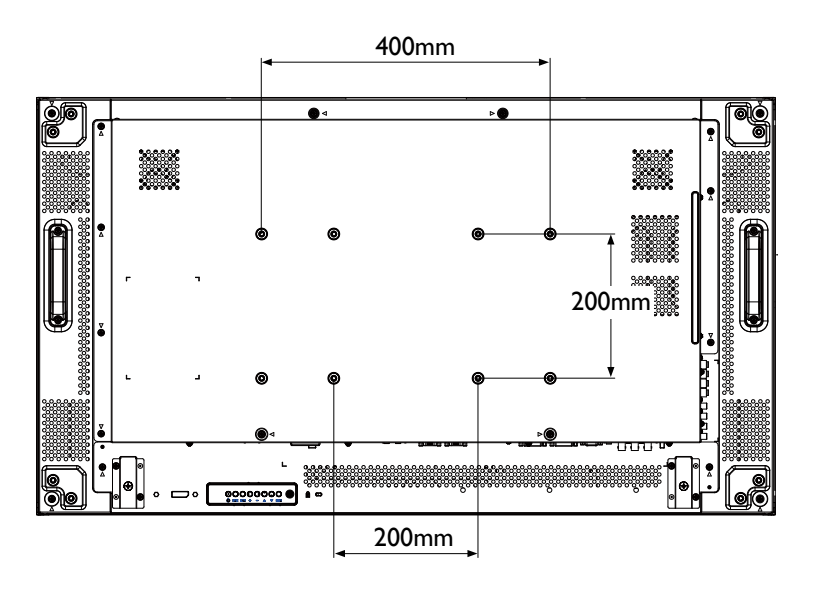

#### 1.4.1 Grille VESA

| Nom du modèle | Grille VESA          |
|---------------|----------------------|
| PN-46D        | 400 (H) x 200 (V) mm |
|               | 200 (H) x 200 (V) mm |

#### Attention :

Pour empêcher le moniteur de tomber :

- Pour une installation murale ou au plafond, nous recommandons d'installer le moniteur avec des supports en métal qui sont vendus séparément. Pour des instructions d'installation plus détaillées, consultez le guide reçu avec le support.
- Pour réduire les risques de blessures et de dommages résultant d'une chute du moniteur en cas de tremblement de terre ou autre catastrophe naturelle, consultez le fabricant du support pour l'emplacement d'installation.

#### Remarque :

- Empêchez le kit de montage mural de bloquer les orifices de ventilation à l'arrière de l'écran.
- Attachez l'écran LCD sur un mur assez fort pour supporter le poids.
- Posez la feuille de protection qui était enveloppée autour du moniteur lorsqu'il était emballé sur une table, sous la surface de l'écran pour ne pas le rayer.
- Assurez-vous que vous avez bien tous les accessoires dont vous avez besoin pour le montage de ce moniteur (support de montage mural, support de montage au plafond, support de table, etc.).
- Suivez les instructions qui sont fournies avec le kit de montage. Le non-respect des procédures de montage pourrait endommager l'équipement ou causer des blessures à l'utilisateur ou à l'installateur. La garantie du produit ne couvre pas les dommages causés par une mauvaise installation.
- Pour le kit de montage mural, utilisez des vis de montage M6 (dont la longueur est 10 mm plus longue que l'épaisseur du support de montage) et serrezles fermement.

#### 1.4.2 Conditions requises pour la ventilation en cas de localisation dans une armoire

Pour permettre à la chaleur de se disperser, laissez un espace entre les objets comme indiqué sur le diagramme ci-dessous.

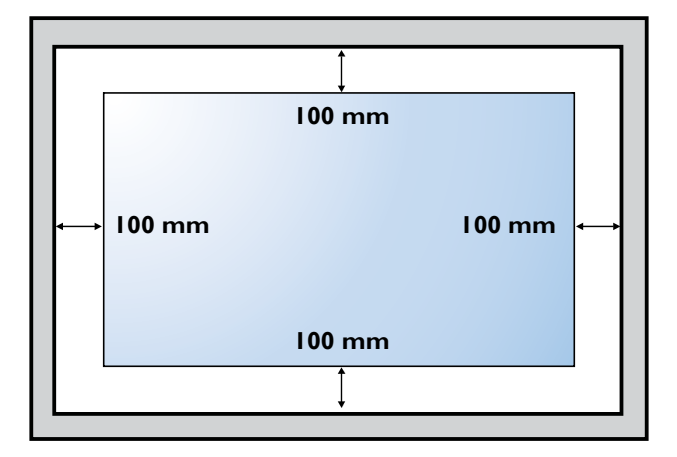

### 1.5 Montage en position portrait

Cet écran peut être installé en position portrait.

- 1 Retirez le support de table, s'il est fixé.
- 2 Faites tourner de 90 degrés dans le sens inverse des aiguilles d'une montre.

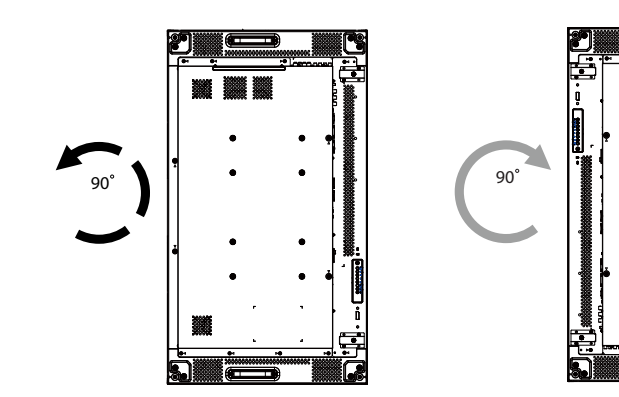

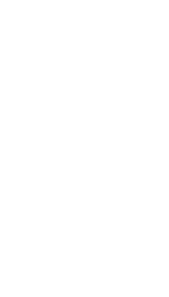

### 1.6 Installation du dispositif OPS

Pour installer le dispositif OPS dans son emplacement sur l'écran LCD, procédez comme suit :

- 1 Retirez les vis de la poignée, puis retirez la poignée.
- 2 Retirez les vis du couvercle OPS, puis retirez le couvercle OPS.
- 3 Installez le dispositif OPS dans son emplacement.
- 4 Fixez le dispositif OPS avec des vis.
- 5 Fixez la poignée à l'aide des vis.

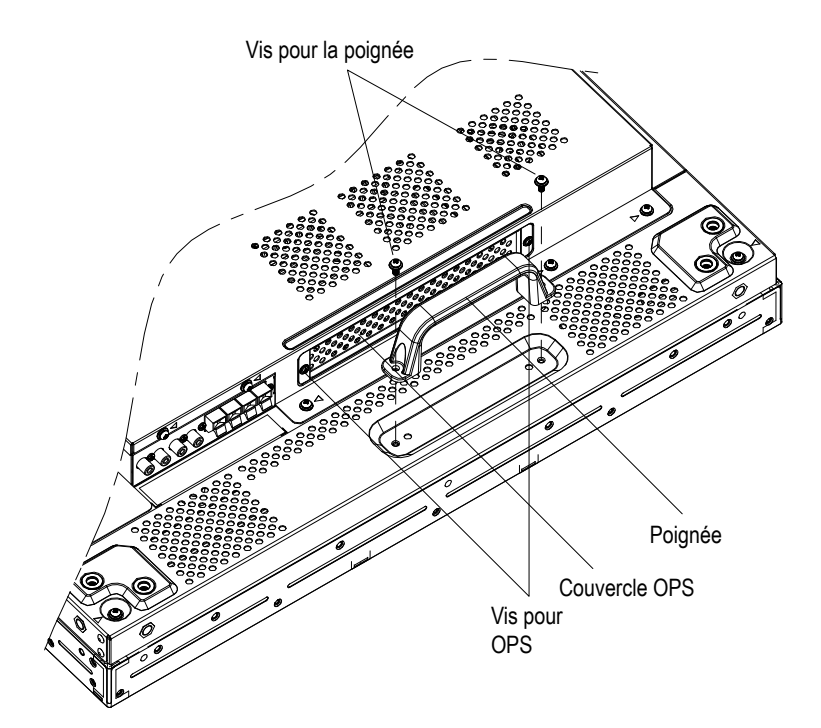

## 1.7 Description de l'écran LCD

#### 1.7.1 Panneau de commande

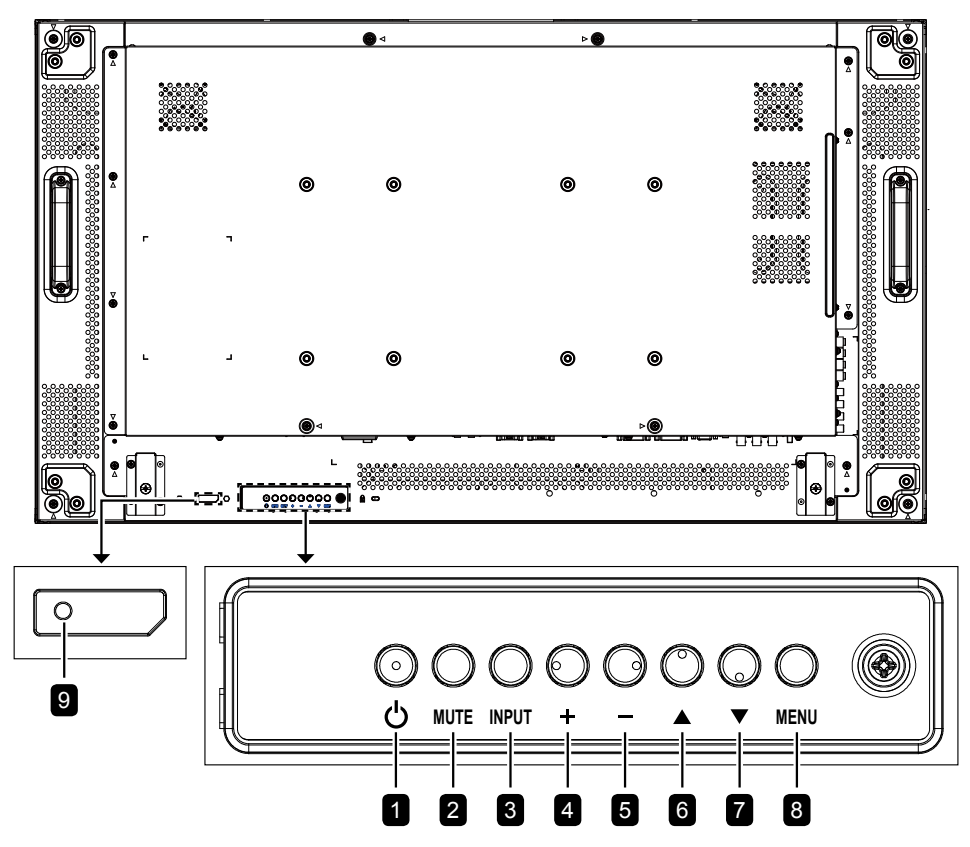

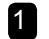

#### 1 [U] Alimentation

Allumez le moniteur ou mettez-le en mode veille.

#### 2 SOURDINE

Pour activer/désactiver la fonction Muet.

#### ENTRÉE 3

- · Pour choisir la source d'entrée.
- Utilisé en tant que bouton RÉGLER lorsque le menu OSD est ouvert.

#### [+] Augmenter 4

- Augmentez le réglage ou sélectionnez une option lorsque le menu OSD est ouvert.
- Augmentez le niveau de sortie audio lorsque le menu OSD est fermé.

#### 5 [-] Diminuer

- Diminuez le réglage ou sélectionnez une option lorsque le menu OSD est ouvert.
- Diminuez le niveau de sortie audio lorsque le menu OSD est fermé.

#### 6 [A] Haut

Déplacez la barre de sélection vers le haut pour sélectionner une option lorsque le menu OSD est ouvert.

#### [▼] Bas 7

Déplacez la barre de sélection vers le bas pour sélectionner une option lorsque le menu OSD est ouvert.

#### 8 MENU

- Retourne au menu précédent lorsque le menu OSD est ouvert.
- Active le menu OSD lorsque le menu OSD est fermé.

#### Remarque :

Lorsque le mode Verrouillage du panneau de commande est activé, toutes les fonctions des boutons du ٠ panneau de commande sont verrouillées. Pour activer ou désactiver le mode Verrouillage du panneau de commande, appuyez et maintenez les deux boutons + et - enfoncés simultanément pendant plus de trois secondes.

#### 9 Capteur de la télécommande et voyant d'état d'alimentation

- Reçoit les signaux de la télécommande.
- · Indique l'état actuel de fonctionnement du téléviseur sans OPS :
  - S'allume en vert lorsque le moniteur est allumé.
  - S'allume en rouge lorsque le moniteur est en mode veille.
  - S'allume en orange lorsque le moniteur entre en mode APM.
  - Lorsque PLANIFICATION est activée, le voyant clignote en vert et rouge
  - Si le voyant clignote en rouge, cela signifie qu'un problème a été détecté.
  - S'éteint lorsque l'alimentation du téléviseur est éteinte.
- · Indique l'état actuel de fonctionnement du téléviseur avec OPS :
  - S'allume en vert lorsque le moniteur est en marche, mais l'OPS est éteint.
  - S'allume en bleu lorsque le moniteur et l'OPS sont en marche.
  - S'allume en rouge lorsque le moniteur est en mode veille.
  - S'allume en orange lorsque le moniteur entre en mode APM.
  - Lorsque {PLANIFICATION} est activée, le voyant clignote en vert et rouge
  - Si le voyant clignote en rouge, cela signifie qu'un problème a été détecté.
  - S'éteint lorsque l'alimentation du téléviseur est éteinte.

#### 1.7.2 Prises d'entrée/sortie

3/4

5/6

10

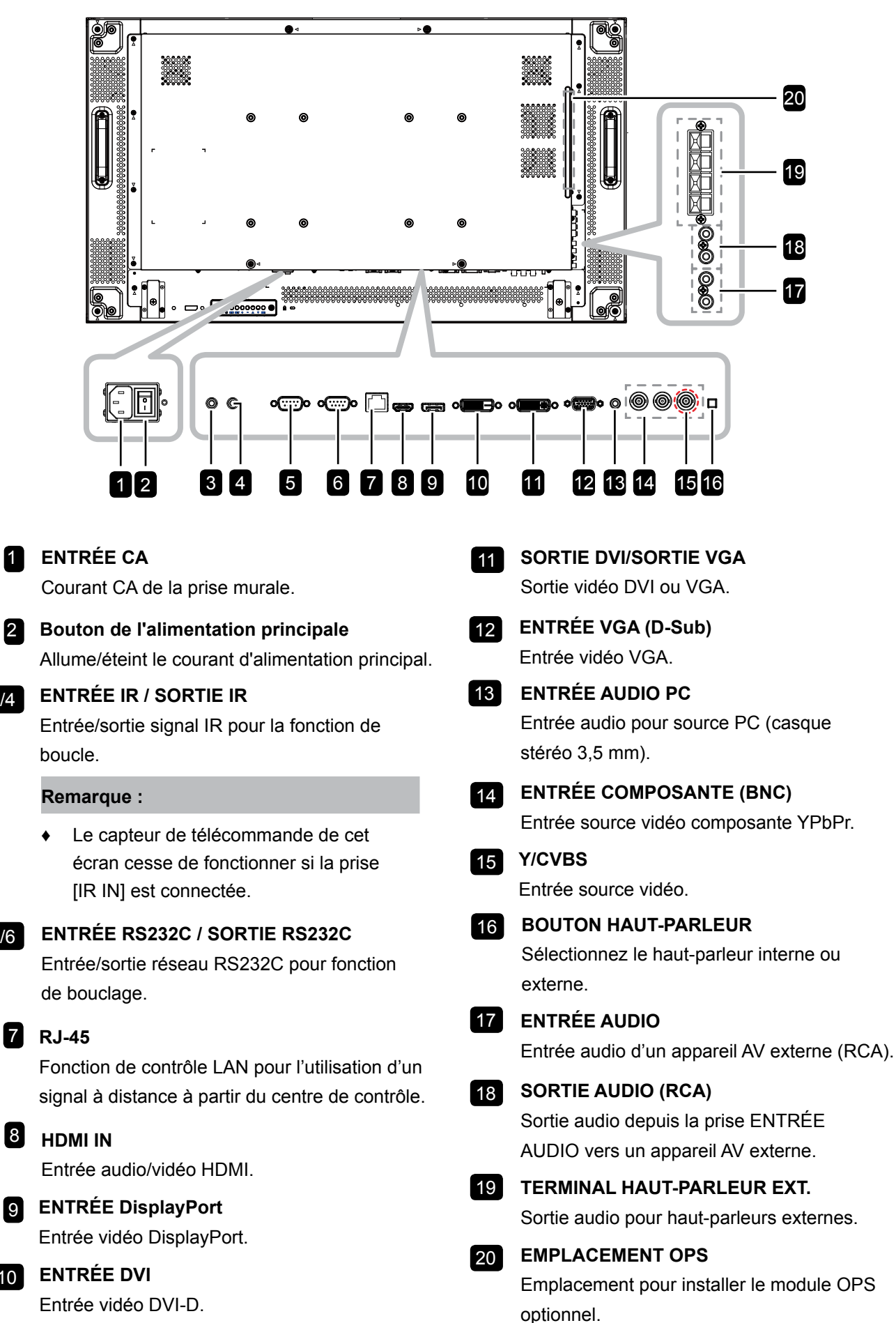

17

## 1.8 Télécommande

#### 1.8.1 Fonctions générales

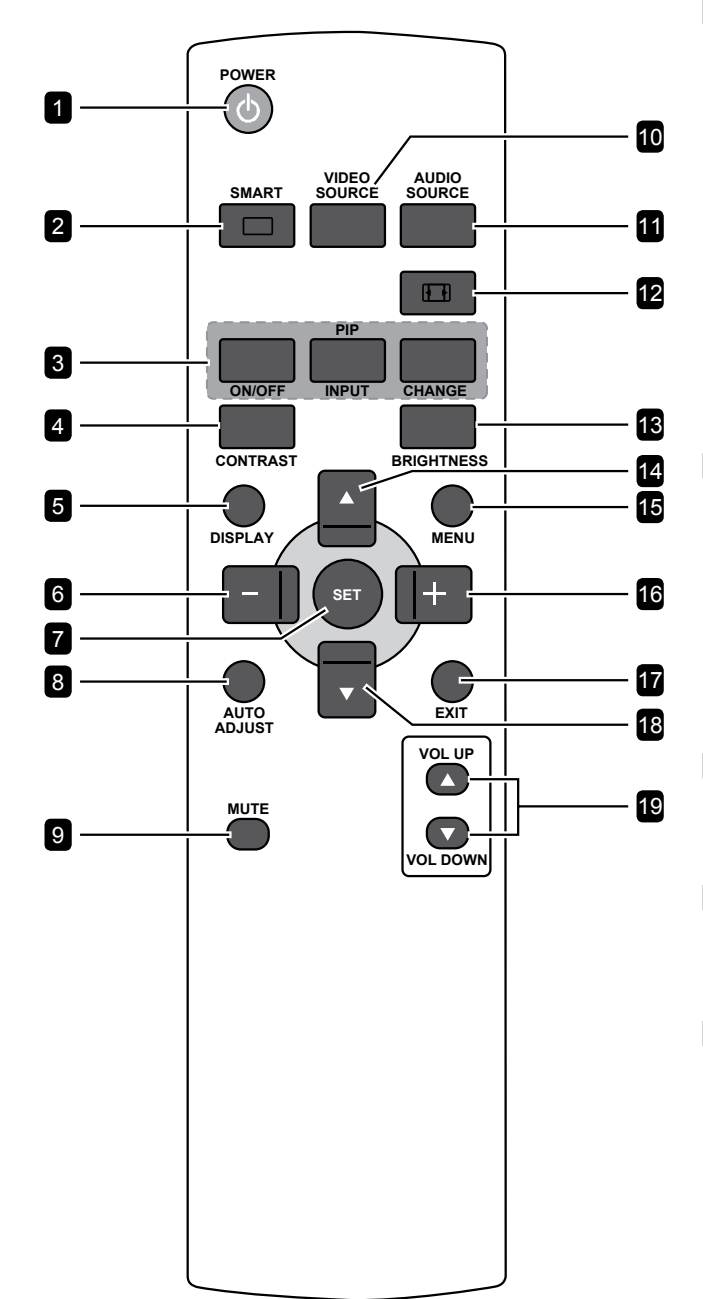

#### 1 [也] ALIMENTATION

Allume le moniteur ou pour le mettre en mode veille.

#### 2 [ ] INTELLIGENT

Active le menu intelligent. Appuyez plusieurs fois sur le bouton pour sélectionner l'option souhaitée.

- STANDARD : Utilisé pour les images normales (réglage par défaut).
- LUMINOSITÉ ÉLEVÉE : Utilisé pour des images mobiles telles que la Vidéo.
- sRGB: Utilisé pour les images basées sur du texte (uniquement pour le mode PC).
- CINÉMA : Utilisé pour les films (uniquement pour le mode Vidéo).

#### **3** [PIP] (Image dans l'image)

[ACTIF/INACTIF]: Active/Désactive le mode PIP.

[ENTRÉE] : Sélectionne le signal d'entrée pour l'image secondaire.

[MODIFIER]:Bascule entre l'image principale et l'image secondaire.

#### 4 [CONTRASTE]

Accentue la qualité de l'image. Appuyez sur le bouton — ou + pour ajuster le réglage.

#### 5 [ÉCRAN]

Active/désactive l'OSD des informations affiché dans le coin supérieur droit de l'écran.

#### 6 [-] Gauche/Diminuer

- Diminuez le réglage ou sélectionnez une option lorsque le menu OSD est ouvert.
- Déplace la sélection vers la gauche lorsque le menu OSD est ouvert.
- Déplace l'image secondaire vers la gauche en mode PIP.

### 7 [RÉGLER]

Pour confirmer une entrée ou une sélection.

#### 8 [RÉGLAGE AUTO]

Exécute la fonction Réglage auto.

#### Remarque :

 Cette fonction est uniquement disponible si la source d'entrée est VGA.

### 9 [SOURDINE]

Active/désactive la fonction Muet.

#### 10 [SOURCE VIDÉO]

Pour choisir la source d'entrée vidéo. Appuyez sur le bouton ▲ ou ▼ pour sélectionner l'une des sources vidéo parmi HDMI, DVI, VGA, DVD/HD,VIDÉO, DP ou OPS. Appuyez sur le bouton **RÉGLER** pour confirmer et quitter.

#### 11 [SOURCE AUDIO]

Pour choisir la source d'entrée audio. Appuyez plusieurs fois sur le bouton **SOURCE AUDIO** pour sélectionner l'option souhaitée.

#### 12 [1] FORMAT

Change le rapport d'aspect. Les options disponibles varient en fonction de la source d'entrée.

- Pour le signal PC : PLEIN, NORMAL, PERSONNALISÉ et RÉEL.
- Pour le signal vidéo : PLEIN, NORMAL, DYNAMIQUE, PERSONNALISÉ et RÉEL.

#### 13 [LUMINOSITÉ]

Règle la luminosité générale de l'image. Appuyez sur le bouton — ou + pour ajuster le réglage.

#### 14 [▲] Haut

- Déplacez la barre de sélection vers le haut pour sélectionner une option lorsque le menu OSD est ouvert.
- Déplace l'image secondaire vers le haut en mode PIP.

#### 15 [MENU]

Ouvre le menu OSD.

#### 16 [+] Droite/Augmenter

- Augmentez le réglage ou sélectionnez une option lorsque le menu OSD est ouvert.
- Déplace la sélection vers la droite lorsque le menu OSD est ouvert.
- Déplace l'image secondaire vers la droite en mode PIP.

#### 17 [QUITTER]

Pour retourner au menu précédent ou quitter la fonction précédente.

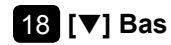

- Déplacez la barre de sélection vers le bas pour sélectionner une option lorsque le menu OSD est ouvert.
- Déplace l'image secondaire vers le bas en mode PIP.

#### 19 Volume [VOL +] / [VOL -]

Règle le niveau du volume.

#### 1.8.2 Installation des piles dans la télécommande

La télécommande fonctionne avec deux piles AAA 1,5 V.

Pour installer ou remplacer les piles :

- 1 Poussez et faites glisser le couvercle pour l'ouvrir.
- 2 Alignez les piles en respectant les signes (+) et (-) à l'intérieur du compartiment des piles.
- **3** Remettez le couvercle.

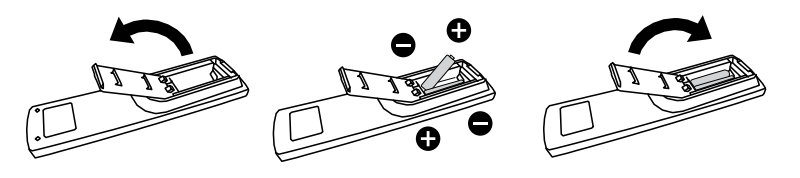

#### 1.8.3 Manipulation de la télécommande

- Évitez de la cogner ou de la secouer.
- Ne laissez pas de l'eau ou tout autre liquide entrer dans la télécommande. Si la télécommande est mouillée, essuyez-la immédiatement.
- Évitez de l'exposer à la chaleur et à la vapeur d'eau.
- N'ouvrez pas le couvercle des piles sauf pour installer des piles.

#### 1.8.4 Rayon de fonctionnement de la télécommande

Pointez le haut de la télécommande vers le capteur de télécommande du moniteur (côté arrière) lorsque vous appuyez sur les boutons.

Utilisez la télécommande dans la portée indiquée dans le tableau suivant.

| Angle de fonctionnement            | Distance opérationnelle RC |
|------------------------------------|----------------------------|
| θ = 0° (pour H et V)               | ≥ 8 m                      |
| θ = 20° (pour H et V)              | ≥5 m                       |
| $\theta$ = 45° (pour H uniquement) | ≥ 2 m                      |

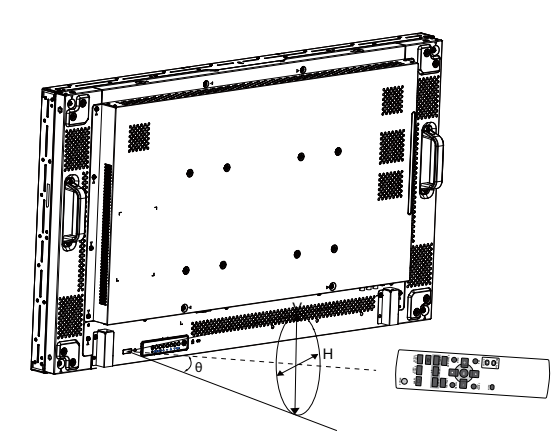

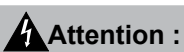

Une utilisation incorrecte des piles peut entrainer des fuites ou une explosion. Respectez toujours les instructions suivantes :

- Insérez les piles AAA en faisant correspondre les signes (+) et (-) des piles avec les signes (+) et (-) dans le compartiment des piles.
- N'utilisez jamais des piles de différents types.
- N'utilisez jamais des piles neuves avec des piles usées.
   Cela réduit la durée de vie des piles et elles peuvent fuir.
- Enlevez les piles usées immédiatement pour que le liquide des piles ne coule pas dans le compartiment des piles. Ne touchez pas l'acide des piles si elles fuient, cette substance est toxique pour la peau.

#### Remarque :

- Si vous n'avez pas l'intention d'utiliser la télécommande pendant une longue période, retirez les piles.
- La télécommande peut ne pas fonctionner correctement si le capteur de télécommande de cet écran est exposé à la lumière directe du soleil ou une forte illumination, ou si le chemin du signal de la télécommande est bloqué par un objet.

# **CHAPITRE 2 : FAIRE LES BRANCHEMENTS**

## 2.1 Connexion de l'alimentation

- 1 Branchez une extrémité du cordon d'alimentation au connecteur d'entrée CA à l'arrière de l'écran LCD.
- 2 Branchez l'autre extrémité du cordon d'alimentation sur une prise de courant ou une source d'alimentation.
- 3 Passez l'interrupteur Alimentation principale sur MARCHE.

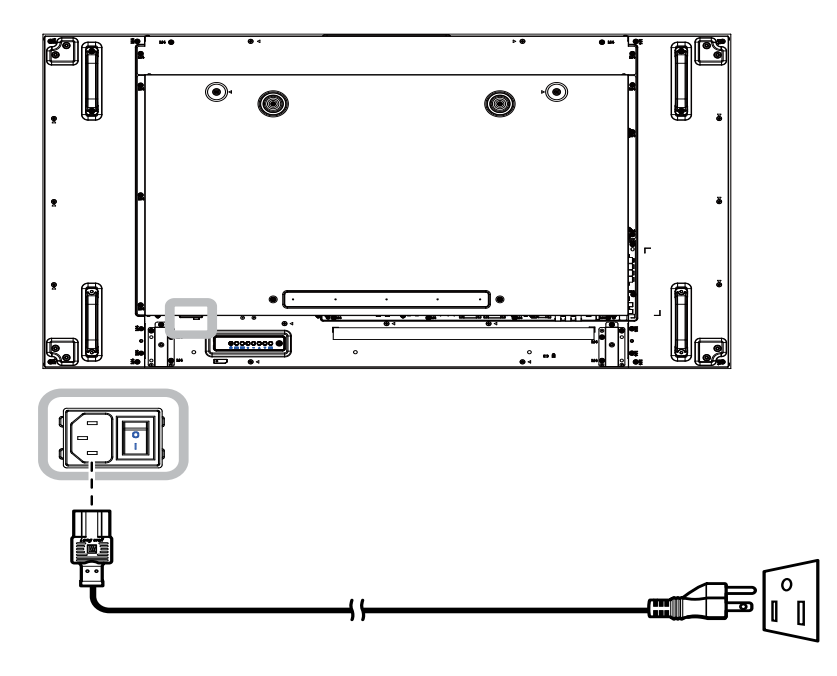

#### Attention :

- Assurez-vous que l'écran LCD n'est pas connecté à la prise de courant avant de faire des connexions. Le branchement des câbles lorsque l'écran est sous tension peut poser un risque de choc électrique ou de blessure.
- Lorsque vous débranchez le cordon d'alimentation, tenez la fiche et non le cordon. Ne tirez jamais le cordon.

## 2.2 Utiliser le couvercle de l'interrupteur

Un couvercle pour l'interrupteur d'alimentation est fourni pour empêcher d'allumer ou d'éteindre l'écran accidentellement.

Pour installer le couvercle de l'interrupteur, procédez comme suit :

- 1 Alignez et installez le couvercle de l'interrupteur sur l'interrupteur d'**Alimentation principale**.
- 2 Fixez le couvercle de l'interrupteur à l'aide de la vis.

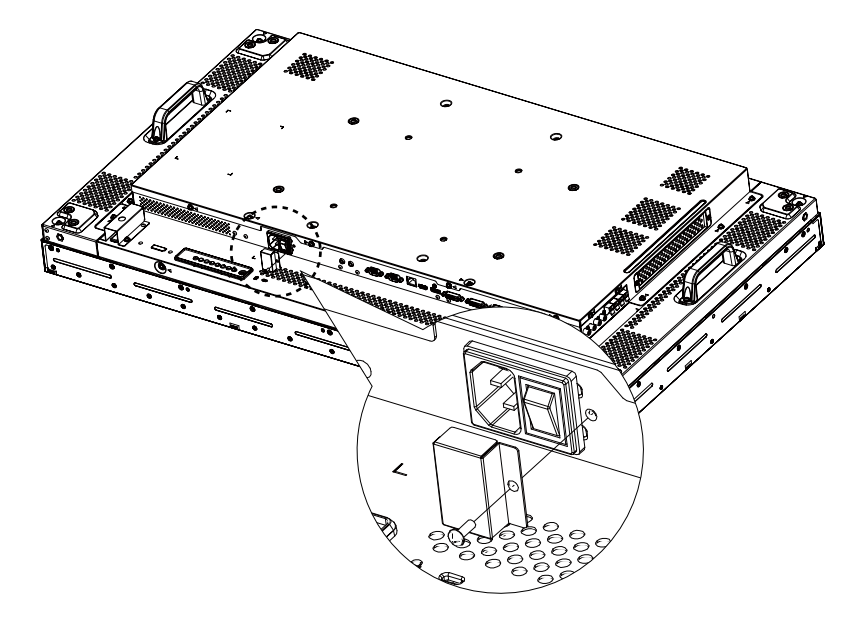

#### Remarque :

• Les périphériques et les câbles sont uniquement présentés à titre d'exemple.

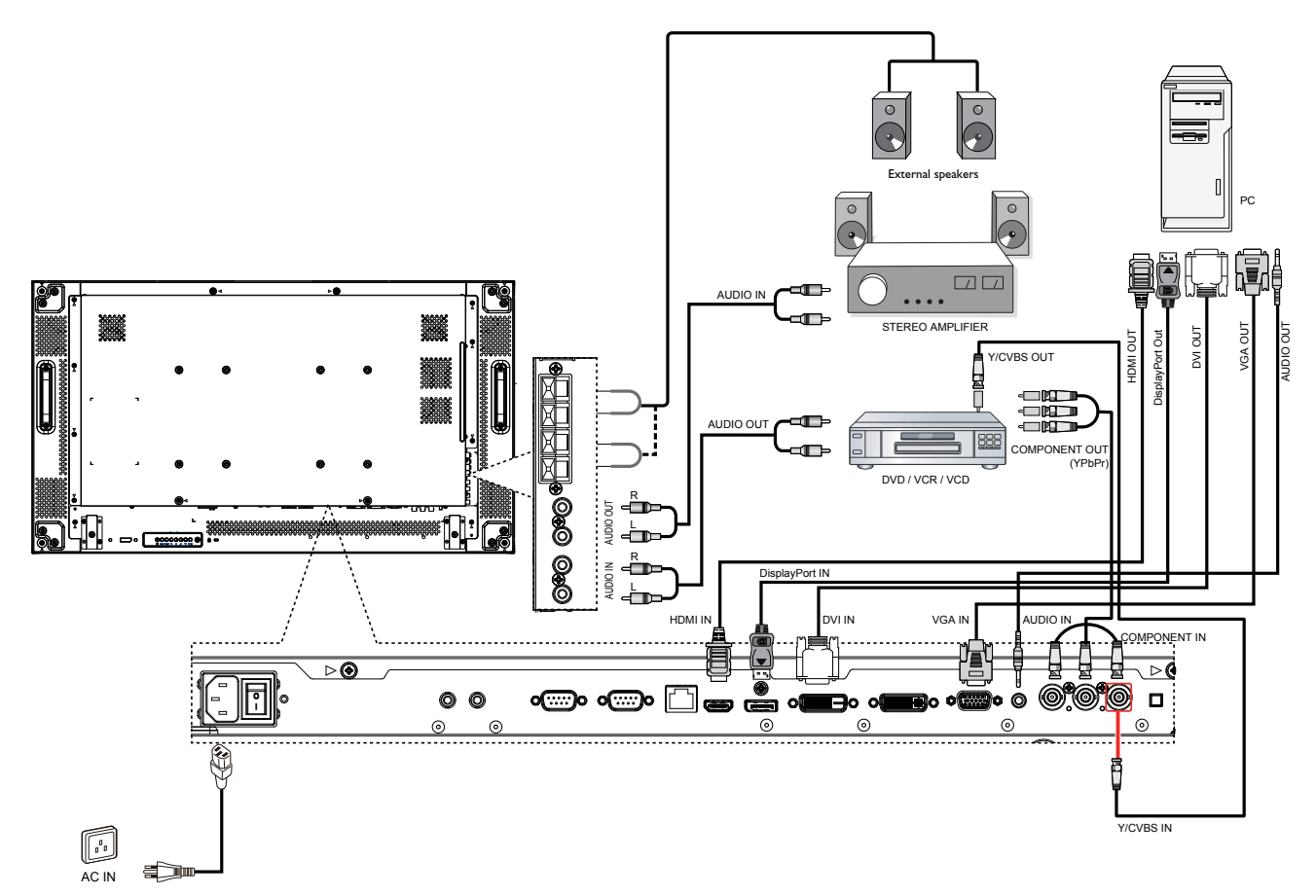

## 2.3 Connexion d'un ordinateur

#### 2.3.1 En utilisant l'entrée VGA

Branchez une extrémité d'un câble D-sub sur le connecteur ENTRÉE VGA de l'écran LCD et l'autre extrémité d'un câble D-sub sur le connecteur SORTIE VGA (D-Sub) de l'ordinateur.

Pour l'entrée audio, branchez une extrémité d'un câble audio sur le connecteur ENTRÉE VGA de l'écran LCD et l'autre extrémité d'un câble audio sur le connecteur SORTIE AUDIO de l'ordinateur.

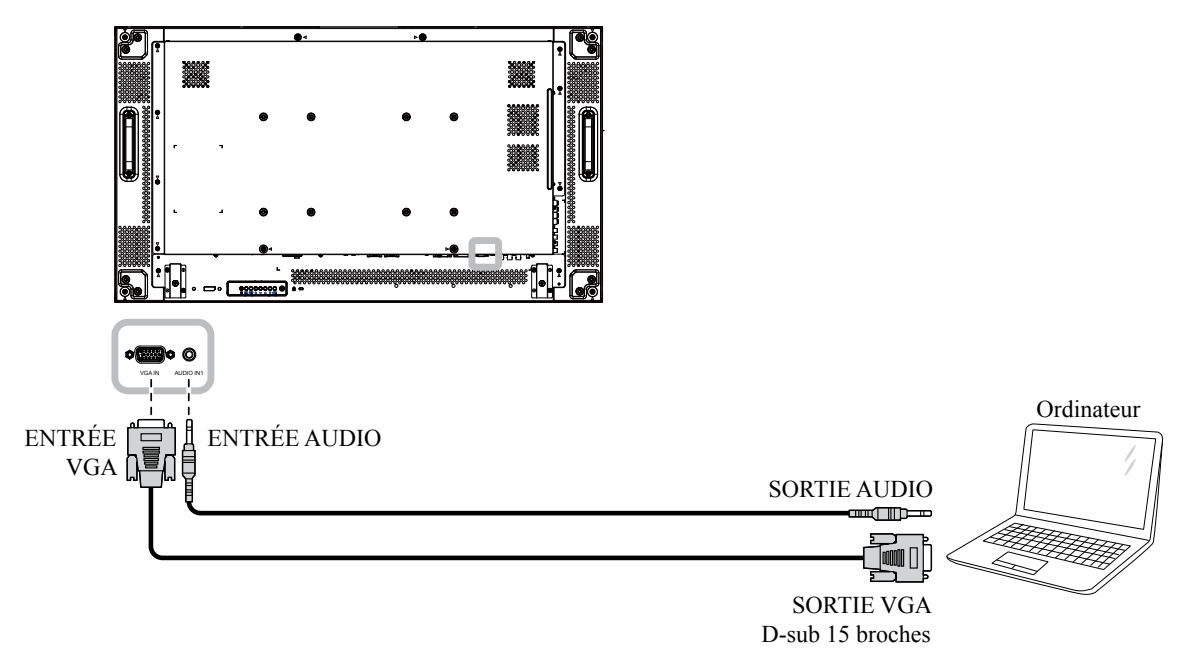

#### 2.3.2 En utilisant l'entrée DVI

Branchez une extrémité d'un câble DVI sur le connecteur ENTRÉE DVI de l'écran LCD et l'autre extrémité d'un câble DVI sur le connecteur DVI de l'ordinateur.

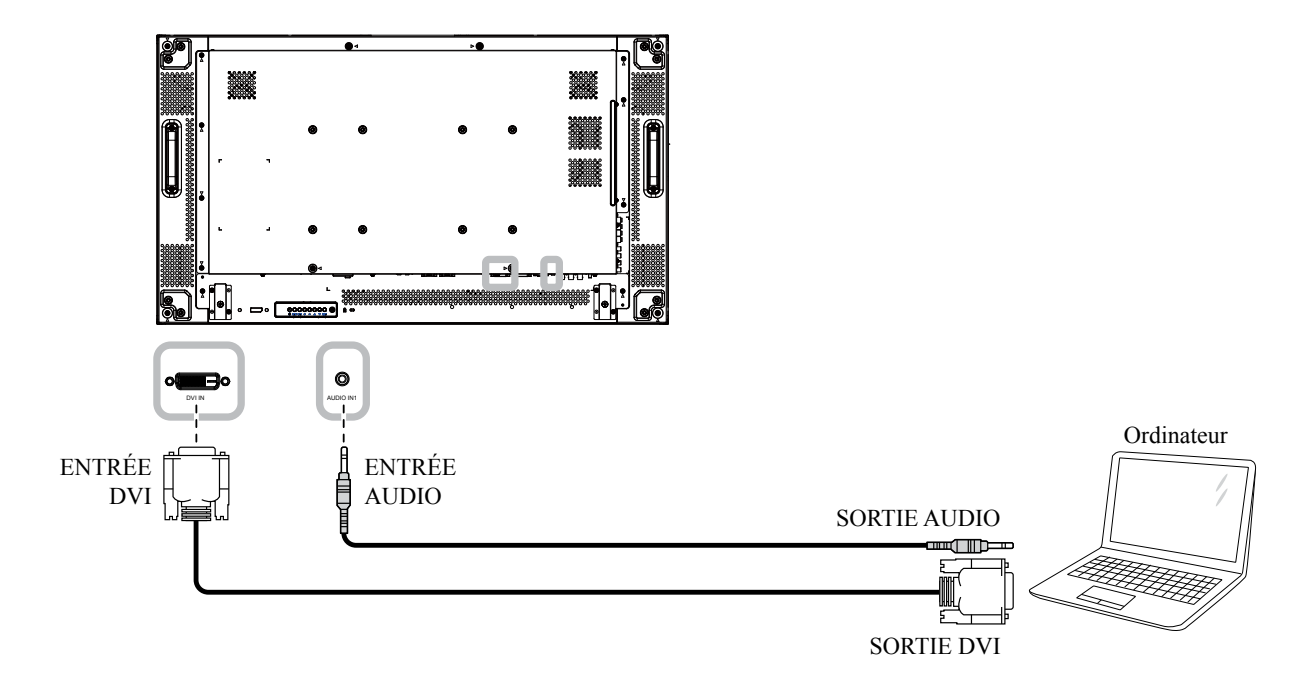

### 2.3.3 En utilisant l'entrée HDMI

Branchez une extrémité d'un câble HDMI sur le connecteur ENTRÉE HDMI de l'écran LCD et l'autre extrémité d'un câble HDMI sur le connecteur SORTIE HDMI de l'ordinateur.

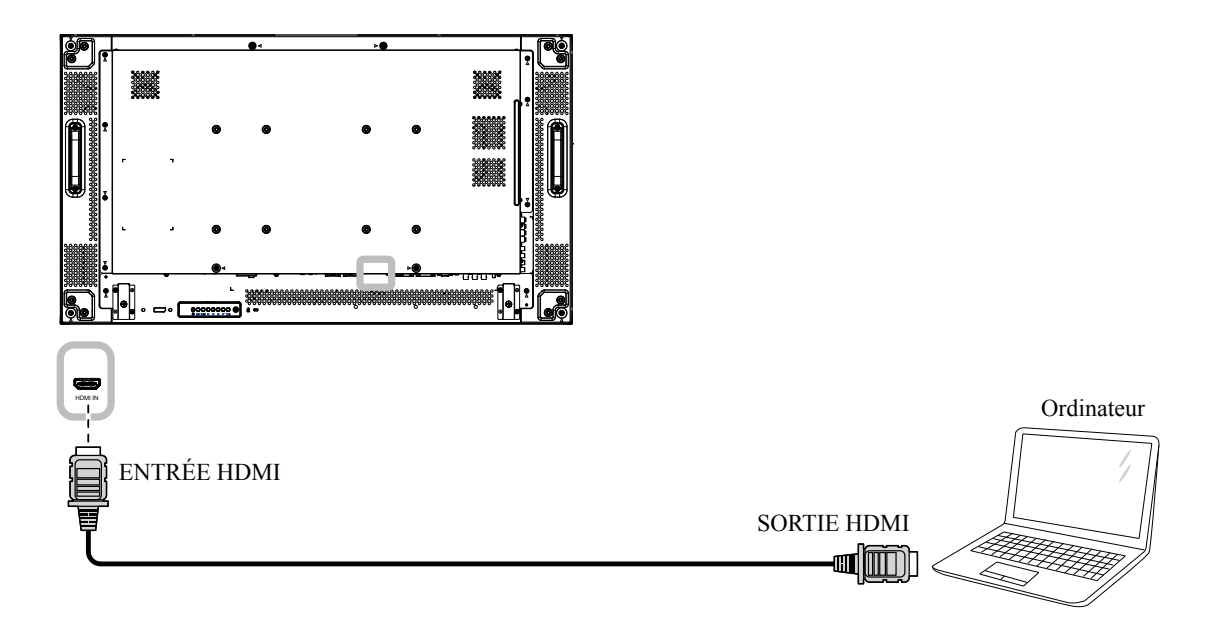

### 2.3.4 En utilisant l'entrée DisplayPort

Branchez une extrémité d'un câble DisplayPort sur le connecteur DisplayPort de l'écran LCD et l'autre extrémité d'un câble DisplayPort sur le connecteur SORTIE DisplayPort de l'ordinateur.

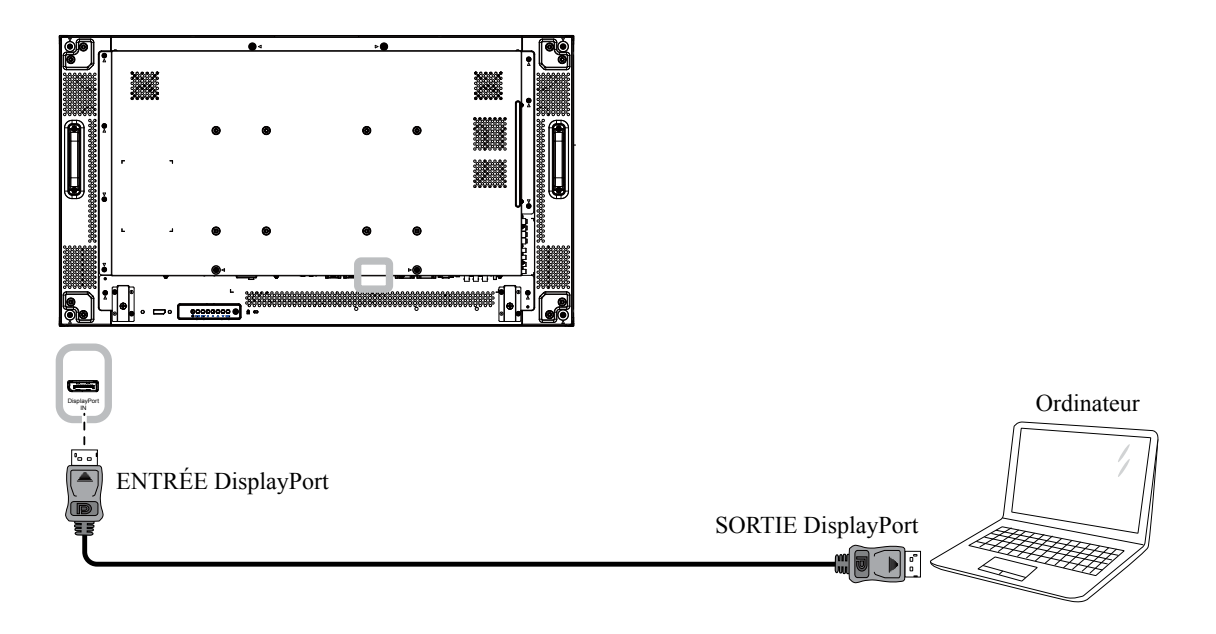

## 2.4 Connexion à un équipement externe (DVD/VCR/VCD)

### 2.4.1 En utilisant l'entrée vidéo COMPOSANTE

Branchez une extrémité d'un câble composante sur le connecteur ENTRÉE COMPOSANTE de l'écran LCD et l'autre extrémité d'un câble composante sur les connecteurs SORTIE COMPOSANTE du lecteur vidéo (DVR/VCR/VCD).

Pour l'entrée audio, branchez une extrémité d'un câble audio sur les connecteurs ENTRÉE VGA de l'écran LCD et l'autre extrémité d'un câble audio sur les connecteurs SORTIE AUDIO du lecteur vidéo (DVR/VCR/VCD).

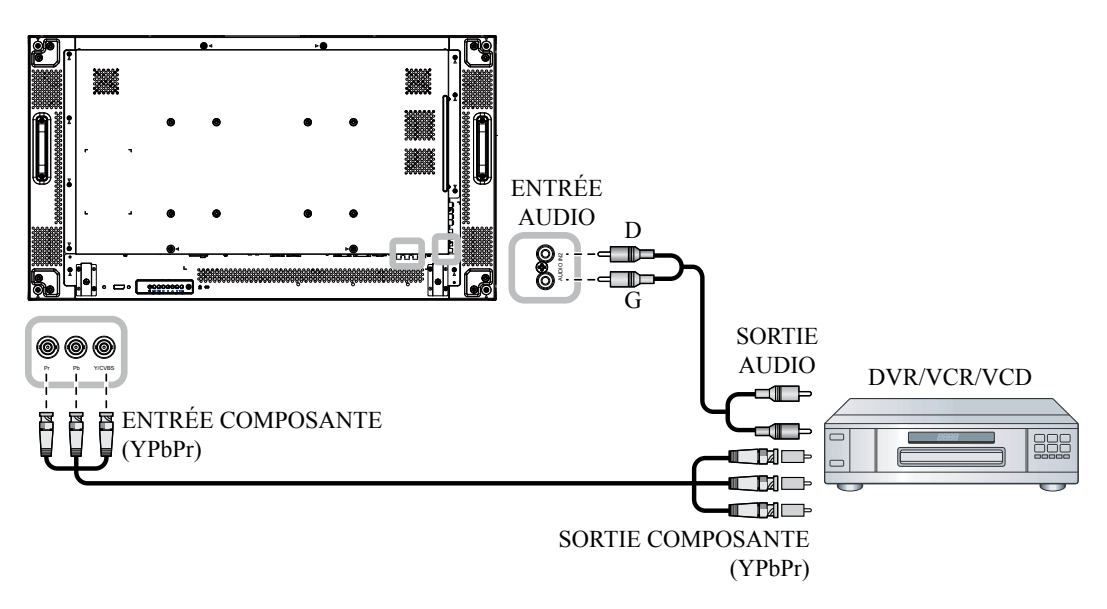

### 2.4.2 Utilisation de l'entrée Source Vidéo

Branchez une extrémité d'un câble vidéo sur le port d'entrée Y/CVBS de l'écran LCD et l'autre extrémité d'un câble vidéo sur le port de sortie Y/CVBS du lecteur vidéo (DVR/VCR/VCD).

Pour l'entrée audio, branchez une extrémité d'un câble audio sur les connecteurs ENTRÉE VGA de l'écran LCD et l'autre extrémité d'un câble audio sur les connecteurs SORTIE AUDIO du lecteur vidéo (DVR/VCR/ VCD).

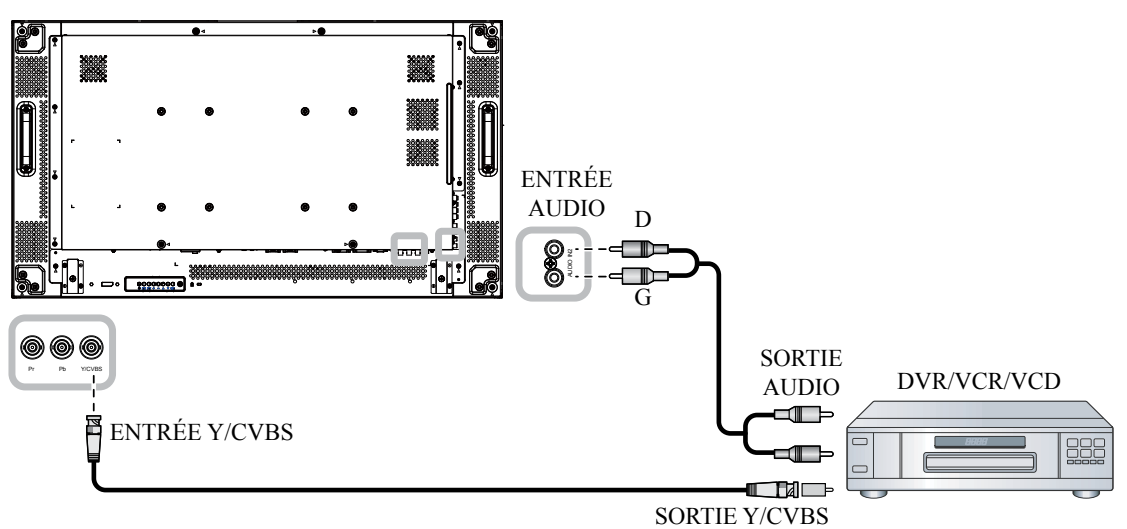

### 2.4.3 En utilisant l'entrée vidéo HDMI

Branchez une extrémité d'un câble HDMI sur le connecteur ENTRÉE HDMI1/ENTRÉE HDMI2 de l'écran LCD et l'autre extrémité d'un câble HDMI sur le connecteur de sortie HDMI du lecteur vidéo (DVR/VCR/VCD).

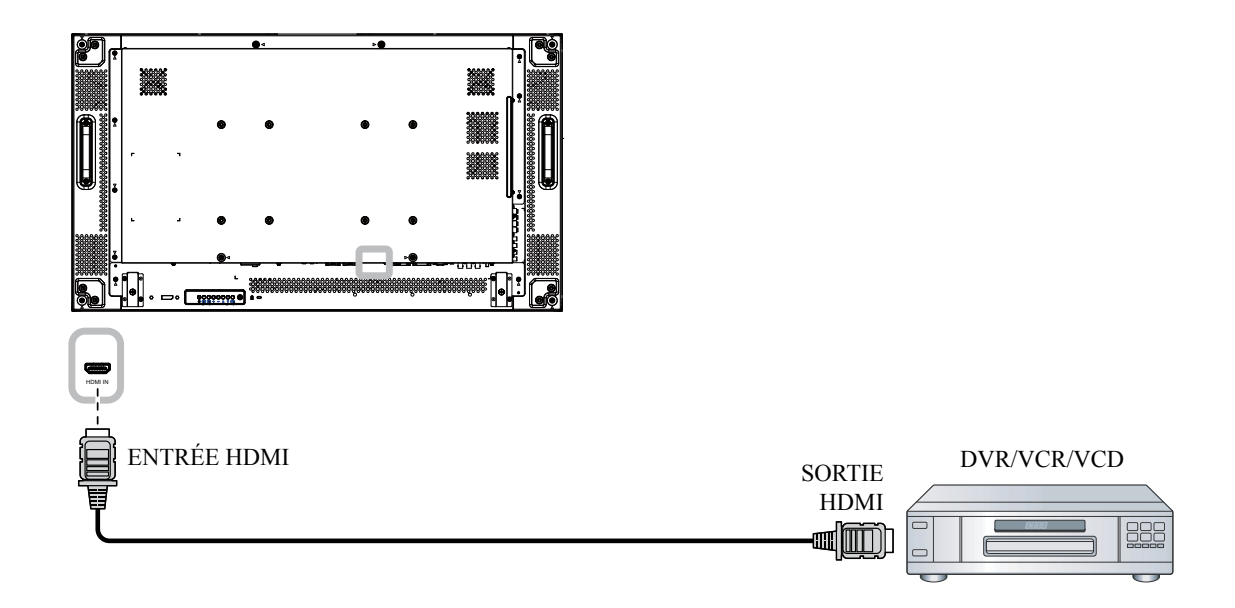

## 2.5 Connexion de l'équipement audio

#### 2.5.1 Connexion de haut-parleurs externes

Appuyez sur le bouton haut-parleurs et branchez les câbles des haut-parleurs sur EXT. Terminal haut-parleur de l'écran LCD.

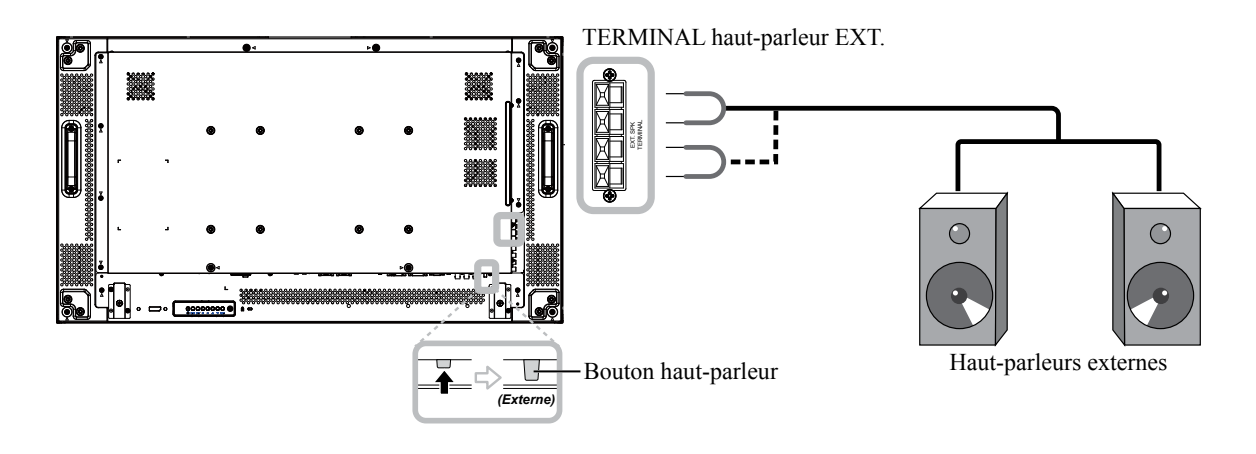

#### 2.5.2 Connexion à un appareil audio externe

Branchez une extrémité d'un câble audio sur le connecteur SORTIE AUDIO de l'écran LCD et l'autre extrémité d'un câble audio sur le connecteur ENTRÉE AUDIO de l'appareil audio.

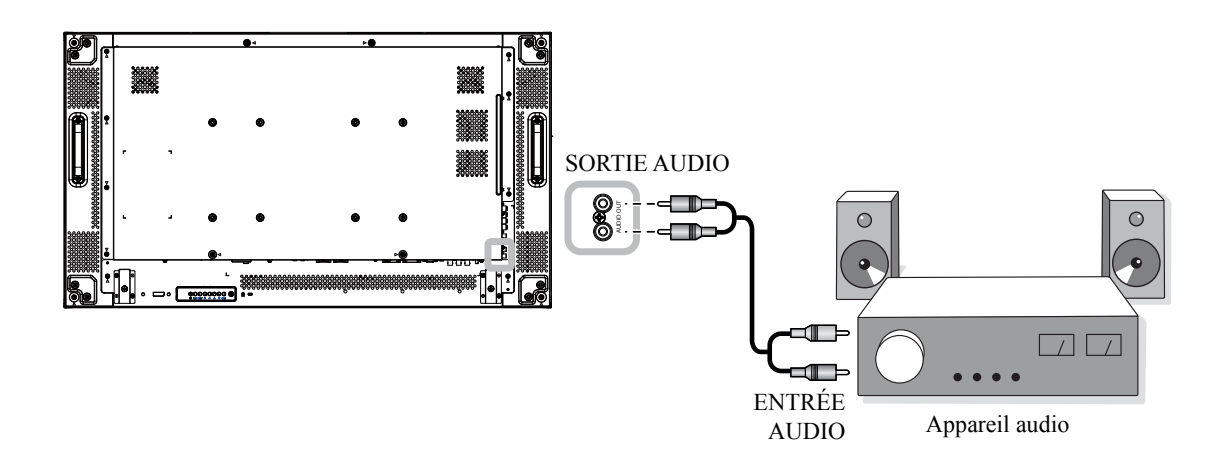

# 2.6 Connexion à plusieurs moniteurs dans une configuration en guirlande

Vous pouvez interconnecter plusieurs moniteurs pour créer une configuration en chaîne pour les applications comme sur un mur vidéo.

#### Attention :

Pour éviter une contrainte inutile sur le cadre, il est vivement conseillé de garder un espace minimum de 0,5 mm dans lequel une carte de visite peut glisser entre tous les écrans sur tous les côtés.

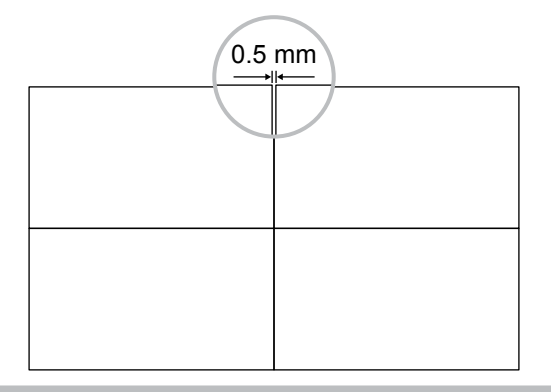

#### Remarque :

• Un maximum de 25 écrans (5x5) peuvent être utilisés dans une configuration en chaîne.

#### 2.6.1 Connexion contrôle de l'écran

Branchez le connecteur SORTIE RS232C de l'ÉCRAN 1 sur le connecteur ENTRÉE RS232C de l'ÉCRAN 2.

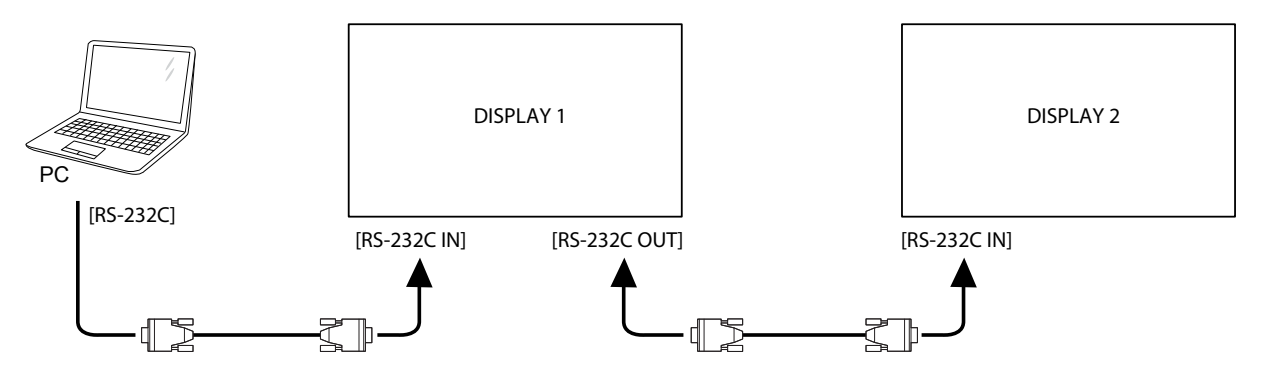

#### 2.6.2 Connexion vidéo numérique

Branchez le connecteur SORTIE DVI / SORTIE VGA de l'ÉCRAN 1 sur le connecteur ENTRÉE DVI de l'ÉCRAN 2.

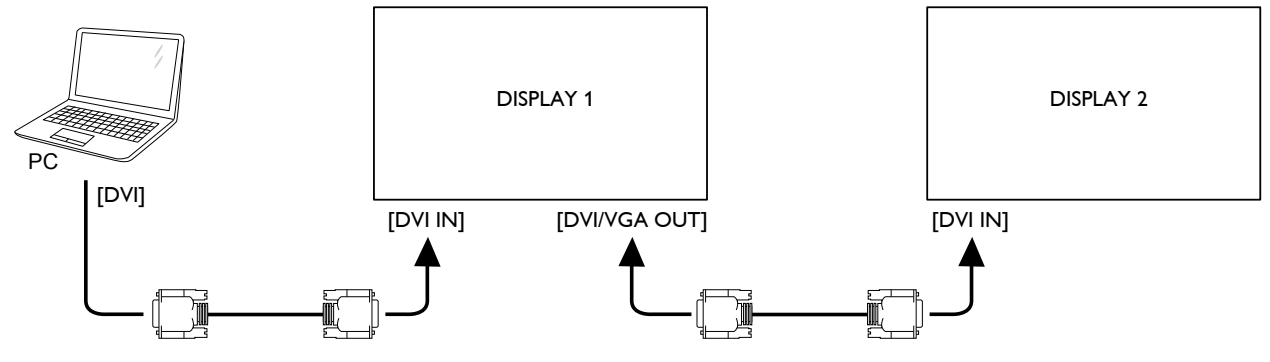

### 2.6.3 Connexion vidéo analogique

Branchez le connecteur SORTIE DVI / SORTIE VGA de l'ÉCRAN 1 sur le connecteur ENTRÉE VGA de l'ÉCRAN 2.

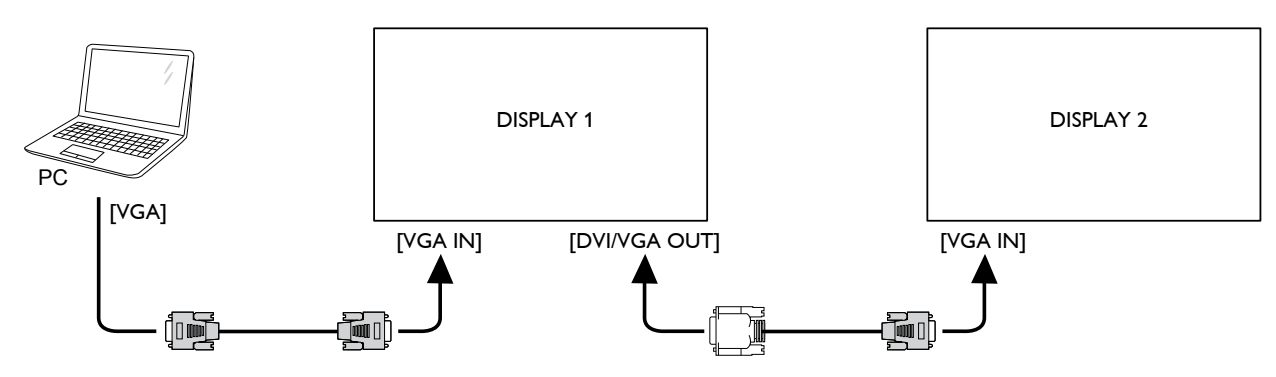

### 2.7 Connexion IR

Branchez le câble capteur IR au connecteur ENTRÉE IR de l'écran LCD.

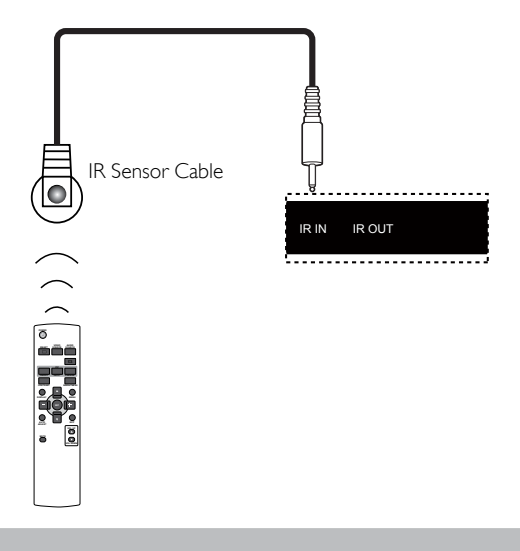

#### Remarque :

• Le capteur de télécommande de cet écran cesse de fonctionner si [ENTRÉE IR] est connectée.

## 2.8 Connexion IR de bouclage

Pour contrôler un mur vidéo configuré par plusieurs écrans à l'aide de la télécommande du lecteur DVD, procédez comme suit :

- 1 Branchez le câble capteur IR au port du connecteur ENTRÉE IR de l'écran LCD.
- 2 Branchez une extrémité du câble IR au connecteur SORTIE IR de l'écran LCD. Puis branchez l'autre extrémité du câble IR au connecteur ENTRÉE IR du lecteur DVD. Le signal IR passera au lecteur DVD en appuyant sur un bouton.

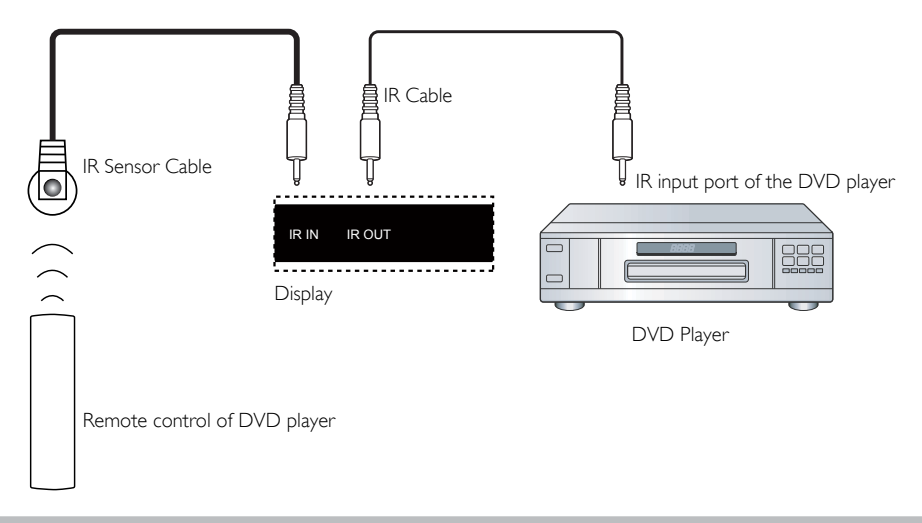

#### Remarque :

 La télécommande peut ne pas fonctionner correctement si le « câble capteur IR » est exposé à la lumière directe du soleil ou une forte illumination, ou si le chemin du signal de la télécommande est bloqué par un objet.

## 2.9 Connexion à un réseau filaire

Si vous connectez cet écran LCD à un réseau domestique, vous pouvez regarder des photos et lire de la musique et des vidéos sur votre ordinateur.

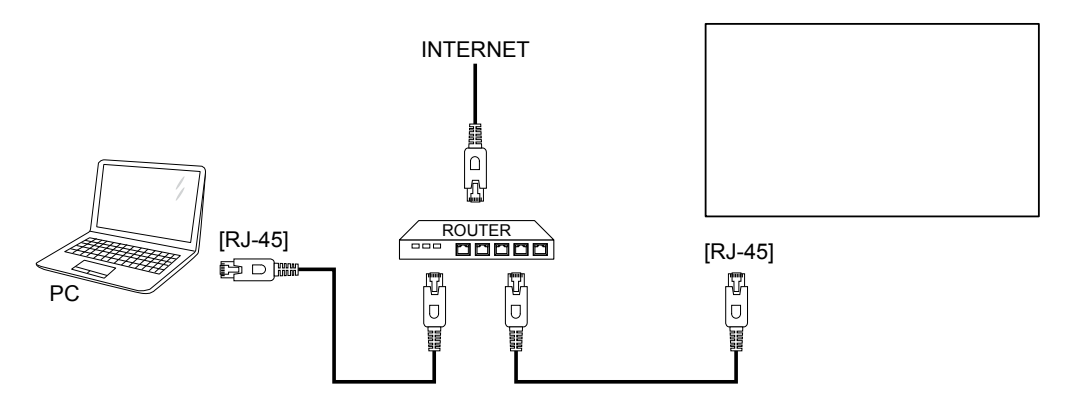

#### Pour configurer le réseau :

- 1 Allumez le routeur et activez le réglage DHCP.
- 2 Connectez le routeur à l'écran LCD avec un câble Ethernet.
- 3 Appuyez sur le bouton **MENU** pour ouvrir le menu OSD.
- 4 Appuyez sur le bouton▲ ou ▼ pour sélectionner **OPTION AVANCÉE**. Appuyez sur le bouton **RÉGLER** pour ouvrir son sous-menu.
- 5 Appuyez sur le bouton ▲ ou ▼ pour sélectionner **CONTRÔLE SÉRIE**. Puis appuyez sur le bouton — ou + pour sélectionner **LAN**.
- 6 Appuyez sur le bouton ▲ ou ▼ pour sélectionner RÉGLAGE LAN. Appuyez sur le bouton RÉGLER pour ouvrir son sous-menu.
- Appuyez sur le bouton ▲ ou ▼ pour sélectionner CLIENT DHCP. Puis appuyez sur le bouton ─ ou + pour sélectionner ACTIF.

#### Remarque :

- Connexion avec un câble Ethernet blindé CAT-5 pour se conformer à la directive EMC.
- Pour configurer manuellement les paramètres réseau, réglez le paramètre CLIENT DHCP sur INACTIF.

# **CHAPITRE 3 : UTILISATION DE L'ÉCRAN LCD**

## 3.1 Mise sous tension

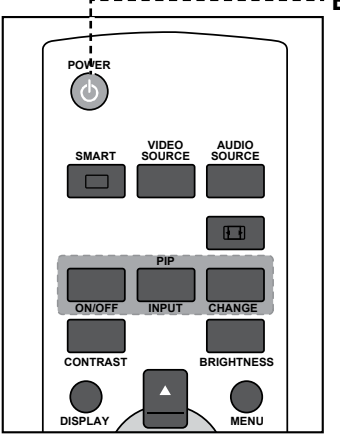

- ----- Bouton MARCHE
  - Branchez la fiche du cordon d'alimentation sur une prise de courant ou une source d'alimentation.
  - 2 Appuyez sur le bouton <sup>()</sup> pour allumer l'écran LCD.

Lorsque l'écran LCD est allumé, appuyez sur le bouton  $\bigcirc$  pour éteindre l'écran LCD.

#### Remarque :

 L'écran LCD consomme toujours de l'énergie tant que le cordon d'alimentation est branché sur la prise de courant. Débranchez le cordon d'alimentation si vous voulez couper complètement l'alimentation.

## 3.2 Sélection de la source d'entrée du signal

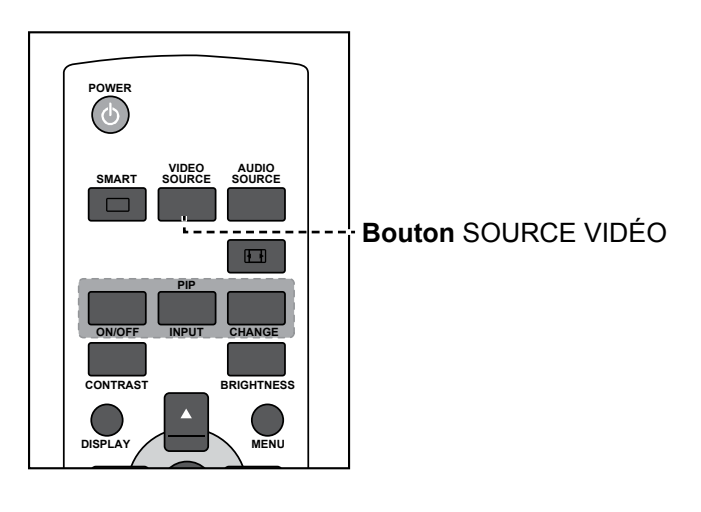

- 1 Appuyez sur le bouton SOURCE VIDÉO.
- 2 Appuyez sur le bouton ▲ ou ▼ pour choisir un appareil, puis appuyez sur le bouton RÉGLER.

#### Remarque :

 Après avoir appuyé sur le bouton SOURCE VIDÉO, un menu avec les sources d'entrée disponibles s'affiche à l'écran.

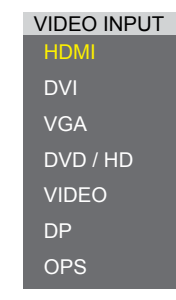

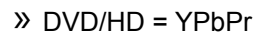

 Si la source d'entrée de signal sélectionnée n'est pas connectée à l'écran LCD ou est éteinte, le message 'Aucun signal' s'affichera sur l'écran.

> ATTENTION! NO SIGNAL PLEASE CHECK INPUT SIGNAL OR CONNECTION.

# **UTILISATION DE L'ÉCRAN LCD**

## 3.3 Réglage du volume

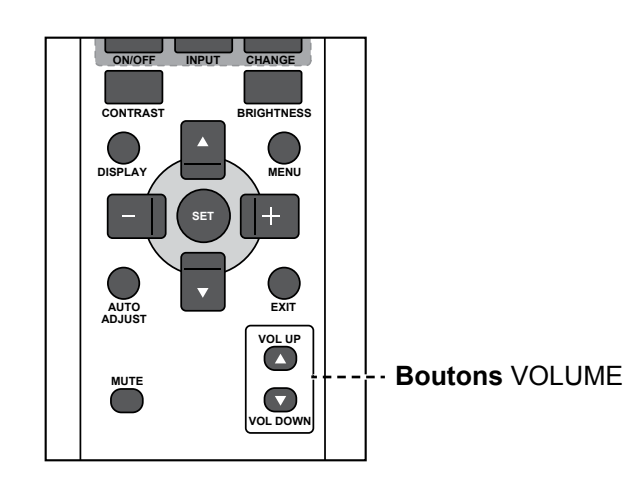

Appuyez sur le bouton **VOL +** ( $\blacktriangle$ ) ou **VOL -** ( $\triangledown$ ) pour régler le volume.

## 3.4 Changer le format d'image

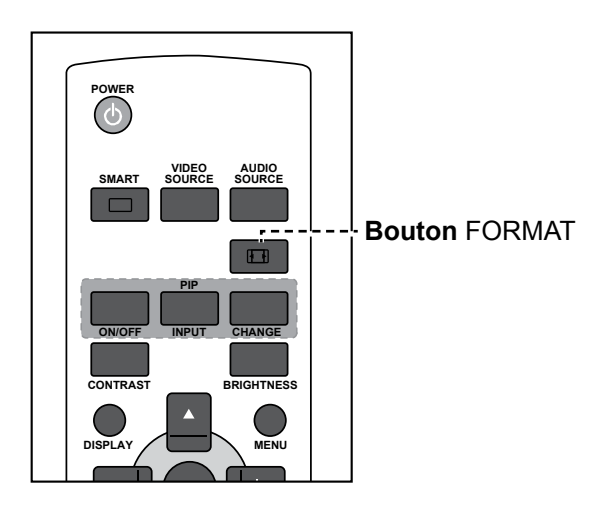

Appuyez plusieurs fois sur le bouton 🖽 pour sélectionner l'option souhaitée.

#### Remarque :

 Après avoir appuyé sur le bouton VOL + (▲) ou
 VOL - (▼), le menu du volume s'affiche automatiquement à l'écran.

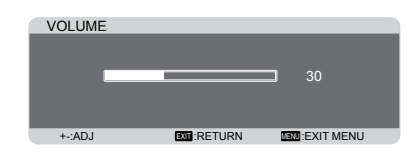

Appuyez sur le bouton
 SOURDINE pour couper le son.

#### Remarque :

Les formats d'image disponibles comprennent :

- COMPLET : Restaure les proportions correctes des images transmises en 16:9 à l'aide de l'affichage plein écran.
- NORMAL : L'image est reproduite au format 4:3 et une bande noire est affichée des deux côtés de l'image.
- DYNAMIQUE : Remplit tout l'écran en étirant les images 4:3 de manière non proportionnelle. Cette option est uniquement disponible pour la source d'entrée vidéo.
- PERSONNALISÉ : Choisissez d'appliquer les réglages du zoom personnalisé dans le sous-menu Zoom personnalisé.
- RÉEL : affiche l'image pixel par pixel à l'écran sans mettre à l'échelle la taille d'image originale.

# **UTILISATION DE L'ÉCRAN LCD**

## 3.5 Sélectionner vos réglages d'image préférés

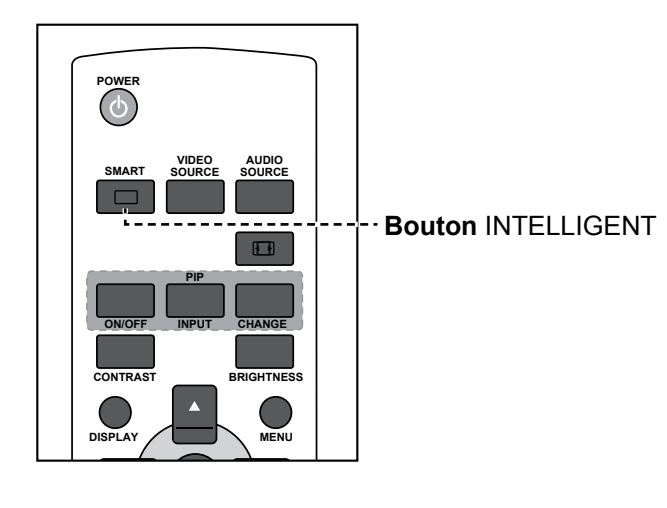

Appuyez plusieurs fois sur le bouton 🗆 pour sélectionner l'option souhaitée.

## 3.6 Régler le niveau de luminosité

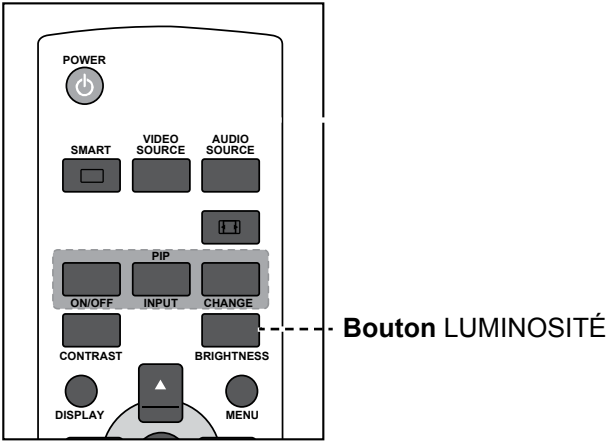

- 1 Appuyez sur le bouton LUMINOSITÉ.
- Appuyez sur le bouton ou + pour ajuster le réglage. 2
- Appuyez sur **MENU** pour quitter le menu. 3

#### Remarque :

Les modes d'image prédéfinis disponibles comprennent :

- ٠ STANDARD : Utilisé pour les images normales (réglage par défaut).
- LUMINOSITÉ ÉLEVÉE : Utilisé pour des images mobiles telles que la Vidéo.
- sRGB : Utilisé pour les images basées sur du texte (uniquement pour le mode PC).
- CINÉMA : Utilisé pour les films ٠ (uniquement pour le mode Vidéo).

#### Remarque :

Après avoir appuyé sur le bouton LUMINOSITÉ, le menu luminosité s'affiche automatiquement à l'écran.

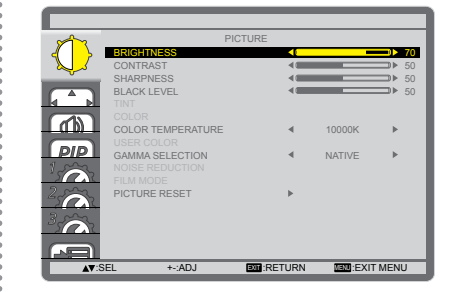

# CHAPITRE 4 : MENU A AFFICHAGE SUR L'ÉCRAN

## 4.1 Utilisation du menu OSD

|   |                                                                                                    | Opération                                                                                                    |                                                                                                    |
|---|----------------------------------------------------------------------------------------------------|----------------------------------------------------------------------------------------------------|----------------------------------------------------------------------------------------------------|
| # | Navigation dans le menu                                                                                                    | Panneau de                                                                                                    | Télécommande                                                                                                    |
|   |                                                                                                    | commande                                                                                                    | releccommande                                                                                                    |
| 1 | Ouvrir l'écran du menu principal                                                                                                    | Appuyez sur le                                                                                                    | Appuyez sur le                                                                                                    |
|   | PICTURE<br>BRIGHTNESS<br>CONTRAST<br>SHARPNESS<br>BLACK LEVEL<br>THT<br>COLOR<br>COLOR TEMPERATURE<br>USER COLOR<br>GAMMA SELECTION<br>NOISE REDUCTION<br>FILM MODE<br>PICTURE ESET<br>SEL<br>SINEXT<br>SILE RETURN<br>SILE SINEXT<br>SILE RETURN<br>SILE SINEXT<br>SILE SINEXT<br>SILE SILE SILE<br>SILE SILE<br>SILE SILE<br>SILE SILE<br>SILE<br>SILE | bouton <b>MENU</b> .                                                                                                    | bouton <b>MENU</b> .                                                                                                    |
| 2 | Accédez au sous-menu.                                                                                                    | 1 Appuyez sur le                                                                                                    | 1 Appuyez sur le                                                                                                    |
|   | PICTURE         CONTRAST         CONTRAST         CONTRAST         CONTRAST         BLACK LEVEL         TINT         COLOR         COLOR                                                                                                    | <ul> <li>bouton ▲ ou ▼</li> <li>pour sélectionner</li> <li>l'élément du</li> <li>menu.</li> <li>2 Appuyez sur le</li> <li>bouton ENTRÉE</li> <li>pour accéder au</li> <li>sous-menu.</li> </ul>                        | <ul> <li>bouton ▲ ou ▼</li> <li>pour sélectionner</li> <li>l'élément du</li> <li>menu.</li> <li>2 Appuyez sur le</li> <li>bouton RÉGLER</li> <li>pour accéder au</li> <li>sous-menu.</li> </ul>                        |
|   | Changer les réglages                                                                                                    |                                                                                                    |                                                                                                    |
| 3 | Changer les reglages.<br>L'élément indiqué en surbrillance indique le sous-menu actif.<br>Par exemple :                                                                                                    | <ol> <li>Appuyez sur le<br/>bouton ▲/▼ pour<br/>sélectionner une<br/>option ou appuyez<br/>sur le bouton<br/>—/+ pour ajuster<br/>le réglage.</li> <li>Appuyez sur le<br/>bouton ENTRÉE<br/>pour confirmer.</li> </ol> | <ol> <li>Appuyez sur le<br/>bouton ▲/▼ pour<br/>sélectionner une<br/>option ou appuyez<br/>sur le bouton<br/>-/+ pour ajuster<br/>le réglage.</li> <li>Appuyez sur le<br/>bouton RÉGLER<br/>pour confirmer.</li> </ol> |
|   | YES<br>▲▼:SEL SSI:SET SSI:RETURN SSI:EXITMENU                                                                                                    |                                                                                                    |                                                                                                    |

# MENU A AFFICHAGE SUR L'ÉCRAN

|   |                             | Opération               |                      |  |
|---|-----------------------------|-------------------------|----------------------|--|
| # | Navigation dans le menu     | Panneau de              | Télécommande         |  |
|   |                             | commande                | releventinariae      |  |
| 4 | Quitter le sous-menu.       | Appuyez sur le          | Appuyez sur le       |  |
|   |                             | bouton <b>MENU</b> pour | bouton QUITTER       |  |
|   |                             | retourner au menu       | pour retourner au    |  |
|   |                             | précédent.              | menu précédent.      |  |
| 5 | Fermer la fenêtre de l'OSD. | Appuyez plusieurs       | Appuyez sur le       |  |
|   |                             | fois sur le bouton      | bouton <b>MENU</b> . |  |
|   |                             | MENU.                   |                      |  |

Lorsque vous modifiez des réglages, tous les changements seront automatiquement enregistrés lorsque vous :

- Allez dans un autre menu.
- Fermez le menu OSD.
- Attendez jusqu'à ce que le menu OSD se ferme automatiquement.

#### Remarque :

 La disponibilité de certaines options du menu dépend du signal de la source d'entrée. Si le menu n'est pas disponible, il sera désactivé et grisé.

# MENU A AFFICHAGE SUR L'ÉCRAN

## 4.2 Structure du menu OSD

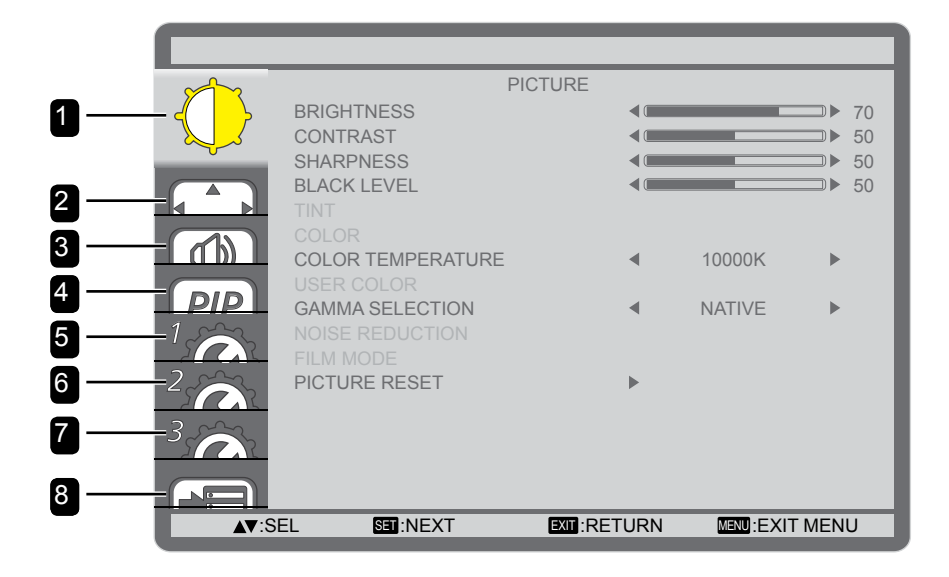

| Menu principal | Sous-menu                             | Remarques     |
|----------------|---------------------------------------|---------------|
| 1. IMAGE       | LUMINOSITÉ                            | Voir page 39. |
|                | CONTRASTE                             |               |
|                | <ul> <li>NETTETÉ</li> </ul>           |               |
|                | BLACK LEVEL                           |               |
|                | • TEINTE                              |               |
|                | COULEUR                               |               |
|                | TEMPÉRATURE DES COULEURS              |               |
|                | COULEUR UTILISATEUR                   |               |
|                | SÉLECTION DU GAMMA                    |               |
|                | RÉDUCTION DU BRUIT                    |               |
|                | MODE FILM                             |               |
|                | RÉINITIALISATION DE L'IMAGE           |               |
| 2. ÉCRAN       | CONFIGURATION AUTO                    | Voir page 41. |
|                | RÉGLAGE AUTO                          |               |
|                | POSITION H                            |               |
|                | POSITION V                            |               |
|                | • HORLOGE                             |               |
|                | PHASE HORLOGE                         |               |
|                | MODE ZOOM                             |               |
|                | <ul> <li>ZOOM PERSONNALISÉ</li> </ul> |               |
|                | RÉINITIALISATION DE L'ÉCRAN           |               |
| 3. AUDIO       | • BALANCE                             | Voir page 43. |
|                | • AIGUS                               |               |
|                | • GRAVES                              |               |
|                | RÉINITIALISATION AUDIO                |               |

# MENU A AFFICHAGE SUR L'ÉCRAN

| Menu principal    | Sous-menu                       | Remarques     |
|-------------------|---------------------------------|---------------|
| 4. PIP            | MODE PIP                        | Voir page 44. |
|                   | TAILLE PIP                      |               |
|                   | AUDIO PIP                       |               |
|                   | POSITION H PIP                  |               |
|                   | POSITION V PIP                  |               |
|                   | ENTRÉE SECONDAIRE               |               |
|                   | RÉINITIALISATION PIP            |               |
| 5. CONFIGURATION1 | ARRÊT MINUTERIE                 | Voir page 46. |
|                   | PLANIFICATION                   |               |
|                   | DATE ET HEURE                   |               |
|                   | • LOGO                          |               |
|                   | RÉINITIALISATION CONFIGURATION1 |               |
| 6. CONFIGURATION2 | • LANGUE                        | Voir page 48. |
|                   | DÉSACTIVATION OSD               |               |
|                   | POSITION H OSD                  |               |
|                   | POSITION V OSD                  |               |
|                   | INFORMATIONS OSD                |               |
|                   | INFORMATIONS MONITEUR           |               |
|                   | ID MONITEUR                     |               |
|                   | CONTRÔLE IR                     |               |
|                   | • MOSAÏQUE                      |               |
|                   | DÉLAI D'ALLUMAGE                |               |
|                   | RÉINITIALISATION CONFIGURATION2 |               |
| 7. CONFIGURATION3 | ÉCONOMIE D'ÉNERGIE              | Voir page 52. |
|                   | STATUT CHALEUR                  |               |
|                   | ÉCONOMISEUR D'ÉCRAN             |               |
|                   | COULEUR DE LA BORDURE LATÉRALE  |               |
|                   | RÉINITIALISATION CONFIGURATION3 |               |
| 8. OPTION AVANCEE | CHANGEMENT D'ENTREE             | Voir page 54. |
|                   | REGLAGE TERMINAL                |               |
|                   | CONVERSION BALAYAGE             |               |
|                   | SYSTÈME DE COULEURS             |               |
|                   | MODE BALAYAGE                   |               |
|                   | CONTRÔLE SÉRIE                  |               |
|                   | RÉGLAGE LAN                     |               |
|                   | • APM                           |               |
|                   | RÉINITIALISATION OPTION AVANCÉE |               |
|                   | RÉINITIALISATION AUX VALEURS    |               |
|                   | D'USINE                         |               |

# **CHAPITRE 5 : RÉGLAGE DE L'ÉCRAN LCD**

## 5.1 Réglages des images

| ×1                                        | F                 | PICTURE |   |        |             |
|-------------------------------------------|-------------------|---------|---|--------|-------------|
| <                                         | BRIGHTNESS        |         |   | _      | ■▶ 70       |
|                                           | CONTRAST          |         |   |        | ■▶ 50       |
|                                           | SHARPNESS         |         |   |        | <b>→</b> 50 |
|                                           | TINT              |         |   |        | 0 P 50      |
|                                           |                   |         |   |        |             |
|                                           | COLOR TEMPERATURE |         |   | 10000K | •           |
|                                           |                   |         |   |        |             |
|                                           | GAMMA SELECTION   |         | • | NATIVE |             |
| 1502                                      |                   |         |   |        |             |
| 2.50                                      | PICTURE RESET     |         | • |        |             |
|                                           |                   |         |   |        |             |
| 3                                         |                   |         |   |        |             |
|                                           |                   |         |   |        |             |
|                                           |                   |         |   |        |             |
| A▼:SEL SET:NEXT EXT:RETURN MENU:EXIT MENU |                   |         |   |        |             |

- Appuyez sur le bouton MENU du panneau de commande ou de la télécommande pour afficher la fenêtre OSD.
- 2 Sélectionnez IMAGE, puis appuyez sur le bouton
   ENTRÉE du panneau de commande ou le bouton
   RÉGLER de la télécommande.
- Appuyez sur le bouton ▲/▼ du panneau de commande ou de la télécommande pour sélectionner une option.

| Élément    | Fonction                                                                                                    | Opération                                                                                               | Plage    |
|------------|----------------------------------------------------------------------------------------------------|----------------------------------------------------------------------------------------------------|----------|
|            | Ajuste la luminance de l'image de l'écran.<br><b>Remarque :</b> La valeur par défaut est <b>70</b> .                                | Appuyez sur le bouton —/<br>+ du panneau de commande<br>ou de la télécommande pour<br>régler la valeur. | 0 à 100  |
|            | Réglage d'origine Rég                                                                                                    | lage élevé Rég                                                                                          | lage bas |
| LUMINOSITE |                                                                                                    |                                                                                                    |          |
|            | Ajuste le degré de différence entre le<br>niveau noir et le niveau blanc.<br><b>Remarque :</b> La valeur par défaut est <b>50</b> . | Appuyez sur le bouton —/<br>+ du panneau de commande<br>ou de la télécommande pour<br>régler la valeur. | 0 à 100  |
|            | Réglage d'origine Rég                                                                                                    | lage élevé Rég                                                                                          | lage bas |
| CONTRASTE  |                                                                                                    |                                                                                                    |          |
|            | Ajuste la clarté et la mise au point de                                                                                             | Appuyez sur le bouton —/                                                                                |          |
| NETTETÉ    | l'image de l'écran.<br>Remarque : La valeur par défaut est 50.                                                                      | ou de la télécommande pour<br>régler la valeur.                                                         | 0 à 100  |

| Élément                     | Fonction                                                                                                    | Opération                                                                                                    | Plage                                                                                 |  |
|-----------------------------|----------------------------------------------------------------------------------------------------|----------------------------------------------------------------------------------------------------|---------------------------------------------------------------------------------------|--|
|                             | Ajuste le niveau de noir de l'image à<br>l'écran. Une faible luminosité intensifie le<br>noir.<br><b>Remarque :</b> La valeur par défaut est <b>50</b> .                                                                                                    | Appuyez sur le bouton —/<br>+ du panneau de commande<br>ou de la télécommande pour<br>régler la valeur.       | 0 à 100                                                                               |  |
|                             | Réglage d'origine Rég                                                                                                    | lage élevé Régla                                                                                              | lage bas                                                                              |  |
| BLACK LEVEL                 |                                                                                                    |                                                                                                    |                                                                                       |  |
| TEINTE                      | Ajuste la teinte des couleurs.<br><b>Remarque :</b> La valeur par défaut est <b>50</b> .                                                                                                    | Appuyez sur le bouton —/<br>+ du panneau de commande<br>ou de la télécommande pour<br>régler la valeur.       | 0 à 100                                                                               |  |
| COULEUR                     | Ajuste la saturation des couleurs de l'image.<br>Remarque : La valeur par défaut est 50.                                                                                                    | Appuyez sur le bouton —/<br>+ du panneau de commande<br>ou de la télécommande pour<br>régler la valeur.       | 0 à 100                                                                               |  |
| TEMPÉRATURE<br>DES COULEURS | Sélectionnez une température de couleur<br>pour l'image. Une température de<br>couleur inférieure présentera une teinte<br>légèrement rougeâtre, tandis qu'une<br>température de couleur supérieure<br>produira une teinte légèrement plus<br>bleuâtre.<br><b>Remarque :</b> La valeur par défaut est<br><b>10000K</b>              | Appuyez sur le bouton —/+<br>du panneau de commande<br>ou de la télécommande pour<br>sélectionner une option. | NATIVE<br>UTILISATEUR<br>3000K<br>4000K<br>5000K<br>6500K<br>7500K<br>9300K<br>10000K |  |
| COULEUR<br>UTILISATEUR      | Ajuste précisément les tons des<br>couleurs de l'image en modifiant<br>indépendamment les réglages GAIN R<br>(Rouge), GAIN V (Vert) et GAIN B (Bleu).<br>Disponible uniquement si le paramètre<br><b>TEMPÉRATURE DE COULEUR</b> est<br>réglé sur <b>UTILISATEUR</b> .<br><b>Remarque :</b> La valeur par défaut est<br><b>128</b> . | Appuyez sur le bouton —/<br>+ du panneau de commande<br>ou de la télécommande pour<br>régler la valeur.       | 0 à 255                                                                               |  |
| SÉLECTION DU<br>GAMMA       | Ajuste le réglage non linéaire pour la<br>luminance et le contraste de l'image.<br><b>Remarque :</b> La valeur par défaut est<br><b>NATIVE</b> .                                                                                                    | Appuyez sur le bouton —/+<br>du panneau de commande<br>ou de la télécommande pour<br>sélectionner une option. | NATIVE<br>2.2<br>2.4<br>S GAMMA                                                       |  |

| Élément               | Fonction                                                                                                    | Opération                                                                                                    | Plage                              |
|-----------------------|----------------------------------------------------------------------------------------------------|----------------------------------------------------------------------------------------------------|------------------------------------|
| RÉDUCTION DU<br>BRUIT | Ajuste la réduction du bruit pour<br>supprimer le bruit des images. Cela aide<br>à donner des images plus nettes.<br><b>Remarque :</b> La valeur par défaut est<br><b>MOYEN</b> . | Appuyez sur le bouton —/+<br>du panneau de commande<br>ou de la télécommande pour<br>sélectionner une option. | INACTIF<br>BASSE<br>MOYEN<br>ÉLEVÉ |

Réduction du bruit désactivée

Réduction du bruit activée

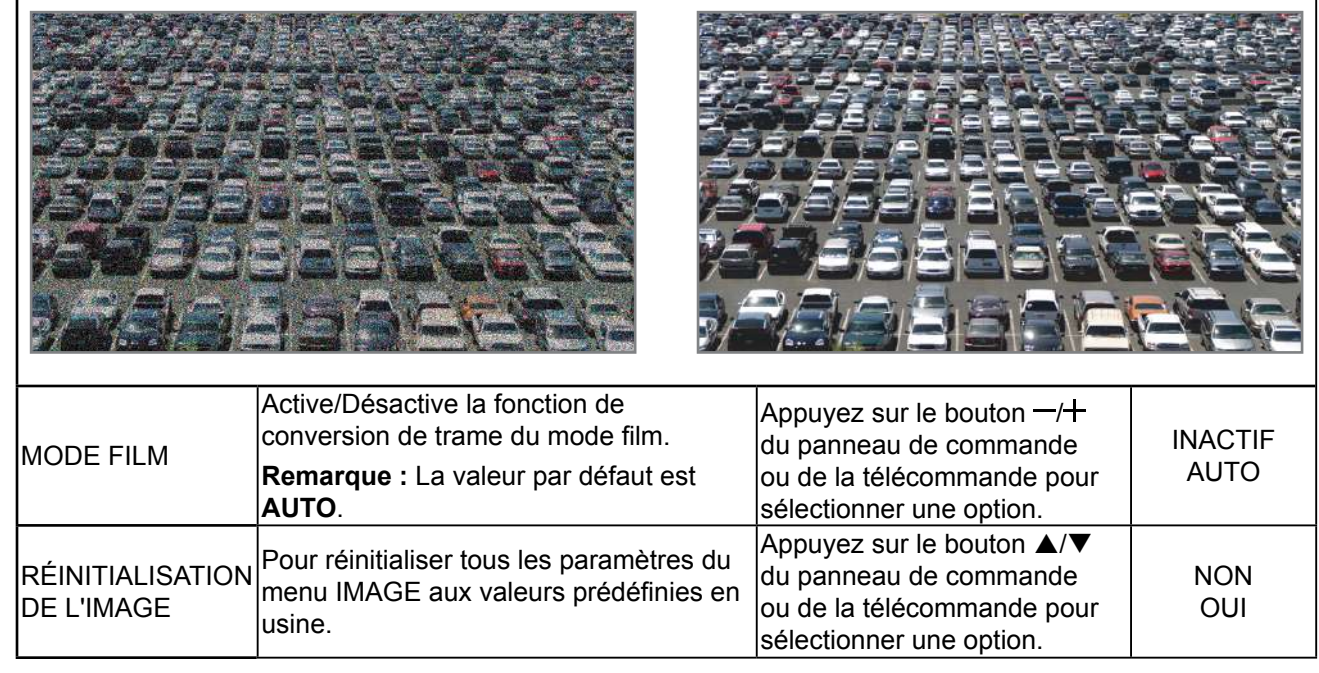

## 5.2 Réglages de l'écran

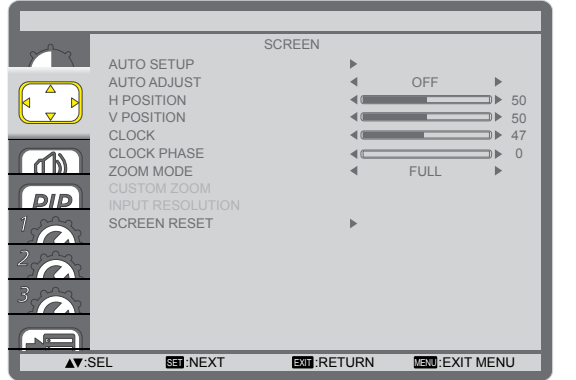

- Appuyez sur le bouton MENU du panneau de commande ou de la télécommande pour afficher la fenêtre OSD.
- Sélectionnez ÉCRAN, puis appuyez sur le bouton
   ENTRÉE du panneau de commande ou le bouton de la télécommande.
- 3 Appuyez sur le bouton ▲/▼ du panneau de commande ou de la télécommande pour sélectionner une option.

| Élément               | Fonction                                                                                                    | Opération                                                                                                    | Plage            |
|-----------------------|----------------------------------------------------------------------------------------------------|----------------------------------------------------------------------------------------------------|------------------|
| CONFIGURATION<br>AUTO | Utilisez cette fonction pour optimiser<br>automatiquement l'affichage de l'image<br>d'une source VGA.<br><b>Remarque :</b> Cette option est<br>uniquement disponible si la source      | Appuyez sur le bouton<br>ENTRÉE du panneau<br>de commande ou le<br>bouton RÉGLER de la<br>télécommande pour effectuer | N/A              |
|                       | d'entrée est VGA.                                                                                                    | le réglage automatique.                                                                                               |                  |
| RÉGLAGE AUTO          | Choisissez pour que l'écran LCD puisse<br>détecter et afficher automatiquement les<br>sources de signal disponibles.<br><b>Remarque :</b> La valeur par défaut est<br><b>INACTIF</b> . | Appuyez sur le bouton —/+<br>du panneau de commande<br>ou de la télécommande pour<br>sélectionner une option.         | ACTIF<br>INACTIF |

| Élément              | Eonction                                                                                                    | Opération                                                                                                    | Plage                                      |
|----------------------|----------------------------------------------------------------------------------------------------|----------------------------------------------------------------------------------------------------|--------------------------------------------|
| POSITION H           | Déplace l'image vers la droite ou la<br>gauche.                                                                                                    | Appuyez sur le bouton<br>—/+ du panneau de<br>commande ou de la<br>télécommande pour ajuster<br>la position. | 0 à 100                                    |
| POSITION V           | Déplace l'image vers le haut ou le bas.                                                                                                    | Appuyez sur le bouton<br>—/+ du panneau de<br>commande ou de la<br>télécommande pour ajuster<br>la position. | 0 à 100                                    |
| HORLOGE              | Ajuste la largeur de l'image.       Appuyez sur le bouton         Remarque : Cette option est<br>uniquement disponible si la source<br>d'entrée est VGA.       Appuyez sur le bouton |                                                                                                    | 0 à 100                                    |
| PHASE HORLOGE        | Ajustez pour améliorer la mise au point,<br>la clarté et la stabilité de l'image.<br><b>Remarque :</b> Cette option est<br>uniquement disponible si la source<br>d'entrée est VGA.   | Appuyez sur le bouton<br>—/+ du panneau de<br>commande ou de la<br>télécommande pour régler<br>le paramètre. | 0 à 100                                    |
| MODE ZOOM            | Les images que vous recevez peuvent<br>être transmises au format 16:9                                                                                                    |                                                                                                    | COMPLET<br>NORMAL                          |
|                      | conventionnel). Les images 16:9 ont<br>parfois une bande noire en haut et en<br>bas de l'écran (format boîte aux lettres).                                                           | Appuyez sur le bouton —/+<br>du panneau de commande<br>ou de la télécommande<br>pour sélectionner une        | DYNAMIQUE<br>(pour la vidéo<br>uniquement) |
|                      | Cette fonction vous permet d'optimiser<br>l'affichage des images à l'écran.<br><b>Remarque :</b> La valeur par défaut est<br><b>COMPLET</b> .                                        | option.                                                                                                    | PERSONNALISÉ<br>RÉEL                       |
|                      | Utilisez cette fonction pour personnaliser<br>adapter à l'image que vous souhaitez aff<br><b>MODE ZOOM</b> est réglé sur <b>PERSONNA</b>                                             | <sup>·</sup> davantage les réglages du z<br>icher. Disponible uniquement<br>LISÉ.                            | oom afin de les<br>si le paramètre         |
|                      | <ul> <li>ZOOM : Étend simultanément les<br/>dimensions horizontale et verticale<br/>de l'image.</li> <li>Remarque : La valeur par défaut est 0.</li> </ul>                           | Appuyez sur le bouton —/+<br>du panneau de commande<br>ou de la télécommande<br>pour régler le paramètre.    | 0 à 100                                    |
|                      | <ul> <li>ZOOM H : Étend uniquement la dimension horizontale de l'image.</li> <li>Remarque : La valeur par défaut est 0.</li> </ul>                                                   | Appuyez sur le bouton —/+<br>du panneau de commande<br>ou de la télécommande<br>pour régler le paramètre.    | 0 à 100                                    |
| ZOOM<br>PERSONNALISÉ | <ul> <li>ZOOM V : Étend uniquement la dimension verticale de l'image.</li> <li>Remarque : La valeur par défaut est 0.</li> </ul>                                                     | Appuyez sur le bouton —/+<br>du panneau de commande<br>ou de la télécommande<br>pour régler le paramètre.    | 0 à 100                                    |
|                      | <ul> <li>POSITION H : Déplace la position<br/>horizontale de l'image vers la gauche<br/>ou la droite.</li> <li>Remarque : La valeur par défaut est 50.</li> </ul>                    | Appuyez sur le bouton —/+<br>du panneau de commande<br>ou de la télécommande<br>pour régler le paramètre.    | 0 à 100                                    |
|                      | POSITION V : Déplace la position<br>verticale de l'image vers le haut ou<br>le bas.     Remarque : La valeur par défaut est 50.                                                      | Appuyez sur le bouton —/+<br>du panneau de commande<br>ou de la télécommande<br>pour régler le paramètre.    | 0 à 100                                    |

| Élément                        | Fonction                                  | Opération                | Plage |
|--------------------------------|-------------------------------------------|--------------------------|-------|
| RÉINITIALISATION<br>DE L'ÉCRAN |                                           | Appuyez sur le bouton    |       |
|                                | Pour réinitialiser tous les paramètres du | ▲/▼ du panneau de        | NON   |
|                                | menu ÉCRAN aux valeurs prédéfinies        | commande ou de la        |       |
|                                | en usine.                                 | télécommande pour        |       |
|                                |                                           | sélectionner une option. |       |

## 5.3 Réglages audio

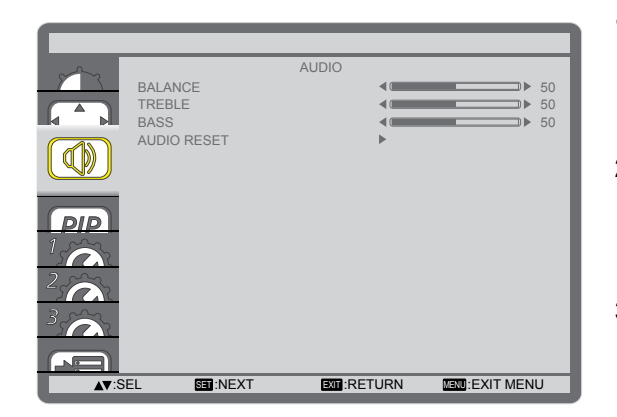

- Appuyez sur le bouton MENU du panneau de commande ou de la télécommande pour afficher la fenêtre OSD.
- Sélectionnez AUDIO, puis appuyez sur le bouton
   ENTRÉE du panneau de commande ou le bouton de la télécommande.
- 3 Appuyez sur le bouton ▲/▼ du panneau de commande ou de la télécommande pour sélectionner une option.

| Élément                   | Fonction                                                                                                    | Opération                                                                                                    | Plage      |
|---------------------------|----------------------------------------------------------------------------------------------------|----------------------------------------------------------------------------------------------------|------------|
| BALANCE                   | Pour régler la balance de sortie audio<br>vers la gauche ou la droite.<br><b>Remarque :</b> La valeur par défaut est <b>50</b> . | Appuyez sur le bouton —/+ du<br>panneau de commande ou de<br>la télécommande pour régler le<br>paramètre.     | 0 à 100    |
| AIGUS                     | Pour augmenter ou réduire le volume<br>des sons aigus.<br><b>Remarque :</b> La valeur par défaut est <b>50</b> .                 | Appuyez sur le bouton —/+ du<br>panneau de commande ou de<br>la télécommande pour régler le<br>paramètre.     | 0 à 100    |
| GRAVES                    | Pour augmenter ou réduire le volume<br>des sons graves.<br><b>Remarque :</b> La valeur par défaut est <b>50</b> .                | Appuyez sur le bouton —/+ du<br>panneau de commande ou de<br>la télécommande pour régler le<br>paramètre.     | 0 à 100    |
| RÉINITIALISATION<br>AUDIO | Pour réinitialiser tous les paramètres du menu AUDIO aux valeurs prédéfinies en usine.                                           | Appuyez sur le bouton ▲/▼<br>du panneau de commande<br>ou de la télécommande pour<br>sélectionner une option. | NON<br>OUI |

## 5.4 Réglages PIP

| PIP | PIP MODE<br>PIP SIZE<br>PIP AUDIO<br>PIP H POSITION<br>PIP V POSITION<br>SUB INPUT<br>PIP RESET | PIP<br>4<br>4<br>4<br>4<br>4 | OFF<br>SMALL<br>MAIN AUDIO<br>100<br>100<br>DVI | * * * * |
|-----|-------------------------------------------------------------------------------------------------|------------------------------|-------------------------------------------------|---------|
|     | EL STU:NEXT                                                                                     |                              | N MENDIEXIT                                     | MENU    |

- Appuyez sur le bouton MENU du panneau de commande ou de la télécommande pour afficher la fenêtre OSD.
- Sélectionnez PIP, puis appuyez sur le bouton
   ENTRÉE du panneau de commande ou le bouton de la télécommande.
- Appuyez sur le bouton ▲/▼ du panneau de commande ou de la télécommande pour sélectionner une option.

| Élément                 | Fonction                                                                                                    | Opération                                                                                                    | Plage                                            |
|-------------------------|----------------------------------------------------------------------------------------------------|----------------------------------------------------------------------------------------------------|--------------------------------------------------|
| MODE PIP                | Sélectionne le mode PIP (Image<br>dans l'image).<br><b>Remarque :</b> La valeur par défaut<br>est <b>INACTIF</b> .          | Appuyez sur le bouton —/+ du<br>panneau de commande ou de la<br>télécommande pour sélectionner<br>une option. | INACTIF<br>PIP<br>POP<br>ASPECT SBS<br>PLEIN SBS |
| TAILLE PIP              | Sélectionne la taille de l'image<br>secondaire en mode PIP.<br><b>Remarque :</b> La valeur par défaut<br>est <b>PETIT</b> . | Appuyez sur le bouton —/+ du<br>panneau de commande ou de la<br>télécommande pour sélectionner<br>une option. | PETIT<br>MOYEN<br>GRAND                          |
| AUDIO PIP               | Sélectionne la source audio en<br>mode PIP.<br><b>Remarque :</b> La valeur par défaut<br>est <b>AUDIO PRINCIPAL</b> .       | Appuyez sur le bouton —/+ du<br>panneau de commande ou de la<br>télécommande pour sélectionner<br>une option. | AUDIO<br>PRINCIPAL<br>AUDIO PIP                  |
| POSITION H PIP          | Ajuste le placement horizontal de<br>l'image secondaire.<br><b>Remarque :</b> La valeur par défaut<br>est <b>100</b> .      | Appuyez sur le bouton —/+ du<br>panneau de commande ou de<br>la télécommande pour régler le<br>paramètre.     | 0 à 100                                          |
| POSITION V PIP          | Ajuste le placement vertical de<br>l'image secondaire.<br><b>Remarque :</b> La valeur par défaut<br>est <b>100</b> .        | Appuyez sur le bouton —/+ du<br>panneau de commande ou de<br>la télécommande pour régler le<br>paramètre.     | 0 à 100                                          |
| ENTRÉE<br>SECONDAIRE    | Sélectionne le signal d'entrée pour<br>l'image secondaire.                                                                  | Appuyez sur le bouton —/+ du<br>panneau de commande ou de la<br>télécommande pour sélectionner<br>une option. | VIDEO<br>VGA<br>DVD / HD                         |
| RÉINITIALISATION<br>PIP | Pour réinitialiser tous les<br>paramètres du menu PIP aux<br>valeurs prédéfinies en usine.                                  | Appuyez sur le bouton ▲/▼ du<br>panneau de commande ou de la<br>télécommande pour sélectionner<br>une option. | NON<br>OUI                                       |

#### Remarque :

 La fonction PIP est disponible uniquement pour certaines combinaisons de sources de signal comme indiqué dans le tableau ci-dessous. La disponibilité de la fonction PIP dépendra également de la résolution du signal d'entrée utilisé.

| Image       |     |     |      |       |             |       |              |
|-------------|-----|-----|------|-------|-------------|-------|--------------|
| principale  | DVI | VGA | HDMI | YPbPr | Displayport | Vidéo | Carte<br>OPS |
| secondaire  |     |     |      |       |             |       |              |
| DVI         | Х   | 0   | Х    | 0     | Х           | 0     | Х            |
| VGA         | 0   | Х   | 0    | Х     | 0           | X     | 0            |
| HDMI        | Х   | 0   | Х    | 0     | Х           | 0     | X            |
| YPbPr       | 0   | Х   | 0    | Х     | 0           | Х     | 0            |
| Displayport | Х   | 0   | Х    | 0     | Х           | 0     | Х            |
| Vidéo       | 0   | Х   | 0    | Х     | 0           | X     | 0            |
| Carte OPS   | Х   | 0   | Х    | 0     | Х           | 0     | Х            |

(O: Fonction PIP disponible, X : Fonction PIP non disponible)

 En appuyant sur le bouton PIP ACTIF/INACTIF de la télécommande, vous pouvez modifier le mode dans l'ordre indiqué ci-dessous :

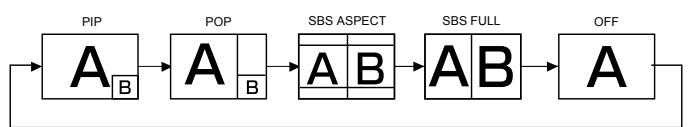

- Les résolutions des modes PIP et POP sont configurées comme suit : TAILLE PIP
  - PETIT: 320 x 240 pixels
  - MOYEN: 480 x 320 pixels
  - GRAND: 640 x 480 pixels

TAILLE POP: 474 x 355 pixels

 Les images affichées dans l'image secondaire s'adaptent toujours aux tailles PIP indiquées ci-dessus indépendamment du rapport d'aspect de l'image en entrée.

## 5.5 Paramètres Configuration1

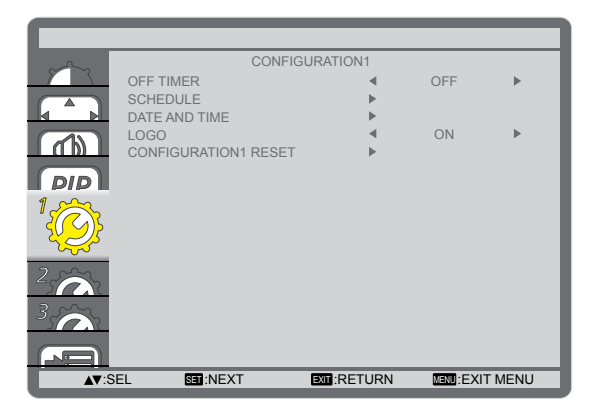

- Appuyez sur le bouton MENU du panneau de commande ou de la télécommande pour afficher la fenêtre OSD.
- Sélectionnez CONFIGURATION1, puis appuyez sur le bouton ENTRÉE du panneau de commande ou le bouton de la télécommande.
- Appuyez sur le bouton ▲/▼ du panneau de commande ou de la télécommande pour sélectionner une option.

| Élément           | Fonction                                                                                                    | Opération                                                                                                    | Plage                                              |  |
|-------------------|----------------------------------------------------------------------------------------------------|----------------------------------------------------------------------------------------------------|----------------------------------------------------|--|
|                   | Éteint l'écran après une durée                                                                                                    | Appuyez sur le bouton —/+ du                                                                                                    | INACTIE                                            |  |
| ARRÊT MINI ITERIE | spécifiée.                                                                                                    | panneau de commande ou de la                                                                                                    | 4 04                                               |  |
|                   | Remarque : La valeur par défaut                                                                                                    | télécommande pour sélectionner                                                                                                    |                                                    |  |
|                   |                                                                                                    | une option.                                                                                                    | , HEORES                                           |  |
|                   | Cette fonction vous permet de saisir                                                                                                    | jusqu'à / intervalles de temps progra                                                                                                    | mmes                                               |  |
|                   | différents pour l'activation du monite                                                                                                    | ur.                                                                                                    |                                                    |  |
|                   | Vous pouvez définir :                                                                                                    |                                                                                                    |                                                    |  |
|                   | La source que le moniteur doit ut                                                                                                    | iliser pour chaque periode d'activation                                                                                                    | I                                                  |  |
|                   | programmee.                                                                                                    | t c'ellument c'étaindre                                                                                                    |                                                    |  |
|                   | L neure a laquelle le moniteur doi                                                                                                    | a s'allumer et s'elemare.                                                                                                    |                                                    |  |
|                   |                                                                                                    |                                                                                                    |                                                    |  |
|                   | <b>Remarque :</b> Nous vous conseillons<br><b>HEURE</b> avant d'utiliser cette fonction                                                                                                    | de régler la date et l'heure dans le me<br>n.                                                                                                    | nu <b>DATE ET</b>                                  |  |
|                   | <ul> <li>Pour définir la planification, procédez comme suit :</li> <li>1 Appuyez sur le bouton ▲/▼ du panneau de commande ou de la télécommande pour sélectionner un élément de planification (numéro d'élément 1 ~ 7), puis</li> </ul>                                           |                                                                                                    |                                                    |  |
|                   | appuyez sur le bouton EN I REE du panneau de commande ou le bouton                                                                                                    |                                                                                                    |                                                    |  |
|                   | <b>REGLER</b> de la telecommande pour marquer le numero d'element.                                                                                                    |                                                                                                    |                                                    |  |
| PLANIFICATION     | SCHEDULE<br>TODAY 201<br>1<br>1<br>2<br>0<br>1<br>3<br>-<br>-<br>4<br>5<br>0<br>EVERY E<br>6<br>0<br>WED<br>7<br>0<br>SAT                                                                                                    | 16.02.03 WED 20:19:55<br>OFF INPUT<br>OAY OMON OTUE<br>OTHU OFRI<br>OSUN OEVERY WEEK                                                                                                    |                                                    |  |
|                   | <b>▲▼</b> +-:SEL                                                                                                    |                                                                                                    |                                                    |  |
|                   | <ul> <li>2 Appuyez sur le bouton —/+ de la         <ol> <li>Planification de MISE SOUS T<br/>panneau de commande ou de<br/>minutes de mise en marche d</li> <li>Planification de MISE HORS T<br/>panneau de commande ou de<br/>minutes d'arrêt de l'écran.</li> </ol> </li> </ul> | télécommande pour sélectionner la p<br>TENSION : Appuyez sur le bouton ▲/`<br>e la télécommande pour régler l'heure<br>e l'écran.<br>TENSION : Appuyez sur le bouton ▲/`<br>e la télécommande pour régler l'heure | lanification :<br>▼ du<br>et les<br>▼ du<br>et les |  |
|                   | <b>Remarque</b> : Laissez un « » vi<br>vous ne voulez pas utiliser cette                                                                                                    | de pour l'emplacement de l'heure et d<br>planification de mise sous tension ou l                                                                                                    | es minutes si<br>hors tension.                     |  |

| Élément                             | Fonction                                                                                                    | Opération                                                                                                    | Plage            |  |
|-------------------------------------|----------------------------------------------------------------------------------------------------|----------------------------------------------------------------------------------------------------|------------------|--|
| Elément<br>PLANIFICATION<br>(suite) | <ul> <li>③ Sélection de la SOURCE D'ENTRÉE : Appuyez sur le bouton ▲/▼ du panneau de commande ou de la télécommande pour sélectionner une source d'entrée. S aucune source d'entrée n'est sélectionnée, la source d'entrée restera la même que la dernière sélectionnée.</li> <li>④ Planification de la DATE : Appuyez sur le bouton—/+ du panneau de commande ou de la télécommande pour sélectionner le jour de la semaine où cet élément de planification prendra effet, puis appuyez sur le bouton ENTRÉE du panneau de commande ou le bouton RÉGLER de la télécommande.</li> <li>3 Pour plus de paramètres de planification, appuyez sur le bouton MENU du panneau de commande ou sur le bouton QUITTER de la télécommande puis répétez les étapes ci-dessus. Une coche dans la case à côté du numéro de l'élément de planification indique que la planification sélectionnée est active.</li> <li>Remarque :</li> <li>La sélection TOUS LES JOURS dans un élément de planification est prioritaire su les autres planifications hebdomadaires.</li> </ul> |                                                                                                    |                  |  |
|                                     | <ul> <li>Si la planifications nebdomadaires.</li> <li>Si la planification est chevauchée, l'heure de planification de MISE SOUS<br/>TENSION est prioritaire sur l'heure de planification de MISE HORS TENSION.</li> <li>Si deux éléments de planification sont programmés pour la même heure, la<br/>planification avec le numéro le plus élevé est prioritaire. Par exemple, si les deux<br/>éléments de planification #1 et #2 définissent la mise sous tension de l'écran à<br/>7h00 et sa mise hors tension à 17h00, seul l'élément de planification #1 prendra<br/>effet.</li> </ul>                                                                                                    |                                                                                                    |                  |  |
|                                     | DATE AND TIME<br>YEAR<br>MONTH<br>DAY<br>HOUR<br>MINUTE<br>DAYLIGHT SAV<br>CURRENT DAT                                                                                                    | <ul> <li>2016</li> <li>02</li> <li>03</li> <li>20</li> <li>20</li> <li>20</li> <li>20</li> <li>20</li> <li>20</li> <li>20</li> <li>20</li> <li>20</li> <li>20</li> <li>20</li> <li>20:20:10</li> </ul> |                  |  |
| DATE ET HEURE                       | ANNÉE/MOIS/JOUR : Réglez la date actuelle.                                                                                                    | Appuyez sur le bouton —/+ du<br>panneau de commande ou de<br>la télécommande pour régler le<br>paramètre.                                                                                              | N/A              |  |
|                                     | HEURE/MINUTE : Réglez<br>l'heure actuelle.                                                                                                    | Appuyez sur le bouton —/+ du<br>panneau de commande ou de<br>la télécommande pour régler le<br>paramètre.                                                                                              | N/A              |  |
|                                     | HEURE D'ÉTÉ : Active/<br>Désactive l'heure d'été.     Remarque : La valeur par défaut<br>est ACTIF.                                                                                                    | Appuyez sur le bouton —/+ du<br>panneau de commande ou de la<br>télécommande pour sélectionner<br>une option.                                                                                          | ACTIF<br>INACTIF |  |
| LOGO                                | S'il est activé, le logo AG<br>Neovo s'affichera sur l'écran de<br>démarrage.<br><b>Remarque :</b> La valeur par défaut<br>est <b>ACTIF</b> .                                                                                                    | Appuyez sur le bouton —/+ du<br>panneau de commande ou de la<br>télécommande pour sélectionner<br>une option.                                                                                          | ACTIF<br>INACTIF |  |

| Élément          | Fonction                   | Opération                      | Plage |
|------------------|----------------------------|--------------------------------|-------|
|                  | Pour réinitialiser tous    | Appuyez sur le bouton ▲/▼ du   |       |
| RÉINITIALISATION | les paramètres du menu     | panneau de commande ou de la   | NON   |
| CONFIGURATION1   | CONFIGURATION1 aux valeurs | télécommande pour sélectionner | OUI   |
|                  | prédéfinies en usine.      | une option.                    |       |

## 5.6 Paramètres Configuration2

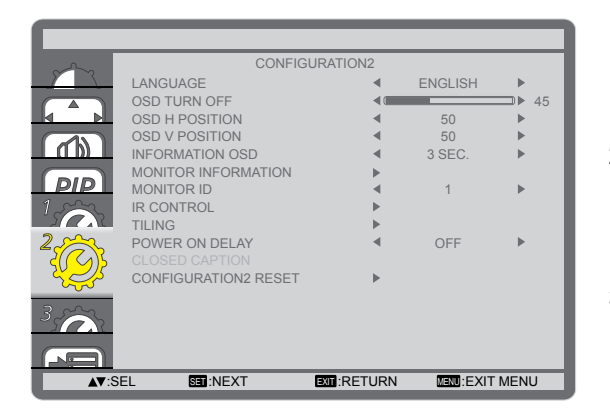

- 1 Appuyez sur le bouton **MENU** du panneau de commande ou de la télécommande pour afficher la fenêtre OSD.
- 2 Sélectionnez **CONFIGURATION2**, puis appuyez sur le bouton **ENTRÉE** du panneau de commande ou le bouton de la télécommande.
- Appuyez sur le bouton ▲/▼ du panneau de commande ou de la télécommande pour sélectionner une option.

| Élément              | Fonction                                                                                                    | Opération                                                                                                    | Plage                                                                                    |
|----------------------|----------------------------------------------------------------------------------------------------|----------------------------------------------------------------------------------------------------|------------------------------------------------------------------------------------------|
| LANGUE               | Choisissez la langue des menus OSD.                                                                                                    | Appuyez sur le bouton —/+<br>du panneau de commande<br>ou de la télécommande pour<br>sélectionner une option. | ANGLAIS<br>ALLEMAND<br>FRANÇAIS<br>ITALIEN<br>ESPAGNOL<br>SUÉDOIS<br>JAPONAIS<br>CHINOIS |
| DÉSACTIVATION<br>OSD | Définit la période de temps pendant<br>laquelle le menu OSD reste à l'écran.<br><b>Remarque :</b> La valeur par défaut est <b>45</b> .                                                                                                    | Appuyez sur le bouton —/+<br>du panneau de commande<br>ou de la télécommande pour<br>sélectionner une option. | 5<br>10<br>15<br><br>240                                                                 |
| POSITION H OSD       | Ajuste la position horizontale du menu<br>OSD.<br><b>Remarque :</b> La valeur par défaut est <b>50</b> .                                                                                                    | Appuyez sur le bouton —/+<br>du panneau de commande<br>ou de la télécommande pour<br>régler le paramètre.     | 0 à 100                                                                                  |
| POSITION V OSD       | Ajuste la position verticale du menu<br>OSD.<br><b>Remarque :</b> La valeur par défaut est <b>50</b> .                                                                                                    | Appuyez sur le bouton —/+<br>du panneau de commande<br>ou de la télécommande pour<br>régler le paramètre.     | 0 à 100                                                                                  |
| INFORMATIONS<br>OSD  | Définit la période de temps des<br>informations affiché dans le coin<br>supérieur droit de l'écran. L'OSD<br>d'information apparaît à l'écran lorsque<br>le signal d'entrée est modifié. L'OSD<br>d'information reste à l'écran si le<br>paramètre est réglé sur <b>INACTIF</b> .<br><b>Remarque :</b> La valeur par défaut est <b>3</b> | Appuyez sur le bouton —/+<br>du panneau de commande<br>ou de la télécommande pour<br>sélectionner une option. | INACTIF<br>3 ~ 10 SEC.                                                                   |

| Élément                  | Fon                                                                                                    | ction                                                                                                    | Opération                                                                                                    |                                  | Plage                                       |
|--------------------------|----------------------------------------------------------------------------------------------------|----------------------------------------------------------------------------------------------------|----------------------------------------------------------------------------------------------------|----------------------------------|---------------------------------------------|
| INFORMATIONS<br>MONITEUR | Affiche les informati<br>écran, dont le NOM<br>NUMÉRO DE SÉRI                                                                                                    | ons sur votre<br>DE MODÈLE et le<br>E.                                                                                                    | Appuyez sur le bouto<br><b>MENU</b> du panneau<br>de commande ou sur<br>le bouton <b>QUITTER</b><br>de la télécommande<br>pour retourner au me<br>précédent. | n<br>nu                          | N/A                                         |
| ID MONITEUR              | Ajustez le numéro d<br>du moniteur via une<br>Chaque moniteur do<br>d'ID unique lorsque<br>sont connectés ense<br><b>Remarque :</b> La vale                                 | 'ID pour le contrôle<br>connexion RS232C.<br>bit avoir un numéro<br>plusieurs moniteurs<br>emble.<br>eur par défaut est <b>1</b> .                                                                                                 | Appuyez sur le bouton —/+<br>du panneau de commande<br>ou de la télécommande pour<br>sélectionner une option.                                                |                                  | 1 à 26                                      |
| CONTRÔLE IR              | Si le paramètre est i<br>VERROUILLER, il v<br>fonctionnement de l<br>cet écran. Pour la de<br>et maintenez le bour<br>la télécommande er<br>secondes.<br>Remarque : La vale | réglé sur<br>verrouille le<br>a télécommande de<br>éverrouiller, appuyez<br>ton <b>AFFICHAGE</b> de<br>nfoncé pendant cinq<br>eur par défaut est                                                                                   | Appuyez sur le bouto<br>du panneau de comm<br>ou de la télécommano<br>sélectionner une optio                                                                 | n ▲/▼<br>nande<br>de pour<br>on. | NORMAL<br>VERROUILLER                       |
| MOSAÏQUE                 | Avec cette fonction,<br>jusqu'à 150 unités d<br>unités dans le sens<br>Exemple1 : Matrice<br>MONITEURS H<br>MONITEURS V                                                     | vous pouvez créer un<br>le cet écran (jusqu'à 1<br>horizontal). Cette fon<br>TILING<br>H MONITORS<br>V MONITORS<br>POSITION<br>FRAME COMP.<br>ENABLE<br>▲▼:SEL +-:ADJ EXT<br>de 2 x 2 écrans (4 mo<br>H = 2 écrans<br>/ = 2 écrans | Ane matrice grand écrar<br>I5 unités dans le sens<br>ction nécessite une co<br>1<br>1<br>1<br>1<br>1<br>0<br>FF<br>0<br>FF<br>IRETURN<br>INTORS              | n unique<br>vertical<br>onnexion | contenant<br>et jusqu'à 10<br>en guirlande. |
|                          | ×                                                                                                    | 3                                                                                                    | 4                                                                                                    |                                  |                                             |

| Élément | Fonction Opération                                                                                                    |                                                                                                    |                                                 |                   |                                                                                                    |                                                  | Plage                                          |                                         |                  |
|---------|----------------------------------------------------------------------------------------------------|----------------------------------------------------------------------------------------------------|-------------------------------------------------|-------------------|----------------------------------------------------------------------------------------------------|--------------------------------------------------|------------------------------------------------|-----------------------------------------|------------------|
|         | Exemple2 : Matrice                                                                                                    | e de 5 x 5                                                                                             | écrans (2                                       | 25 m              | onite                                                                                                    | eurs)                                            |                                                |                                         | 0                |
|         | MONITEURS H = 5 écrans                                                                                                    |                                                                                                    |                                                 |                   |                                                                                                    |                                                  |                                                |                                         |                  |
|         | MONTEORS                                                                                                    | v – 0 ec                                                                                               | 10115                                           |                   |                                                                                                    |                                                  |                                                |                                         |                  |
|         |                                                                                                    | [<br>[                                                                                                 | 1                                               | H mc              | onitors                                                                                                    |                                                  | 1                                              |                                         |                  |
|         |                                                                                                    | 1                                                                                                    | 2                                               | 3                 | 3                                                                                                    | 4                                                | 5—                                             | -Positior                               | 1                |
|         |                                                                                                    | 6                                                                                                    | 7                                               | 8                 | 8                                                                                                    | 9                                                | 10                                             |                                         |                  |
|         | nonitors                                                                                                    | 11                                                                                                    | 12                                              | 1                 | 3                                                                                                    | 14                                               | 15                                             |                                         |                  |
|         | >                                                                                                    | 16                                                                                                    | 17                                              | 1                 | 8                                                                                                    | 19                                               | 20                                             |                                         |                  |
|         |                                                                                                    | 21                                                                                                    | 22                                              | 2                 | 3                                                                                                    | 24                                               | 25                                             |                                         |                  |
|         |                                                                                                    |                                                                                                    |                                                 |                   |                                                                                                    |                                                  |                                                |                                         | <u> </u>         |
|         | <ul> <li>MONITEURS H : Ajustez les<br/>moniteurs du côté horizontal.</li> <li>Remarque : La valeur par défaut est 1.</li> </ul>                                                                                         |                                                                                                    |                                                 |                   | Appu<br>du p<br>ou d<br>sélec                                                                                 | uyez sur<br>anneau c<br>e la téléc<br>ctionner i | le bouton<br>le comma<br>ommande<br>une option | —/ <del>+</del><br>ande<br>e pour       | 1 à 15           |
|         | <ul> <li>MONITEURS V : Ajustez les<br/>moniteurs du côté vertical.</li> <li>Remarque : La valeur par défaut est 1.</li> </ul>                                                                                           |                                                                                                    |                                                 |                   | Appuyez sur le bouton —/+<br>du panneau de commande<br>ou de la télécommande pour<br>sélectionner une option. |                                                  |                                                | 1 à 10                                  |                  |
|         | <ul> <li>POSITION : Ajustez la position de ce<br/>moniteur dans la matrice d'écrans.</li> <li>Remarque : La valeur par défaut est 1.</li> </ul>                                                                         |                                                                                                    |                                                 |                   | Appuyez sur le bouton —/+<br>du panneau de commande<br>ou de la télécommande pour<br>sélectionner une option. |                                                  | 1 à 150                                        |                                         |                  |
|         | COMP. TRAME : Si la compensation<br>de trame est activée, l'écran ajustera<br>l'image pour compenser la largeur<br>des cadres des écrans afin d'afficher<br>précisément l'image.<br>Remarque : La valeur par défaut est |                                                                                                    |                                                 | ion<br>era<br>her | Appuyez sur le bouton —/+<br>du panneau de commande<br>ou de la télécommande pour<br>sélectionner une option. |                                                  | ACTIF<br>INACTIF                               |                                         |                  |
|         | ACTIVER : Activ<br>fonction MOSAÏ<br>est activée, vou<br>les paramètres (<br>MONITEURS<br>MONITEURS<br>POSITION<br>COMP. TRAM<br>Remarque : La val<br>INACTIF.                                                          | ve/Désac<br>QUE. Si<br>s pouvez<br>d'affichag<br>d'affichag<br><b>H</b><br>V<br><b>NE</b><br>eur par d | tive la<br>la mosaïo<br>configure<br>ge suivant | que<br>er<br>ts : | Appu<br>du p<br>ou d<br>séleo                                                                                 | uyez sur<br>anneau c<br>e la téléc<br>ctionner t | le bouton<br>le comma<br>ommand<br>une option  | —/ <del>+</del><br>ande<br>e pour<br>n. | ACTIF<br>INACTIF |

| Élément             | Fonction                                  | Opération                  | Plage   |
|---------------------|-------------------------------------------|----------------------------|---------|
|                     | Sélectionne le délai au bout duquel       |                            | INACTIF |
|                     | le mode de mise sous tension est          |                            | 2 SEC.  |
|                     | activé après avoir mis sous tension       |                            | 4 SEC.  |
| DÉLAI<br>D'ALLUMAGE | manuellement ou automatiquement.          | Appuvez sur le bouton —/+  | 6 SEC.  |
|                     | Ce réglage est utile pour masquer les     | du panneau de commande     | 8 SEC.  |
|                     | messages de démarrage et mettre           | ou de la télécommande pour | 10 SEC. |
|                     | sous tension les appareils connectés à    | sélectionner une option.   | 20 SEC. |
|                     | différents moments.                       |                            | 30 SEC. |
|                     | Remarque : La valeur par défaut est       |                            | 40 SEC. |
|                     | INACTIF                                   |                            | 50 SEC. |
|                     | Pour réinitialiser tous les paramètres du | Appuyez sur le bouton ▲/▼  |         |
| RÉINITIALISATION    |                                           | du panneau de commande     | NON     |
| CONFIGURATION2      |                                           | ou de la télécommande pour | OUI     |
|                     | predefinies en usine.                     | sélectionner une option.   |         |

## 5.7 Paramètres Configuration3

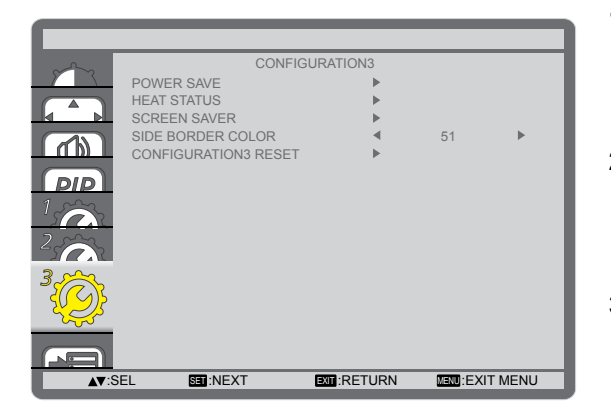

- Appuyez sur le bouton MENU du panneau de commande ou de la télécommande pour afficher la fenêtre OSD.
- Sélectionnez CONFIGURATION3, puis appuyez sur le bouton ENTRÉE du panneau de commande ou le bouton de la télécommande.
- Appuyez sur le bouton ▲/▼ du panneau de commande ou de la télécommande pour sélectionner une option.

| Élément         | Fonction                                   | Opération                          | Plage          |  |  |  |  |
|-----------------|--------------------------------------------|------------------------------------|----------------|--|--|--|--|
|                 | Réglez l'écran pour réduire automatiquer   | ment la puissance.                 |                |  |  |  |  |
|                 | POWER SAVE                                 |                                    |                |  |  |  |  |
|                 | DCP                                        |                                    |                |  |  |  |  |
|                 | KGD                                        |                                    |                |  |  |  |  |
|                 | VIDEO                                      | < ON ►                             |                |  |  |  |  |
|                 |                                            |                                    |                |  |  |  |  |
|                 | LSEL +-:ADJ EXT                            | I:RETURN MENU:EXITMENU             |                |  |  |  |  |
|                 | RVB : Sélectionnez ACTIF pour              |                                    |                |  |  |  |  |
|                 | que l'écran LCD passe en mode              |                                    |                |  |  |  |  |
|                 | APM sans signal détecté provenant          | Appuyez sur le bouton $-+$         |                |  |  |  |  |
| ÉCONOMIE        | du mode HDMI Grapnique ou des              | du panneau de commande             | ACTIF          |  |  |  |  |
| D'ÉNERGIE       | trois cycles successifs                    | ou de la télécommande pour         | INACTIE        |  |  |  |  |
|                 | <b>Bomarque :</b> La valour par défaut est | selectionner une option.           |                |  |  |  |  |
|                 | ACTIF.                                     |                                    |                |  |  |  |  |
|                 | VIDÉO : Sélectionnez ACTIF pour            |                                    |                |  |  |  |  |
|                 | que l'écran LCD passe en mode              |                                    |                |  |  |  |  |
|                 | économie d'énergie sans signal             | Appuvez sur le bouton —/+          |                |  |  |  |  |
|                 | détecté provenant du mode HDMI             | du panneau de commande             | ACTIF          |  |  |  |  |
|                 | Vidéo ou des entrées YPbPr après           | ou de la télécommande pour         | INACTIF        |  |  |  |  |
|                 | trois cycles successifs.                   | sélectionner une option.           |                |  |  |  |  |
|                 | Remarque : La valeur par défaut est        |                                    |                |  |  |  |  |
|                 |                                            |                                    |                |  |  |  |  |
|                 |                                            | Appuyez sur le bouton MENO         |                |  |  |  |  |
| STATUT CHAI FUR | Affiche le statut thermique de l'écran     | sur le bouton <b>QUITTER</b> de la | N/A            |  |  |  |  |
|                 | LCD.                                       | télécommande pour retourner        |                |  |  |  |  |
|                 |                                            | au menu précédent.                 |                |  |  |  |  |
|                 | Choisissez pour activer les fonctions d'éc | conomiseur de panneau pour réd     | uire le risque |  |  |  |  |
|                 | de « persistance d'image ».                |                                    |                |  |  |  |  |
|                 | SCREEN SAVER                               |                                    |                |  |  |  |  |
| ÉCONOMISEUR     | COOLING FAN                                | <ul> <li>AUTO ►</li> </ul>         |                |  |  |  |  |
| D'ÉCRAN         | BRIGHTNESS                                 | <ul> <li>OFF ►</li> </ul>          |                |  |  |  |  |
|                 | ANTI-BURN-IN                               | ✓ OFF ►                            |                |  |  |  |  |
|                 |                                            |                                    |                |  |  |  |  |
|                 | A▼:SEL +-:ADJ EXT                          |                                    |                |  |  |  |  |

| • VENTILATEUR DE:       REFROIDISSEMENT : Définit le fonctionnement du ventilateur de fonctionnement.       >> AUTO : Met en marche le ventilateur de refroidissement tout le temps.       >> AUTO : Met en marche léteint le ventilateur de refroidissement tout le temps.       >> AUTO : Met en marche léteint le ventilateur de refroidissement en fonction de la température de tour commence à fonctionner si la température de 10 °C (147 °F) est atteinte et s'arrête après avoir refroidi la température jusqu'à 58 °C (140 °F).       Appuyez sur le bouton -/+ du panneau de commande ou de la télécommande pour sélectionner une option.       AUTO ACTIF         ÉCONOMISEUR       • Lu avaleur par défaut est AUTO Le ventilateur de afordissement relatif à la température jusqu'à 58 °C (140 °F).       Autro estage d'avertissement relatif à la température que la température atein 79 °C, toutes les fonctions esta butons (hormis le bouton ALIMENTATION) seront desactivées.       Appuyez sur le bouton -/+ du panneau de commande ou de la télécommande pour sélectionner une option.       ACTIF         PÉCRAN (suite)       • LUMINOSITÉ : Sélectionnez ACTIF et la luminosité de fimage sera réduite à un niveau approprié. Lorsque cette fonction est activée, le paramètre LUMINOSITÉ dans le menu IMAGE devient indisponible.       Appuyez sur le bouton -/+ du panneau de commande ou de la télécommande pour sélectionner une option.       ACTIF         • ANTI-BRÛLURE : Sélectionnez nu d'alte et image de cale la position des pixel dans quue le d'adu est INACTIF       Appuyez sur le bouton -/+ du panneau de commande ou de la télécommande pour sélectionner une option.       ACTIF         • ADTI-BRÛLURE : Sélectionnez nu d'alte et image et d'acala la posito no des pixel dans dafichées des                                                                                                    | Élément          | Eonction                                           | Opération                      | Plage    |
|----------------------------------------------------------------------------------------------------|------------------|----------------------------------------------------|--------------------------------|----------|
| REFROIDISSEMENT : Definit le<br>fonctionnement du ventilateur de<br>fonctionnement.       > ACTIF: Met en marche le<br>ventilateur de refroidissement tout<br>le temps.       > AUTO : Met en marche/éteint le<br>ventilateur de refroidissement<br>en fonction de la température de<br>l'écran LCD.       Appuyez sur le bouton -/-I-<br>du ge la télécommande pour<br>sélectionner une option.       AUTO<br>ACTIF                 La valeur par défaut est AUTO.<br>Le ventilateur de refroidissement<br>commence à fonctionners i la<br>température de 60 °C (147 °F) est<br>atteinte et s'arrête aprés avoir<br>refroid la température jusqu'à 58 °C<br>(140 °F).              Appuyez sur le bouton -/-I-<br>du de la télécommande pour<br>sélectionner une option.              AUTO<br>ACTIF         ÉCONOMISEUR<br>D'ÉCRAN (suite)              Un message d'avertissement<br>relatif à la température apparaî à<br>l'écran une fois que la température<br>atteint 78 °C. Une fois que la<br>température atteint 79 °C, toutes<br>les fonctions des boutons (hormis<br>le bouton ALIMENTATION) seront<br>désactivées.              Appuyez sur le bouton -/-I-<br>du panneau de commande<br>pour de la télécommande pour<br>sélectionner une option.              ACTIF<br>INACTIF                ATIFERÛLINEE : Sélectionnez<br>rintervale de temps (10 ~ 900<br>SEC. / ARRÉT) pour que l'écran LCD<br>étende légèrement la taille de l'image<br>et décale la position des pixels dans<br>quatre directions (haut, bas, gauch<br>ou de la télécommande pour<br>sélectionner une option.              NACTIF<br>10 SEC.<br>20 SEC.<br>20 SEC.<br>20 SEC.              SEC.<br>20 SEC.<br>20 SEC.<br>20 SEC.<br>20 SEC.<br>20 SEC.<br>20 SEC.<br>20 SEC.              Appuyez sur le bouton -/-/+ du<br>panneau de commande<br>ou de la télécommande pour<br>sélectionner une option.              O' à 100<br>20 SEC.<br>20 SEC.<br>20 SEC.<br>20 SEC.<br>20 SEC.<br>20 SEC.<br>20                                                                                                    |                  | VENTILATEUR DE                                     | Operation                      | l lage   |
| ÉCONOMISEUR <ul> <li>ACTIF : Met en marche le ventilateur de refroidissement tout le temps.</li> <li>AUTO : Met en marche/éteint le ventilateur de refroidissement commence à fonctionner suit on de la température de l'écran LCD.</li> <li>La valeur par défaut est AUTO. Le ventilateur de refroidissement commence à fonctionner suit a température de 60 °C (147 °F) est atteinte et s'arrête après avoir refroidi la température gagarà d'avertissement relatif à la température apparaît à l'écran une fois que la température auteint 78 °C. Une fois que la température atteint 79 °C, toutes le fonction est actives.             <li> <li>LUMINOSITÉ : Sélectionnez menu de commande que selectionner une option.</li> <li> <li>ACTIF et la luminosité de l'image ser a réduite à un niveau approprié. Lorsque cette fonction est active que source ou droite).</li> <li> <li>ACTIF et al luminosité de l'image ser a réduite à un niveau approprié. Lorsque cette fonction est active que source approprié. Lorsque cette fonction est active que source approprié. Lorsque cette fonctin est approprié. Lorsque cette fonctin est app</li></li></li></li></li></ul>                                                                                                    |                  | <b>REFROIDISSEMENT</b> : Définit le                |                                |          |
| fonctionnement.       > ACTIF : Met en marche le ventilateur de refroidissement tout le temps.       AUTO : Met en marche/éteint le ventilateur de refroidissement en fonction de la température de l'écran LCD.       Appuyez sur le bouton -/-1 du panneau de commande pour sélectionner une option.       AUTO : Met en marche/éteint le uperature de lo C (147 °F) est atteinte et s'arrête après avoir refroid la température de lo C (147 °F) est atteinte et s'arrête après avoir refroid la température atteint 78 °C. Une fois que la température atteint 78 °C. Une fois que la température atteint 78 °C. Une fois que la température atteint 79 °C, toutes les fonctions des boutons (hormis le bouton ALIMENTATION) seront désactivées.       Appuyez sur le bouton -/-1 du panneau de commande pour sélectionner une option.       ACTIF         ÉCONOMISEUR D'ÉCRAN (suite)       • L'UMINOSITÉ sélectionnez ACTIF et la luminosité de l'image sera réduite à un niveau approprié. Lorsque cette fonction est active.       Appuyez sur le bouton -/-1 du panneau de commande our sélectionner une option.       ACTIF         Remarque : La valeur par défaut est INACTIF.       • MNTH-BRÛLURE : Sélectionnez finitervalle de temps (10 ~ 900 SEC. / ARRET) pour que l'écran LCD étende legrement la taille de finitege et décale la position des pixels dans quare directions (haut, bas, gauche ou de la télécommande pour sélectionner une option.       NACTIF         COULEUR DE LA BORDURE LA POUVEE La valeur par défaut est finitervalle de tempérent la taille de l'image et délacemanade pour sélectionner une option.       Appuyez sur le bouton -/-1 du panneau de commande pour sélectionner une option.       0 à 100         Remarque : La valeur par défaut est 1       Appuyez sur le bouton -/-1 du panneau de comman                                                                                                    |                  | fonctionnement du ventilateur de                   |                                |          |
| ** ACTIF: Met en marche le ventilateur de refroidissement tout le temps:       ** AUTO : Met en marche/éteint le ventilateur de refroidissement en fonction de la température de l'écran LCD.       AUTO : Met en marche/éteint le ventilateur de refroidissement en fonction de la température de l'écran LCD.       Appuyez sur le bouton -/-I du panneau de commande ou de la télécommande pour sélectionner une option.       AUTO ACTIF         ÉCONOMISEUR D'ÉCRAN (suite)       • La valeur par défaut est AUTO. Le ventilateur de refroidissement commence à fonctionner si la température apparaît à l'écran une fois que la température apparaît à l'écran une fois que la température apparaît à l'écran une fois que la température apparaît à l'écran une fois que la température apparaît à l'écran une fois que la température apparaît à l'écran une fois que la température apparaît à l'écrean une fois que la température apparaît à l'écrean une fois que la température apparaît à l'écrean une fois que la température apparaît à l'écrean une fois que la température apparaît à l'écrean une fois que la température atelivée. Lorsque cette fonction est activée, le paramètre LUMINOSITÉ dans le menu IMAGE devient indisponité. Lorsque cette fonction est activée, le paramètre LUMINOSITÉ dans le menu IMAGE devient indisponité. Remarque : La valeur par défaut est INACTIF.       Appuyez sur le bouton -/-/- du panneau de commande ou de la télécommande pour sélectionner une option.       ACTIF         COULEUR DE LA BORDURE       Ajuste la luminosité de szones noires aquetre directions (haut, bas, gauche ou droite).       Appuyez sur le bouton -/-/- du panneau de commande ou de la télécommande pour sélectionner une option.       NACTIF         COULEUR DE LA BORDURE       Ajuste la luminiosité des zones noires adifichées des deux côtés des images 4:                                                                                                    |                  | fonctionnement.                                    |                                |          |
| ventilateur de refroidissement tout<br>le temps.       AUTO : Met en marche/éteint le<br>ventilateur de refroidissement<br>en fonction de la température de<br>l'écran LCD.       Appuyez sur le bouton →+<br>du paneau de commande<br>ou de la télécommande pour<br>sélectionner une option.       AUTO<br>ACTIF         É Lo valeur par défaut est AUTO.<br>Le ventilateur de refroidissement<br>commence à fonctionner si la<br>température de 60 °C (147 °F) est<br>atteinte et s'arrête après avoir<br>refroid la température pusqu'à 58 °C<br>(140 °F).       AUTO<br>ACTIF       AUTO<br>ACTIF         ÉCONOMISEUR<br>D'ÉCRAN (suite)       • Un message d'avertissement<br>relatif à la température atteint 73 °C, toutes<br>les fonctions des boutons (hormis<br>le bouton ALIMENTATION) seront<br>désactivées.       • AUTO<br>ACTIF       AUTO<br>ACTIF         • AUTMINOSITÉ : Sélectionnez<br>ACTIF et la luminosité de l'image<br>sera réduite à un niveau approprié.<br>Lorsque cette fonction est activée,<br>le paramètre LUMINOSITÉ dans le<br>menu IMAGE devient indisponible.<br>Remarque : La valeur par défaut est<br>INACTIF.       • ANTI-BRÛLURE : Sélectionnez<br>d'aute directions (haut, bas, gauch<br>ou de la télécommande pour<br>sélectionner une option.       ACTIF<br>INACTIF         COULEUR DE<br>LA BORDURE<br>LA BORDURE<br>LA FENDURE<br>LA BORDURE<br>LATÉRALE       Aluste la luminosité de sones pixels dans<br>quatre directions (haut, bas, gauch<br>ou de la télécommande pour<br>sélectionner une option.       INACTIF<br>10 SEC.<br>20 SEC.<br>2                                                                |                  | » ACTIF : Met en marche le                         |                                |          |
| > AUTO: Net en marche/éteint le ventilateur de refroidissement en fonction de la température de l'écran LCD.       Appuyez sur le bouton −/+ du panneau de commande ou de la télécommande pour selectionner une option.       AUTO         ÉCONOMISEUR       Pour éinitaliser du s'arrête après avoir refroid la température apparaît à l'écran une fois que la température atteint 79 °C. Une fois que la température atteint 79 °C. toutes les fonctionnes des boutons (hormis le bouton ALIMENTATION) seront désactivées.       Appuyez sur le bouton −/+ du panneau de commande ou de la télécommande pour selectionner une option.       AUTO         ÉCONOMISEUR       • LUMINOSITÉ : Sélectionnez ACTIF et la luminosité de l'image ser réduite à un niveau approprié. Lorsque cette fonction est activée, le paramètre LUMINOSITÉ : Sélectionnez ACTIF et la luminosité de l'image ser réduite à un niveau approprié. Lorsque cette fonction est activée, le paramètre LUMINOSITÉ is Sélectionnez fintervalle de temps (10 ~ 900 SEC. / ARRÈT) pour que l'écran LCD étend legérement la taille de l'image et décale la position des pixels dans quarte directions (haut, bas, gauche ou droite).       Appuyez sur le bouton −/+ du panneau de commande ou de la télécommande pour sélectionner une option.       ACTIF         COULEUR DE LA SORDURE       ANTI-BRÛLURE : Sélectionnez finitervalle de temps déau test inACTIF.       Appuyez sur le bouton −/+ du panneau de commande ou de la télécommande pour sélectionner une option.       INACTIF         COULEUR DE LA FORDURE       Austeur par défaut est inACTIF.       Appuyez sur le bouton −/+ du panneau de commande ou de la télécommande pour sélectionner une option.       INACTIF         COULEUR DE LA BORDURE       Alste la luminosit                                                                                                    |                  | ventilateur de refroidissement tout                |                                |          |
| >* AUTO : Met en marche/éteint le<br>ventilateur de refroidissement<br>en fonction de la température de<br>l'écran LCD.       Appuyez sur le bouton/+<br>du panneau de commande<br>pour ésilectionner une option.       AUTO<br>ACTIF         ERemarque :<br>• La valeur par défaut est AUTO.<br>Le ventilateur de réfroidissement<br>commence à fonctionner si la<br>température de 60 °C (147 °F) est<br>atteinte et s'arrête après avoir<br>refroidi la température jusqu'à 58 °C<br>(140 °F).       Appuyez sur le bouton/+<br>du panneau de commande<br>pour ésilectionner une option.       AUTO<br>ACTIF         ÉCONOMISEUR<br>D'ÉCRAN (suite)       Un message d'avertissement<br>relatif à la température apparaît à<br>l'écran une fois que la température<br>atteint 78 °C. Une fois que la<br>température atteint 79 °C, toutes<br>les fonctions des boutons (hormis<br>le bouton ALIMENTATION) seront<br>désactivées.       Appuyez sur le bouton/+<br>du panneau de commande<br>ou de la télécommande pour<br>sélectionner une option.       ACTIF         NAUTI FE ta la luminosité de l'image<br>sera réduite à un niveau approprié.<br>Lorsque cette fonction est activée,<br>le paramètre LUMINOSITÉ : Sélectionnez<br>ACTIF et la luminosité de l'image<br>sera réduite à un niveau approprié.<br>Lorsque cette fonctionnest activée,<br>le ta télécommande pour<br>sélectionner une option.       ACTIF         • ANTI-BRÛLURE : Sélectionnez<br>fintervalle de temps (10 ~ 900<br>SEC. / ARRÉT) pour que l'écran LCD<br>étende légèrement la taille de l'image<br>et décale la position des pixels dans<br>quatre directions (haut, bas, gauche<br>ou de la télécommande pour<br>sélectionner une option.       INACTIF<br>10 SEC.<br>20 SEC.<br>20 S                                                                                                    |                  | le temps.                                          |                                |          |
| ventilateur de réfroidissement<br>en fonction de la température de<br>l'écran LCD.       Appuyez sur le bouton/+<br>du panneau de commande<br>ou de la télécommande pour<br>sélectionner une option.       AUTO<br>ACTIF         ÉCONOMISEUR<br>D'ÉCRAN (suite)       Un message d'avertissement<br>refroid la température apparaît à<br>l'écran une fois que la<br>température de 60 °C (147 °F) est<br>atteinte et s'arrête après avoir<br>refroid la température apparaît à<br>l'écran une fois que la<br>température atteint 78 °C. Une fois que la<br>température atteint 78 °C. toutes<br>le sonctions de sobutons (hormis<br>le bouton ALIMENTATION) seront<br>désactivées.       Appuyez sur le bouton/+<br>du panneau de commande<br>ou de la télécommande pour<br>sélectionner une option.       ACTIF         ÉCONOMISEUR<br>D'ÉCRAN (suite)       - LUMINOSITÉ : Sélectionnez<br>ACTIF et la luminosité de l'image<br>sera réduite à un niveau approprié.<br>Lorsque cette fonction est activée,<br>le paramètre LUMINOSITÉ is des toutos<br>menu IMACE devient Indisponible.       Appuyez sur le bouton/+<br>du panneau de commande<br>ou de la télécommande pour<br>sélectionner une option.       ACTIF         • ANTI-BRÛLURE : Sélectionnez<br>fintervalle de temps (10 ~ 900<br>SEC. / ARRÉT) pour que l'écran LCD<br>étende légèrement la taille de l'image<br>at décale la position des pixels dans<br>quatre directions (haut, bas, gauche<br>ou droite).       Appuyez sur le bouton/+<br>du panneau de commande<br>ou de la télécommande pour<br>sélectionner une option.       INACTIF         COULEUR DE<br>LA BORDURE<br>LA BORDURE<br>LA BORDURE<br>LATÉRALE       Ajuste la luminosité des zones noires<br>affichées des deux côtés des images<br>4.3.       Appuyez sur le bouton/+ du<br>parneau de commande<br>ou de la télécommande pour<br>sélectonner une option.       0 à 100         COULEUR DE<br>LA BORDURE       Ajuste la                                                                                                    |                  | » AUTO : Met en marche/éteint le                   |                                |          |
| éen tonction de la température de<br>l'écran LCD.       Appuyez sur le bouton —/+<br>du panneau de commande<br>ou de la télécommande pour<br>sélectionner une option.       AUTO<br>ACTIF         ÉCONOMISEUR<br>D'ÉCRAN (suite)       • La valeur par défaut est AUTO.<br>Le ventilateur de refroidissement<br>refroidi la température apparaît à<br>l'écran une fois que la température<br>atteint 78 °C. Une fois que la<br>température ateint 79 °C, toutes<br>les fonctions des boutons (hormis<br>le bouton ALIMENTATION) seront<br>désactivées.       Appuyez sur le bouton —/+<br>du panneau de commande<br>pour étéctionner une option.       AUTO<br>ACTIF         AUTO<br>MINISEUR<br>D'ÉCRAN (suite)       • UMINOSITÉ : Sélectionnez<br>ACTIF et la luminosité de l'image<br>sera réduite à un niveau approprié.<br>Lorsque cette fonction est activée,<br>le paramètre LUMINOSITÉ dans le<br>menu IMACE devient indisponible.       Appuyez sur le bouton —/+<br>du panneau de commande<br>pour<br>sélectionner une option.       ACTIF         • ANTI-BRÛLURE : Sélectionnez<br>ACTIF       • ANTI-BRÛLURE : Sélectionnez<br>(hact le édecammande pour<br>sélectionner une option.       Appuyez sur le bouton —/+<br>du panneau de commande<br>pour<br>sélectionner une option.       INACTIF         • ANTI-BRÛLURE : Sélectionnez<br>(fintervalle de temps (10 ~ 900<br>SEC. / ARRÉT) pour que l'écran LCD<br>étende légèrement la taille de l'image<br>et décale la position des pixels dans<br>quatre directions (haut, bas, gauche<br>ou droite).       Appuyez sur le bouton —/+<br>du panneau de commande<br>pour<br>sélectionner une option.       INACTIF         COULEUR DE<br>LA BORDURE<br>LA BORDURE<br>LATÉRALE       Ajuste la luminosité des zones noires<br>affichées des deux côtés des images<br>4.3.       Appuyez sur le bouton —/+ du<br>panneau de commande pour<br>sélecionner une option.       0 à 100                                                                                                    |                  | ventilateur de refroidissement                     |                                |          |
| Remarque :       •       La valeur par défaut est AUTO.<br>Le ventilateur de réfroidissement<br>commence à fonctionner si la<br>température de 60 °C (147 °F) est<br>atteinte et s'arrête après avoir<br>refroidi la température jusqu'à 58 °C<br>(140 °F).       Appuyez sur le bouton -/-<br>du panneau de commande<br>ou de la télécommande pour<br>selectionner une option.       AUTO<br>ACTIF         ÉCONOMISEUR<br>D'ÉCRAN (suite)       •       Un message d'avertissement<br>relatif à la température apparait à<br>l'écran une fois que la température<br>atteint 78 °C. Une fois que la<br>température atteint 79 °C, toutes<br>les fonctions des boutons (hormis<br>le bouton ALIMENTATION) seront<br>désactivées.       Appuyez sur le bouton -/-<br>du panneau de commande<br>ou de la télécommande pour<br>sera réduite à un niveau approprié.<br>Lorsque cette fonction est activée,<br>le paramètre LUMINOSITÉ dans le<br>menu IMAGE devient indisponible.<br>Remarque : La valeur par défaut est<br>INACTIF.       Appuyez sur le bouton -/-<br>du panneau de commande<br>ou de la télécommande pour<br>sélectionner une option.       ACTIF<br>INACTIF         COULEUR DE<br>LA BORDURE<br>LA BORDURE<br>LA BORDURE<br>LATÉRALE       Ajuste la luminosité des zones noires<br>affichées des deux côtés des images<br>4: décale la position des pixels dans<br>quatre directions (haut, bas, gauche<br>ou droite).       Appuyez sur le bouton -/+<br>du panneau de commande<br>ou de la télécommande pour<br>sélectionner une option.       INACTIF<br>10 SEC.<br>20 SEC.<br>30 SEC.<br>30 SEC. |                  | en fonction de la temperature de                   |                                |          |
| Premarque :       • La valeur par défaut est AUTO.<br>Le ventilateur de refroidissement<br>commence à fonctionner si la<br>température de 60 °C (147 °F) est<br>atteinte et s'artête aprês avoir<br>refroid la température jusqu'à 58 °C<br>(140 °F).       ADTO         • Lo message d'avertissement<br>relatif à la température apparait à<br>l'écran une fois que la température<br>atteint 78 °C. Une fois que la<br>température atteint 79 °C, toutes<br>les fonctions des boutons (hormis<br>le bouton ALIMENTATION) seront<br>désactivées.       Appuyez sur le bouton —/+<br>du panneau de commande pour<br>sera réduite à un niveau approprié.<br>Lorsque cette fonction est activée,<br>le paramètre LUMINOSITÉ : Sélectionnez<br>ACTIF et la luminosité de l'image<br>sera réduite à un niveau approprié.<br>Lorsque cette fonction est activée,<br>le paramètre LUMINOSITÉ : Sélectionnez<br>ACTIF :       Appuyez sur le bouton —/+<br>du panneau de commande<br>ou de la télécommande pour<br>sélectionner une option.       ACTIF<br>INACTIF         • AUTI-BRÛLURE : Sélectionnez<br>de tridecile à position des pixels dans<br>quatre directions (haut, bas, gauche<br>ou droite).       Appuyez sur le bouton —/+<br>du panneau de commande<br>ou de la télécommande pour<br>sélectionner une option.       ACTIF<br>INACTIF         COULEUR DE<br>LA BORDURE<br>LA BORDURE<br>LA BORDURE<br>LA BORDURE<br>LA TÉRIALE       Autionissité des zones noires<br>affichées des deux côtés des images<br>affichées des deux côtés des images<br>affichées des deux                                                                                                    |                  |                                                    |                                |          |
| <ul> <li>La valeur par défaut est AUTO.<br/>Le ventilateur de refroidissement<br/>commence à fonctionner si la<br/>température de 60 °C (147 °F) est<br/>atteinte et s'arrête après avoir<br/>refroidi la température jusqu'à 58 °C<br/>(140 °F).</li> <li>Un message d'avertissement<br/>relatif à la température gaparaît à<br/>l'écran une fois que la température<br/>atteint 78 °C. Une fois que la température<br/>atteint 78 °C. Courtes<br/>les fonctions des boutons (hormis<br/>le bouton ALIMENTATION) seront<br/>désactivées.</li> <li>LUMINOSITÉ : Sélectionnez<br/>ACTIF et la luminosité de l'image<br/>sera réduite à un niveau approprié.<br/>Lorsque cette fonction est activée,<br/>le paramètre LUMINOSITÉ ans le<br/>menu IMAGE devient indisponible.<br/>Remarque : La valeur par défaut est<br/>INACTIF.</li> <li>ANTI-BRÛLURE : Sélectionnez<br/>l'intervalle de temps (10 ~ 900<br/>SEC. / ARRÊT) pour que l'écran LCD<br/>étende légèrement la taille de l'image<br/>et décale la position des pixels dans<br/>quatre directions (haut, bas, gauche<br/>ou droite).</li> <li>Remarque : La valeur par défaut est<br/>INACTIF.</li> <li>ANTI-BRÛLURE : Sélectionnez<br/>l'intervalle de temps (10 ~ 900<br/>SEC. / ARRÊT) pour que l'écran LCD<br/>étende légèrement la taille de l'image<br/>et décale la position des pixels dans<br/>quatre directions (haut, bas, gauche<br/>ou droite).</li> <li>Remarque : La valeur par défaut est<br/>INACTIF.</li> <li>Appuyez sur le bouton —/+ du<br/>panneau de commande pour<br/>sélectionner une option.</li> <li>INACTIF</li> <li>O à 100<br/>à 100<br/>ce la télécommande pour régler le<br/>paramètre.</li> <li>Appuyez sur le bouton AIV<br/>du panneau de commande pour régler le<br/>paramètre.</li> <li>Appuyez sur le bouton AIV<br/>du panneau de commande pour régler le<br/>paramètre.</li> </ul>                                                                                                    |                  | Remarque :                                         | Appuvez sur le bouton —/+      |          |
| Le vertilateur de refroidissement<br>commence à fonctionner si la<br>température de 60 °C (147 °F) est<br>atteinte et s'arrête après avoir<br>refroidi la température jusqu'à 58 °C<br>(140 °F).       ou de la télécommande pour<br>sélectionner une option.       ACTIF         ÉCONOMISEUR<br>D'ÉCRAN (suite)       Un message d'avertissement<br>relatif à la température apparaît à<br>l'écran une fois que la température<br>atteint 78 °C. Une fois que la<br>température atteint 79 °C, toutes<br>le sonctions des boutons (hormis<br>le bouton ALIMENTATION) seront<br>désactivées.       Appuyez sur le bouton/+<br>du panneau de commande<br>ou de la télécommande pour<br>sélectionner une option.       ACTIF         VILUMINOSITÉ : Sélectionnez<br>ACTIF et la luminosité de l'image<br>sera réduite à un niveau approprié.<br>Lorsque cette fonction est activée,<br>le paramètre LUMINOSITÉ ans le<br>menu IMAGE devient indisponible.       Appuyez sur le bouton/+<br>du panneau de commande<br>ou de la télécommande pour<br>sélectionner une option.       ACTIF         • ANTI-BRÛLURE : Sélectionnez<br>l'intervalle de temps (10 ~ 900<br>SEC. / ARRÊT) pour que l'écran LCD<br>étende légrement la taille de l'image<br>et décale la position des pixels dans<br>quatre directions (haut, bas, gaucho<br>ou de la télécommande pour<br>sélectionner une option.       INACTIF<br>10 SEC.<br>20 SEC.<br>900 SEC.<br>                                                                                                    |                  | <ul> <li>La valeur par défaut est AUTO.</li> </ul> | du panneau de commande         | AUTO     |
| ÉCONOMISEUR       Commence à fonctionner si la température de 60 °C (147 °F) est atteinte et s'arrête après avoir refroidi la température jusqu'à 58 °C (140 °F).       sélectionner une option.         ÉCONOMISEUR       U message d'avertissement relatif à la température apparaît à l'écra nue fois que la température apparaît à l'écra nue fois que la température apparaît à l'écra nue fois que la température apparaît à l'écra nue fois que la température atteint 79 °C, toutes les fonctions des boutons (hormis le bouton ALIMENTATION) seront désactivées.       Appuyez sur le bouton —/+ du panneau de commande ou de la télécommande pour sélectionner une option.       ACTIF         NACTIF       • ANTI-BRÛLURE : Sélectionnez ACTIF et la luminosité de l'image sera réduite à un niveau approprié. Lorsque cette fonction est activée, le paramètre LUMINOSITÉ dans le menu IMAGE devient indisponible.       Appuyez sur le bouton —/+ du panneau de commande ou de la télécommande pour sélectionner une option.       ACTIF         • ANTI-BRÛLURE : Sélectionnez l'intervalle de temps (10 - 900 SEC. / ARRÉT) pour que l'écran LCD detende légèrement la taille de l'image et décale la position des pixels dans quatre directions (haut, bas, gauche ou droite).       Appuyez sur le bouton —/+ du panneau de commande ou de la télécommande pour sélectionner une option.       INACTIF         COULEUR DE LA BORDURE       Ajuste la luminosité des zones noires ationée, es des deux côtés des images 4:3.       Appuyez sur le bouton —/+ du panneau de commande ou de la télécommande pour sélectionner une option.       0 à 100 la 100 la 100 la 100 la 100 la 100 la 100 la 100 la 100 la 100 la 100 la 100 la 100 la 100 la 100 la 100 la 100 la 100 la 100 la 100 la 100 la 100 la 100 la 100 la 100 la 100 la 100 la 100                                                                                                    |                  | Le ventilateur de refroidissement                  | ou de la télécommande pour     | ACTIF    |
| ÉCONOMISEUR       Itempérature de 60 °C (147 °F) ést atteinte et s'arrête après avoir refroidi la température jusqu'à 58 °C (140 °F).       Un message d'avertissement relatif à la température apparaît à l'écra nue fois que la température atteint 78 °C. Une fois que la température atteint 78 °C. Ou le fois que la température atteint 78 °C. Ou le fois que la température atteint 78 °C. Ou le fois que la température atteint 78 °C. toutes les fonctions des boutons (hormis le bouton ALIMENTATION) seront désactivées.       Appuyez sur le bouton —/-I du panneau de commande ou de la télécommande pour sélectionner une option.       ACTIF         • LUMINOSITÉ : Sélectionnez       • LUMINOSITÉ : Sélectionnez       AcTIF       ACTIF         • LOMINOSITÉ : Sélectionnez       • ACTIF       NACTIF       NACTIF         • ANTI-BRÛLURE : Sélectionnez       • ANTI-BRÛLURE : Sélectionnez       Appuyez sur le bouton —/-I du panneau de commande ou de la télécommande pour sélectionner une option.       NACTIF         • ANTI-BRÛLURE : Sélectionnez       • ANTI-BRÛLURE : Sélectionnez       Appuyez sur le bouton —/-I du panneau de commande ou de la télécommande pour sélectionner une option.       30 SEC.         • COULEUR DE LA BORDURE       Ajuste la luminosité des zones noires affichées des deux côtés des images 4:3.       Appuyez sur le bouton —/-I du panneau de commande ou de la télécommande pour sélectionner une option.       900 SEC.         COULEUR DE LA BORDURE       Ajuste la luminosité des zones noires affichées des deux côtés des images 4:3.       Appuyez sur le bouton —/-I du panneau de commande ou de la télécommande pour sélectionner une option.                                                                                                    |                  | commence à fonctionner si la                       | sélectionner une option.       |          |
| ÉCONOMISEUR       attembérá ture apperature jusqu'à 58 °C (140 °F).       Un message d'avertissement relatif à la température apparait à l'écran une fois que la température atteint 79 °C, toutes les fonctions des boutons (hormis le bouton ALIMENTATION) seront désactivées.       Appuyez sur le bouton -/+ du panneau de commande ou de la télécommande pour sélectionner une option.       ACTIF         VACTIF.       • ANTI-BRÛLURE : Sélectionnez ACTIF.       Appuyez sur le bouton -//+ du panneau de commande ou de la télécommande pour sélectionner une option.       ACTIF       NACTIF         • ANTI-BRÛLURE : Sélectionnez I'nitervalle de temps (10 ~ 900 SEC. / ARRÉT) pour que l'écran LCD étende légèrement la taille de l'image et décale la position des pixels dans quarte directions (haut, bas, gauche ou droite).       Appuyez sur le bouton -/+ du panneau de commande pour sélectionner une option.       INACTIF         COULEUR DE LA BORDURE LATÉRALE       Ajuste la luminosité des zones noires at:3.       Appuyez sur le bouton -/+ du panneau de commande pour sélectionner une option.       0 à 100         RÉINITIALISATION CONFIGURATIONS       Pour réinitialiser tous les paramètres dm ou de la télécommande pour sélectionner une option.       0 à 100                                                                                                    |                  | temperature de 60 °C (147 °F) est                  |                                |          |
| ÉCONOMISEUR       Itempérature autre jusqu'a so c       Itempérature apparaît à         PÉCONOMISEUR       • Un message d'avertissement<br>relatif à la température apparaît à<br>l'écran une fois que la température<br>atteint 78 °C. Une fois que la<br>température atteint 79 °C, toutes<br>les fonctions des boutons (hormis<br>le bouton ALIMENTATION) seront<br>désactivées.       Appuyez sur le bouton —/+<br>du panneau de commande<br>ou de la télécommande pour<br>sélectionner une option.       ACTIF         INACTIF       • ANTI-BRÛLURE : Sélectionnez<br>intervalle de temps (10 ~ 900<br>SEC. / ARRÊT) pour que l'écran LCD<br>étende légèrement la taille de l'image<br>et décale la position des pixels dans<br>quatre directions (haut, bas, gauche<br>ou droite).       Appuyez sur le bouton —/+<br>du panneau de commande<br>pour sélectionner une option.       INACTIF         COULEUR DE<br>LA BORDURE<br>LA BORDURE<br>LA BORDURE<br>LA TÉRALE       Ajuste la luminosité des zones noires<br>affichées des deux côtés des images<br>4:3.       Appuyez sur le bouton —/+ du<br>panneau de commande<br>ou de la télécommande pour<br>sélectionner une option.       NON<br>0 à 100         REÎNITIALISATION<br>CONFIGURATIONS       Pour réinitialiser tous les paramètres du<br>menu CONFIGURATIONS aux valeurs<br>or dédéficien europa       Appuyez sur le bouton —/+ du<br>panneau de commande ou de<br>la télécommande pour régier le<br>paramètre.       0 à 100                                                                                                    |                  | atteinte et s'arrete apres avoir                   |                                |          |
| ÉCONOMISEUR<br>D'ÉCRAN (suite)       Un message d'avertissement<br>relatif à la température apparaît à<br>l'écran une fois que la température<br>atteint 78 °C. Une fois que la<br>température atteint 79 °C, toutes<br>les fonctions des boutons (hormis<br>le bouton ALIMENTATION) seront<br>désactivées.       Appuyez sur le bouton -/+<br>du panneau de commande<br>ou de la télécommande pour<br>sélectionner une option.       ACTIF         • LUMINOSITÉ : Sélectionnez<br>ACTIF et la luminosité de l'image<br>sera réduite à un niveau approprié.<br>Lorsque cette fonction est activée,<br>le paramètre LUMINOSITÉ dans le<br>menu IMAGE devient indisponible.       Appuyez sur le bouton -/+<br>du panneau de commande pour<br>sélectionner une option.       ACTIF         • ANTI-BRÛLURE : Sélectionnez<br>l'intervalle de temps (10 ~ 900<br>SEC. / ARRÊT) pour que l'écran LCD<br>étende légèrement la taille de l'image<br>et décale la position des pixels dans<br>quatre directions (haut, bas, gaucho<br>ou droite).       Appuyez sur le bouton -/+<br>du panneau de commande<br>pour<br>sélectionner une option.       INACTIF<br>10 SEC.<br>20 SEC.<br>30 SEC.         COULEUR DE<br>LA BORDURE<br>LA BORDURE<br>LATÉRALE       Ajuste la luminosité des zones noires<br>affichées des deux côtés des images<br>4:3.<br>Remarque : La valeur par défaut est 51.       Appuyez sur le bouton -/+ du<br>panneau de commande ou de<br>la télécommande pour régler le<br>paramètre.       0 à 100         RÉINITIALISATION<br>CONFIGURATIONS       Pour réinitialiser tous les paramètres du<br>menu CONFIGURATION3 aux valeurs       Appuyez sur le bouton A/V<br>du panneau de commande<br>ou de la télécommande pour<br>édéfoine ou puinc       NON<br>QUI                                                                                                    |                  | (140 °E)                                           |                                |          |
| ÉCONOMISEUR       Intercention of the température apparait à la température apparait à l'écran une fois que la température atteint 78 °C. Une fois que la température atteint 78 °C. Une fois que la température atteint 79 °C, toutes les fonctions des boutons (hormis le bouton ALIMENTATION) seront désactivées. <ul> <li>LUMINOSITÉ : Sélectionnez</li> <li>ACTIF et la luminosité de l'image sera réduite à un niveau approprié. Lorsque cette fonction est activée, le paramètre LUMINOSITÉ dans le menu IMAGE devient indisponible.</li> <li>Remarque : La valeur par défaut est INACTIF</li> <li>ANTI-BRÛLURE : Sélectionnez l'intervalle de temps (10 ~ 900 SEC. / ARRÊT) pour que l'écran LCD étende légèrement la taille de l'image et décale la position des pixels dans quatre directions (haut, bas, gauche ou droite).</li> <li>Remarque : La valeur par défaut est INACTIF.</li> </ul> <li>COULEUR DE LA BORDURE LA figure 1 auminosité des zones noires affichées des deux côtés des images 4:3.</li> <li>Remarque : La valeur par défaut est 1.</li> <li>Appuyez sur le bouton -/+ du panneau de commande ou de la télécommande pour sélectionner une option.</li> <li>NACTIF 10 SEC. 20 SEC.</li> <li>30 SEC</li>                                                                                                    |                  | <ul> <li>Un message d'avertissement</li> </ul>     |                                |          |
| ÉCONOMISEUR<br>D'ÉCRAN (suite)       l'écran une fois que la température<br>atteint 78 °C. Une fois que la<br>température atteint 79 °C, toutes<br>les fonctions des boutons (hormis<br>le bouton ALIMENTATION) seront<br>désactivées.       http://doi.org/10.1000/000000000000000000000000000000                                                                                                    |                  | relatif à la température apparaît à                |                                |          |
| LOCHOMISEUIX       atteint 78 °C. Une fois que la température atteint 79 °C, toutes les fonctions des boutons (hormis le bouton ALIMENTATION) seront désactivées.       Atteint 78 °C. Une fois que la température atteint 79 °C, toutes les fonctions des boutons (hormis le bouton ALIMENTATION) seront désactivées.       Appuyez sur le bouton —/+ du panneau de commande ou de la télécommande pour sélectionnez une option.       ACTIF         • LUMINOSITÉ : Sélectionnez       ACTIF et la luminosité de l'image sera réduite à un niveau approprié. Lorsque cette fonction est activée, le paramètre LUMINOSITÉ dans le menu IMAGE devient indisponible.       Appuyez sur le bouton —/+ du panneau de commande ou de la télécommande pour sélectionnez l'intervalle de temps (10 ~ 900 SEC. / ARRÊT) pour que l'écran LCD étende légèrement la taille de l'image et décale la position des pixels dans quatre directions (haut, bas, gauche ou droite).       Appuyez sur le bouton —/+ du panneau de commande ou de la télécommande pour sélectionner une option.       INACTIF         COULEUR DE LA BORDURE LATÉRALE       Ajuste la luminosité des zones noires affichées des deux côtés des images 4:3.       Appuyez sur le bouton —/+ du panneau de commande ou de la télécommande pour régler le paramètre.       0 à 100         RÉINITIALISATION CONFIGURATION3 aux valeurs ou de la télécommande pour sélectionmade ou de la télécommande pour régler le paramètre.       Appuyez sur le bouton ▲/▼ du panneau de commande ou de la télécommande pour sélection a winc       0 à 100                                                                                                    | ÉCONOMISEUR      | l'écran une fois que la température                |                                |          |
| DECRAN (suite)       température atteint 79 °C, toutes<br>les fonctions des boutons (hormis<br>le bouton ALIMENTATION) seront<br>désactivées.       Appuyez sur le bouton -/+<br>du panneau de commande<br>ou de la télécommande pour<br>sélectionner une option.       ACTIF         • LUMINOSITÉ : Sélectionnez<br>ACTIF et la luminosité de l'image<br>sera réduite à un niveau approprié.<br>Lorsque cette fonction est activée,<br>le paramètre LUMINOSITÉ dans le<br>menu IMAGE devient indisponible.       Appuyez sur le bouton -/+<br>du panneau de commande<br>ou de la télécommande pour<br>sélectionner une option.       ACTIF         • ANTI-BRÛLURE : Sélectionnez<br>l'intervalle de temps (10 ~ 900<br>SEC. / ARRÊT) pour que l'écran LCD<br>étende légèrement la taille de l'image<br>et décale la position des pixels dans<br>quatre directions (haut, bas, gauche<br>ou droite).       Appuyez sur le bouton -/+<br>du panneau de commande<br>ou de la télécommande pour<br>sélectionner une option.       INACTIF<br>10 SEC.<br>20 SEC.<br>30 SEC.         COULEUR DE<br>LA BORDURE<br>LA BORDURE<br>LATÉRALE       Ajuste la luminosité des zones noires<br>affichées des deux côtés des images<br>4:3.       Appuyez sur le bouton -/+ du<br>panneau de commande ou de<br>la télécommande pour régler le<br>paramètre.       0 à 100         Pour réinitialiser tous les paramètres du<br>menu CONFIGURATION3<br>avédéficie ne union       Pour réinitialiser tous les paramètres du<br>menu CONFIGURATION3 aux valeurs<br>ou de la télécommande pour<br>du panneau de commande<br>ou de la télécommande pour<br>du panneau de commande<br>ou de la télécommande pour<br>du panneau de commande<br>ou de la télécommande pour<br>du panneau de commande<br>ou de la télécommande pour<br>du panneau de commande                                                                                                    | D'ÉCRAN (suite)  | atteint 78 °C. Une fois que la                     |                                |          |
| Ies fonctions des boutons (hormis<br>le bouton ALIMENTATION) seront<br>désactivées.       Ies fonctions des bouton ALIMENTATION) seront<br>désactivées.         ILUMINOSITÉ : Sélectionnez<br>ACTIF et la luminosité de l'image<br>sera réduite à un niveau approprié.<br>Lorsque cette fonction est activée,<br>le paramètre LUMINOSITÉ dans le<br>menu IMAGE devient indisponible.       Appuyez sur le bouton -/+<br>du panneau de commande<br>ou de la télécommande pour<br>sélectionner une option.       ACTIF<br>INACTIF         • ANTI-BRÛLURE : Sélectionnez<br>l'intervalle de temps (10 ~ 900<br>SEC. / ARRÊT) pour que l'écran LCD<br>étende légèrement la taille de l'image<br>et décale la position des pixels dans<br>quatre directions (haut, bas, gauche<br>ou droite).       Appuyez sur le bouton -/+<br>du panneau de commande<br>ou de la télécommande pour<br>sélectionner une option.       INACTIF<br>10 SEC.<br>20 SEC.<br>30 SEC.         COULEUR DE<br>LA BORDURE<br>LATÉRALE       Ajuste la luminosité des zones noires<br>affichées des deux côtés des images<br>4:3.       Appuyez sur le bouton -/+ du<br>panneau de commande ou de<br>la télécommande pour<br>sélectionner une option.       0 à 100         RÉINITIALISATION<br>CONFIGURATION3       Pour réinitialiser tous les paramètres du<br>menu CONFIGURATION3 aux valeurs       Appuyez sur le bouton <b>A</b> / <b>v</b><br>du panneau de commande<br>ou de la télécommande pour<br>du panneau de commande<br>ou de la télécommande pour<br>du panneau de commande<br>ou de la télécommande pour       NON<br>ou de la télécommande pour                                                                                                    |                  | température atteint 79 °C, toutes                  |                                |          |
| Ie bouton ALIMENTATION) seront<br>désactivées.       Ie bouton ALIMENTATION) seront<br>désactivées.         • LUMINOSITÉ : Sélectionnez<br>ACTIF et la luminosité de l'image<br>sera réduite à un niveau approprié.<br>Lorsque cette fonction est activée,<br>le paramètre LUMINOSITÉ dans le<br>menu IMAGE devient indisponible.       Appuyez sur le bouton -/+<br>du panneau de commande<br>ou de la télécommande pour<br>sélectionner une option.       ACTIF         • ANTI-BRÛLURE : Sélectionnez<br>l'intervalle de temps (10 ~ 900<br>SEC. / ARRÊT) pour que l'écran LCD<br>étende légèrement la taille de l'image<br>et décale la position des pixels dans<br>quatre directions (haut, bas, gauche<br>ou droite).       Appuyez sur le bouton -/+<br>du panneau de commande<br>ou de la télécommande pour<br>sélectionner une option.       INACTIF<br>10 SEC.<br>20 SEC.<br>30 SEC.         COULEUR DE<br>LA BORDURE<br>LA BORDURE<br>LATÉRALE       Ajuste la luminosité des zones noires<br>affichées des deux côtés des images<br>4:3.       Appuyez sur le bouton -/+ du<br>panneau de commande ou de<br>la télécommande pour régler le<br>paramètre.       0 à 100         RÉINITIALISATION<br>CONFIGURATION3       Pour réinitialiser tous les paramètres du<br>menu CONFIGURATION3 aux valeurs       Appuyez sur le bouton ▲/▼<br>du panneau de commande<br>ou de la télécommande pour<br>selectionner une option.       0 à 100                                                                                                    |                  | les fonctions des boutons (hormis                  |                                |          |
| désactivées.       •       LUMINOSITÉ : Sélectionnez         ACTIF et la luminosité de l'image<br>sera réduite à un niveau approprié.<br>Lorsque cette fonction est activée,<br>le paramètre LUMINOSITÉ dans le<br>menu IMAGE devient indisponible.       Appuyez sur le bouton —/+<br>du panneau de commande<br>ou de la télécommande pour<br>sélectionner une option.       ACTIF         Remarque : La valeur par défaut est<br>INACTIF.       • ANTI-BRÛLURE : Sélectionnez<br>l'intervalle de temps (10 ~ 900<br>SEC. / ARRÊT) pour que l'écran LCD<br>étende légèrement la taille de l'image<br>et décale la position des pixels dans<br>quatre directions (haut, bas, gauche<br>ou droite).       Appuyez sur le bouton —/+<br>du panneau de commande<br>ou de la télécommande pour<br>sélectionner une option.       INACTIF<br>10 SEC.<br>20 SEC.         COULEUR DE<br>LA BORDURE<br>LA BORDURE<br>LATÉRALE       Ajuste la luminosité des zones noires<br>affichées des deux côtés des images<br>4:3.       Appuyez sur le bouton —/+ du<br>panneau de commande ou de<br>la télécommande pour régler le<br>paramètre.       0 à 100         RéiNITIALISATION<br>CONFIGURATION3       Pour réinitialiser tous les paramètres du<br>menu CONFIGURATION3 aux valeurs<br>avédéficie on uning       Appuyez sur le bouton ▲/▼<br>du panneau de commande<br>ou de la télécommande pour<br>sélectionner une option.       NON<br>du panneau de commande<br>ou de la télécommande pour                                                                                                    |                  | le bouton ALIMENTATION) seront                     |                                |          |
| • LUMINOSITÉ : Sélectionnez       ACTIF et la luminosité de l'image sera réduite à un niveau approprié. Lorsque cette fonction est activée, le paramètre LUMINOSITÉ dans le menu IMAGE devient indisponible.       Appuyez sur le bouton -/+ du panneau de commande ou de la télécommande pour sélectionner une option.       ACTIF         Remarque : La valeur par défaut est INACTIF.       • ANTI-BRÛLURE : Sélectionnez l'intervalle de temps (10 ~ 900 SEC. / ARRÊT) pour que l'écran LCD étende légèrement la taille de l'image et décale la position des pixels dans quare directions (haut, bas, gauche ou droite).       Appuyez sur le bouton -/+ du panneau de commande ou de la télécommande pour sélectionner une option.       INACTIF         COULEUR DE LA BORDURE LA valeur par défaut est INACTIF.       Ajuste la luminosité des zones noires affichées des deux côtés des images 4:3.       Appuyez sur le bouton -/+ du panneau de commande ou de la télécommande pour sélectionner une option.       0 à 100         RÉINITIALISATION CONFIGURATION3       Pour réinitialiser tous les paramètres du menu CONFIGURATION3 aux valeurs or défaut est 51.       Appuyez sur le bouton ▲/▼       NON                                                                                                    |                  | désactivées.                                       |                                |          |
| ACTIF et la luminosité de l'image<br>sera réduite à un niveau approprié.<br>Lorsque cette fonction est activée,<br>le paramètre LUMINOSITÉ dans le<br>menu IMAGE devient indisponible.       Appuyez sur le bouton -/+<br>du panneau de commande<br>ou de la télécommande pour<br>sélectionner une option.       ACTIF<br>INACTIF         • ANTI-BRÛLURE : Sélectionnez<br>l'intervalle de temps (10 ~ 900<br>SEC. / ARRÊT) pour que l'écran LCD<br>étende légèrement la taille de l'image<br>et décale la position des pixels dans<br>quatre directions (haut, bas, gauche<br>ou droite).       Appuyez sur le bouton -/+<br>du panneau de commande<br>ou de la télécommande pour<br>sélectionner une option.       INACTIF<br>10 SEC.<br>20 SEC.<br>20 SEC.<br>30 SEC.         COULEUR DE<br>LA BORDURE<br>LA BORDURE<br>LATÉRALE       Ajuste la luminosité des zones noires<br>affichées des deux côtés des images<br>4:3.       Appuyez sur le bouton -/+ du<br>panneau de commande<br>ou de la télécommande pour<br>sélectionner une option.       0 à 100         RÉINITIALISATION<br>CONFIGURATION3       Pour réinitialiser tous les paramètres du<br>menu CONFIGURATION3 aux valeurs<br>prédéfine q a unico       Appuyez sur le bouton ▲/▼<br>du panneau de commande<br>ou de la télécommande pour<br>paramètre.       NON<br>OUI                                                                                                    |                  | LUMINOSITÉ : Sélectionnez                          |                                |          |
| sera réduite à un niveau approprié.<br>Lorsque cette fonction est activée,<br>le paramètre LUMINOSITÉ dans le<br>menu IMAGE devient indisponible.       Appuyez sur le bouton -/+<br>du panneau de commande<br>ou de la télécommande pour<br>sélectionner une option.       ACTIF         • ANTI-BRÛLURE : Sélectionnez<br>l'intervalle de temps (10 ~ 900<br>SEC. / ARRÊT) pour que l'écran LCD<br>étende légèrement la taille de l'image<br>et décale la position des pixels dans<br>quatre directions (haut, bas, gauche<br>ou droite).       Appuyez sur le bouton -/+<br>du panneau de commande<br>ou de la télécommande pour<br>sélectionner une option.       INACTIF<br>10 SEC.<br>20 SEC.<br>30 SEC.         COULEUR DE<br>LA BORDURE<br>LA BORDURE<br>LATÉRALE       Ajuste la luminosité des zones noires<br>affichées des deux côtés des images<br>4:3.<br>Remarque : La valeur par défaut est 51.       Appuyez sur le bouton -/+ du<br>panneau de commande ou de<br>la télécommande pour régler le<br>paramètre.       0 à 100         RÉINITIALISATION<br>CONFIGURATION3       Pour réinitialiser tous les paramètres du<br>menu CONFIGURATION3 aux valeurs<br>or déléficine on unio       Appuyez sur le bouton ▲/▼<br>du panneau de commande<br>ou de la télécommande pour<br>sélectionner une option.       0 à 100                                                                                                    |                  | ACTIF et la luminosité de l'image                  |                                |          |
| Lorsque cette fonction est activée,<br>le paramètre LUMINOSITÉ dans le<br>menu IMAGE devient indisponible.       du panneau de commande<br>ou de la télécommande pour<br>sélectionner une option.       ACTIF<br>INACTIF.         • ANTI-BRÛLURE : Sélectionnez<br>l'intervalle de temps (10 ~ 900<br>SEC. / ARRÊT) pour que l'écran LCD<br>étende légèrement la taille de l'image<br>et décale la position des pixels dans<br>quatre directions (haut, bas, gauche<br>ou droite).       Appuyez sur le bouton —/+<br>du panneau de commande<br>ou de la télécommande pour<br>sélectionner une option.       INACTIF<br>10 SEC.<br>20 SEC.<br>30 SEC.         COULEUR DE<br>LA BORDURE<br>LA BORDURE<br>LATÉRALE       Ajuste la luminosité des zones noires<br>affichées des deux côtés des images<br>4:3.       Appuyez sur le bouton —/+ du<br>panneau de commande ou de<br>la télécommande pour régler le<br>paramètre.       0 à 100         RÉINITIALISATION<br>CONFIGURATION3       Pour réinitialiser tous les paramètres du<br>menu CONFIGURATION3 aux valeurs<br>prédéficien en uninge       Appuyez sur le bouton ▲/▼<br>du panneau de commande pour<br>sélectionner une option.       NON<br>OUI                                                                                                    |                  | sera réduite à un niveau approprié.                | Appuyez sur le bouton —/+      |          |
| Ie paramètre LUMINOSITE dans le<br>menu IMAGE devient indisponible.       ou de la télécommande pour<br>sélectionner une option.       INACTIF         Remarque : La valeur par défaut est<br>INACTIF.       • ANTI-BRÛLURE : Sélectionnez<br>l'intervalle de temps (10 ~ 900<br>SEC. / ARRÊT) pour que l'écran LCD<br>étende légèrement la taille de l'image<br>et décale la position des pixels dans<br>quatre directions (haut, bas, gauche<br>ou droite).       Appuyez sur le bouton -/+<br>du panneau de commande<br>ou de la télécommande pour<br>sélectionner une option.       INACTIF<br>10 SEC.<br>20 SEC.<br>30 SEC.         COULEUR DE<br>LA BORDURE<br>LA BORDURE<br>LATÉRALE       Ajuste la luminosité des zones noires<br>affichées des deux côtés des images<br>4:3.<br>Remarque : La valeur par défaut est <b>51</b> .       Appuyez sur le bouton -/+ du<br>panneau de commande ou de<br>la télécommande pour régler le<br>paramètre.       0 à 100         RÉINITIALISATION<br>CONFIGURATION3       Pour réinitialiser tous les paramètres du<br>menu CONFIGURATION3 aux valeurs<br>prédéfiniene an union       Appuyez sur le bouton ▲/▼<br>du panneau de commande<br>ou de la télécommande pour<br>subector       NON<br>OUI                                                                                                    |                  | Lorsque cette fonction est activée,                | du panneau de commande         | ACTIF    |
| menu IMAGE devient indisponible.       sélectionner une option.         Remarque : La valeur par défaut est<br>INACTIF.       sélectionner une option.         • ANTI-BRÛLURE : Sélectionnez<br>l'intervalle de temps (10 ~ 900<br>SEC. / ARRÊT) pour que l'écran LCD<br>étende légèrement la taille de l'image<br>et décale la position des pixels dans<br>quatre directions (haut, bas, gauche<br>ou droite).       Appuyez sur le bouton -/+<br>du panneau de commande<br>ou de la télécommande pour<br>sélectionner une option.       INACTIF<br>10 SEC.<br>20 SEC.<br>30 SEC.         COULEUR DE<br>LA BORDURE<br>LA BORDURE<br>LATÉRALE       Ajuste la luminosité des zones noires<br>affichées des deux côtés des images<br>4:3.       Appuyez sur le bouton -/+ du<br>panneau de commande ou de<br>la télécommande pour régler le<br>paramètre.       0 à 100         RÉINITIALISATION<br>CONFIGURATION3       Pour réinitialiser tous les paramètres du<br>menu CONFIGURATION3 aux valeurs<br>prédéfinies on unios       Appuyez sur le bouton ▲/▼<br>du panneau de commande<br>ou de la télécommande pour<br>selectionner une option.       NON<br>OUI                                                                                                    |                  | le paramètre LUMINOSITE dans le                    | ou de la télécommande pour     | INACTIF  |
| Remarque : La valeur par defaut est<br>INACTIF.       • ANTI-BRÛLURE : Sélectionnez<br>l'intervalle de temps (10 ~ 900<br>SEC. / ARRÊT) pour que l'écran LCD<br>étende légèrement la taille de l'image<br>et décale la position des pixels dans<br>quatre directions (haut, bas, gauche<br>ou droite).       Appuyez sur le bouton -/+<br>du panneau de commande<br>ou de la télécommande pour<br>sélectionner une option.       INACTIF<br>10 SEC.<br>20 SEC.<br>30 SEC.         COULEUR DE<br>LA BORDURE<br>LA BORDURE<br>LATÉRALE       Ajuste la luminosité des zones noires<br>affichées des deux côtés des images<br>4:3.       Appuyez sur le bouton -/+ du<br>panneau de commande ou de<br>la télécommande pour régler le<br>paramètre.       0 à 100         RÉINITIALISATION<br>CONFIGURATION3       Pour réinitialiser tous les paramètres du<br>menu CONFIGURATION3 aux valeurs<br>prédéfinice en unique       Appuyez sur le bouton ▲/▼<br>du panneau de commande<br>ou de la télécommande pour<br>du panneau de commande<br>ou de la télécommande pour<br>du panneau de commande<br>ou de la télécommande pour<br>OUI       NON                                                                                                    |                  | menu IMAGE devient indisponible.                   | sélectionner une option.       |          |
| INACTIF.         • ANTI-BRÛLURE : Sélectionnez         l'intervalle de temps (10 ~ 900         SEC. / ARRÊT) pour que l'écran LCD<br>étende légèrement la taille de l'image<br>et décale la position des pixels dans<br>quatre directions (haut, bas, gauche<br>ou droite).       Appuyez sur le bouton -/+<br>du panneau de commande<br>ou de la télécommande pour<br>sélectionner une option.       INACTIF<br>10 SEC.<br>20 SEC.<br>30 SEC.         COULEUR DE<br>LA BORDURE<br>LATÉRALE       Ajuste la luminosité des zones noires<br>affichées des deux côtés des images<br>4:3.       Appuyez sur le bouton -/+ du<br>panneau de commande ou de<br>la télécommande pour régler le<br>paramètre.       0 à 100         RÉINITIALISATION<br>CONFIGURATION3       Pour réinitialiser tous les paramètres du<br>menu CONFIGURATION3 aux valeurs<br>prédéficience on unino.       Appuyez sur le bouton ▲/▼<br>du panneau de commande<br>ou de la télécommande pour<br>du panneau de commande<br>ou de la télécommande pour<br>du panneau de commande<br>ou de la télécommande pour<br>du panneau de commande<br>ou de la télécommande pour<br>du panneau de commande<br>ou de la télécommande pour       0 à 100                                                                                                    |                  | Remarque : La valeur par defaut est                |                                |          |
| <ul> <li>ANTI-BRULURE : Selectionnez<br/>l'intervalle de temps (10 ~ 900<br/>SEC. / ARRÊT) pour que l'écran LCD<br/>étende légèrement la taille de l'image<br/>et décale la position des pixels dans<br/>quatre directions (haut, bas, gauche<br/>ou droite).</li> <li>Remarque : La valeur par défaut est<br/>INACTIF.</li> <li>COULEUR DE<br/>LA BORDURE<br/>LA BORDURE<br/>LATÉRALE</li> <li>Rémarque : La valeur par défaut est saffichées des deux côtés des images<br/>4:3.</li> <li>Rémarque : La valeur par défaut est sfi.</li> <li>Rémarque : La valeur par défaut est sfi.</li> <li>Rémarque : La valeur par défaut est sfi.</li> <li>Appuyez sur le bouton —/+ du<br/>panneau de commande ou de<br/>la télécommande pour régler le<br/>paramètre.</li> <li>Appuyez sur le bouton —/+ du<br/>panneau de commande ou de<br/>la télécommande pour régler le<br/>paramètre.</li> <li>Appuyez sur le bouton ▲/▼<br/>du panneau de commande ou de<br/>la télécommande pour régler le<br/>paramètre.</li> <li>Appuyez sur le bouton ▲/▼<br/>du panneau de commande<br/>ou de la télécommande pour régler le<br/>paramètre.</li> <li>NON<br/>oUI</li> </ul>                                                                                                    |                  |                                                    |                                |          |
| Intervale de temps (10 ~ 900<br>SEC. / ARRÊT) pour que l'écran LCD<br>étende légèrement la taille de l'image<br>et décale la position des pixels dans<br>quatre directions (haut, bas, gauche<br>ou droite).Appuyez sur le bouton —/+<br>du panneau de commande<br>ou de la télécommande pour<br>sélectionner une option.INACTIF<br>10 SEC.<br>20 SEC.<br>30 SEC.<br><br>900 SEC.COULEUR DE<br>LA BORDURE<br>LA BORDURE<br>LATÉRALEAjuste la luminosité des zones noires<br>affichées des deux côtés des images<br>4:3.Appuyez sur le bouton —/+ du<br>panneau de commande ou de<br>la télécommande pour régler le<br>paramètre.0 à 100RÉINITIALISATION<br>CONFIGURATION3Pour réinitialiser tous les paramètres du<br>menu CONFIGURATION3 aux valeurs<br>prédéfinien en unionAppuyez sur le bouton ▲/▼<br>du panneau de commande<br>paramètre.0 à 100                                                                                                    |                  | ANTI-BRULURE : Sélectionnez                        |                                |          |
| SEC. / ARRET) pour que rectain LCD<br>étende légèrement la taille de l'image<br>et décale la position des pixels dans<br>quatre directions (haut, bas, gauche<br>ou droite).Appuyez sur le bouton —/+<br>du panneau de commande<br>ou de la télécommande pour<br>sélectionner une option.10 SEC.<br>20 SEC.COULEUR DE<br>LA BORDURE<br>LATÉRALEAjuste la luminosité des zones noires<br>affichées des deux côtés des images<br>4:3.Appuyez sur le bouton —/+<br>du panneau de commande ou de<br>la télécommande pour régler le<br>paramètre.0 à 100RÉINITIALISATION<br>CONFIGURATION3Pour réinitialiser tous les paramètres du<br>menu CONFIGURATION3 aux valeurs<br>prédéfinie e en usineAppuyez sur le bouton ▲/▼<br>du panneau de commande<br>ou de la télécommande pour<br>valeursNON<br>OUI                                                                                                    |                  | SEC (ARRÊT) pour que l'égrap LCD                   |                                | INACTIF  |
| et décale la position des pixels dans<br>quatre directions (haut, bas, gauche<br>ou droite).       du panneau de commande<br>ou de la télécommande pour<br>sélectionner une option.       20 SEC.         Remarque : La valeur par défaut est<br>INACTIF.       Ajuste la luminosité des zones noires<br>affichées des deux côtés des images<br>4:3.       Appuyez sur le bouton —/+ du<br>panneau de commande ou de<br>la télécommande pour régler le<br>paramètre.       0 à 100         RÉINITIALISATION<br>CONFIGURATION3       Pour réinitialiser tous les paramètres du<br>menu CONFIGURATION3 aux valeurs<br>prédéfision on union       Appuyez sur le bouton ▲/▼<br>du panneau de commande<br>pour menu de commande<br>pour négler le<br>paramètre.       0 à 100                                                                                                    |                  | étende légèrement la taille de l'image             | Appuvez sur le bouton —/+      | 10 SEC.  |
| COULEUR DE<br>LA BORDURE<br>LATÉRALE       Ajuste la luminosité des zones noires<br>affichées des deux côtés des images<br>4:3.       Ajuste la luminosité des zones noires<br>affichées des deux côtés des images<br>4:3.       Appuyez sur le bouton —/+ du<br>panneau de commande ou de<br>la télécommande pour régler le<br>paramètre.       0 à 100         RÉINITIALISATION<br>CONFIGURATION3       Pour réinitialiser tous les paramètres du<br>menu CONFIGURATION3 aux valeurs<br>prédéfinice on using       Pour réinitialiser tous les paramètres du<br>menu CONFIGURATION3       Appuyez sur le bouton ▲/▼<br>du panneau de commande<br>pour néinitialiser tous les paramètres du<br>menu CONFIGURATION3       Appuyez sur le bouton ▲/▼<br>du panneau de commande<br>pour néinitialiser tous les paramètres du<br>menu CONFIGURATION3       NON<br>OUI                                                                                                    |                  | et décale la position des pixels dans              | du panneau de commande         | 20 SEC.  |
| Image: Section ou droite).Remarque : La valeur par défaut est<br>INACTIF.sélectionner une option.900 SEC.COULEUR DE<br>LA BORDURE<br>LA BORDURE<br>LATÉRALEAjuste la luminosité des zones noires<br>affichées des deux côtés des images<br>4:3.Appuyez sur le bouton —/+ du<br>panneau de commande ou de<br>la télécommande pour régler le<br>paramètre.0 à 100RÉINITIALISATION<br>CONFIGURATION3Pour réinitialiser tous les paramètres du<br>menu CONFIGURATION3 aux valeurs<br>prédéfinies on uning.Appuyez sur le bouton ▲/▼<br>du panneau de commande<br>ou de la télécommande pour<br>du panneau de commande<br>ou de la télécommande pour<br>OUINON<br>OUI                                                                                                    |                  | quatre directions (haut, bas, gauche               | ou de la télécommande pour     | 30 SEC.  |
| Remarque : La valeur par défaut est<br>INACTIF.       900 SEC.         COULEUR DE<br>LA BORDURE<br>LA BORDURE<br>LATÉRALE       Ajuste la luminosité des zones noires<br>affichées des deux côtés des images<br>4:3.       Appuyez sur le bouton —/+ du<br>panneau de commande ou de<br>la télécommande pour régler le<br>paramètre.       0 à 100         RÉINITIALISATION<br>CONFIGURATION3       Pour réinitialiser tous les paramètres du<br>menu CONFIGURATION3 aux valeurs<br>rédéfinies on uning       Appuyez sur le bouton ▲/▼<br>du panneau de commande<br>ou de la télécommande pour       NON<br>OUI                                                                                                    |                  | ou droite).                                        | sélectionner une option.       |          |
| INACTIF.       Ajuste la luminosité des zones noires affichées des deux côtés des images 4:3.       Appuyez sur le bouton —/+ du panneau de commande ou de la télécommande pour régler le paramètre.       0 à 100         RÉINITIALISATION CONFIGURATION3       Pour réinitialiser tous les paramètres du menu CONFIGURATION3 aux valeurs rédéfinies on usino.       Pour réinitialiser tous les paramètres du menu CONFIGURATION3 aux valeurs rédéfinies on usino.       Appuyez sur le bouton ▲/▼       NON                                                                                                    |                  | <b>Remarque</b> : La valeur par défaut est         |                                | 900 SEC. |
| COULEUR DE<br>LA BORDURE<br>LATÉRALE       Ajuste la luminosité des zones noires<br>affichées des deux côtés des images<br>4:3.       Appuyez sur le bouton ─/+ du<br>panneau de commande ou de<br>la télécommande pour régler le<br>paramètre.       0 à 100         RÉINITIALISATION<br>CONFIGURATION3       Pour réinitialiser tous les paramètres du<br>menu CONFIGURATION3 aux valeurs<br>prédéfiniee en usine       Appuyez sur le bouton ─/+ du<br>panneau de commande ou de<br>la télécommande pour régler le<br>paramètre.       0 à 100                                                                                                    |                  | INACTIF.                                           |                                |          |
| LA BORDURE       affichées des deux côtés des images       panneau de commande ou de       0 à 100         LATÉRALE       Remarque : La valeur par défaut est 51.       panneau de commande pour régler le       0 à 100         RÉINITIALISATION       Pour réinitialiser tous les paramètres du menu CONFIGURATION3 aux valeurs       Appuyez sur le bouton ▲/▼       NON         OUI       OUI       OUI       OUI                                                                                                    |                  | Ajuste la luminosité des zones noires              | Appuyez sur le bouton —/+ du   |          |
| LABORDORE       4:3.       Ia télécommande pour régler le paramètre.       0 a 100         LATÉRALE       Remarque : La valeur par défaut est 51.       Ia télécommande pour régler le paramètre.       0 a 100         RÉINITIALISATION CONFIGURATION3       Pour réinitialiser tous les paramètres du menu CONFIGURATION3 aux valeurs prédéfinies en using       Appuyez sur le bouton ▲/▼       NON         OURTION3       Pour réinitialiser tous les paramètres du menu CONFIGURATION3 aux valeurs prédéfinies en using       Appuyez sur le bouton ▲/▼       NON                                                                                                    |                  | affichées des deux côtés des images                | panneau de commande ou de      | 0 à 100  |
| LATERALE       Remarque : La valeur par défaut est 51.       paramètre.         RÉINITIALISATION<br>CONFIGURATION3       Pour réinitialiser tous les paramètres du<br>menu CONFIGURATION3 aux valeurs<br>prédéfinies en using       Appuyez sur le bouton ▲/▼<br>du panneau de commande<br>ou de la télécommande pour       NON                                                                                                    |                  | 4:3.                                               | la télécommande pour régler le | 0 8 100  |
| RÉINITIALISATION<br>CONFIGURATION3 Pour réinitialiser tous les paramètres du<br>menu CONFIGURATION3 aux valeurs<br>rédéfinies en using                                                                                                    |                  | Remarque : La valeur par défaut est 51.            | paramètre.                     |          |
| REINITIALISATION       menu CONFIGURATION3 aux valeurs       du panneau de commande       NON         CONFIGURATION3       menu CONFIGURATION3 aux valeurs       ou de la télécommande pour       OUI                                                                                                    |                  | Pour réinitialiser tous les paramètres du          | Appuyez sur le bouton ▲/▼      |          |
| CONFIGURATION3   prédéfinion on using   ou de la télécommande pour   OUI                                                                                                    | REINITIALISATION | menu CONFIGURATION3 aux valeurs                    | du panneau de commande         | NON      |
| predefinies en usine.                                                                                                    | CONFIGURATION3   | prédéfinies en usine.                              | sélectionner une ontion        | 001      |

### 5.8 Paramètres des options avancées

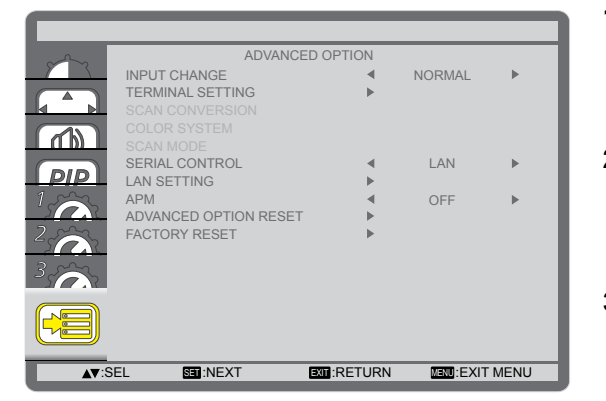

- Appuyez sur le bouton MENU du panneau de commande ou de la télécommande pour afficher la fenêtre OSD.
- Sélectionnez OPTION AVANCÉE, puis appuyez sur le bouton ENTRÉE du panneau de commande ou le bouton de la télécommande.
- Appuyez sur le bouton ▲/▼ du panneau de commande ou de la télécommande pour sélectionner une option.

| Élément                | Fonction                                                                                                    | Opération                                                                                                    | Plage               |
|------------------------|----------------------------------------------------------------------------------------------------|----------------------------------------------------------------------------------------------------|---------------------|
| CHANGEMENT<br>D'ENTRÉE | <ul> <li>Sélectionnez l'heure de la commutation de l'entrée.</li> <li>Remarque :</li> <li>La valeur par défaut est NORMAL.</li> <li>Si le paramètre est réglé sur RAPIDE, cela peut provoquer un léger bruit.</li> </ul>                                                                                                    | Appuyez sur le bouton<br>—/+ du panneau de<br>commande ou de la<br>télécommande pour<br>sélectionner une option. | NORMAL<br>RAPIDE    |
| PÉGLAGE                | <ul> <li>Sélectionnez le mode pour afficher le sig<br/>signal selon leur appareil source</li> <li>WWODE<br/>HOMI SIGNAL</li> <li>WODE DVI : Utilisé pour le signal<br/>DVI-D.</li> <li>DVI-PC : Sélectionnez cette<br/>option lorsque l'appareil source</li> </ul>                                                                                                    | Appuyez sur le bouton                                                                                            | n de leur format de |
| TERMINAL               | <ul> <li>» DVI-HD : Sélectionnez cette<br/>option lorsque l'appareil source<br/>est un appareil vidéo.</li> <li>Remarque : La valeur par défaut est<br/>DVI-PC.</li> </ul>                                                                                                    | commande ou de la<br>télécommande pour<br>sélectionner une option.                                               | DVI-PC<br>DVI-HD    |
|                        | <ul> <li>SIGNAL HDMI : Utilisé pour le signal<br/>HDMI.</li> <li>LIMITÉ : Sélectionnez cette<br/>option lors de l'affichage du<br/>signal utilisant 16 à 235 niveaux<br/>des 256 niveaux pour chaque R,<br/>V et B.</li> <li>PLEIN : Sélectionnez cette<br/>option lors de l'affichage du<br/>signal utilisant les 256 niveaux<br/>(du niveau 0 au niveau 255).</li> <li>Remarque : La valeur par défaut est<br/>PLEIN</li> </ul> | Appuyez sur le bouton<br>—/+ du panneau de<br>commande ou de la<br>télécommande pour<br>sélectionner une option. | PLEIN<br>LIMITÉ     |

| Élément                | Eonction                                                                                                    | Opération                                                                                                    | Plage                                              |
|------------------------|----------------------------------------------------------------------------------------------------|----------------------------------------------------------------------------------------------------|----------------------------------------------------|
| CONVERSION<br>BALAYAGE | Active/Désactive la fonction de<br>conversion IP (Entrelacement à<br>Progressive).<br>Remarque : La valeur par défaut est<br>PROGRESSIVE.                                                                                                    | Appuyez sur le bouton<br>—/+ du panneau de<br>commande ou de la<br>télécommande pour<br>sélectionner une option. | PROGRESSIVE<br>ENTRELACEMENT                       |
| SYSTÈME DE<br>COULEURS | <ul> <li>Sélectionnez le Système de couleur en fonction de votre format vidéo d'entrée.</li> <li>Remarque :</li> <li>La valeur par défaut est AUTO.</li> <li>Cette option est uniquement disponible pour l'entrée VIDÉO.</li> </ul>                                                                                                    | Appuyez sur le bouton<br>—/+ du panneau de<br>commande ou de la<br>télécommande pour<br>sélectionner une option. | AUTO<br>NTSC<br>PAL<br>SECAM<br>4.43NTSC<br>PAL-60 |
| MODE BALAYAGE          | <ul> <li>Changez la zone d'affichage de<br/>l'image. Si le paramètre est réglé sur<br/>SURBALAYAGE, il affichera environ<br/>95 % de la taille d'origine de l'image. Le<br/>reste des zones entourant l'image sera<br/>coupé.</li> <li>Remarque :</li> <li>La valeur par défaut est SOUS-<br/>BALAYAGE.</li> <li>Cette option est uniquement<br/>disponible pour l'entrée Fréquence<br/>vidéo HDMI.</li> </ul> | Appuyez sur le bouton<br>—/+ du panneau de<br>commande ou de la<br>télécommande pour<br>sélectionner une option. | SOUS-BALAYAGE<br>SURBALAYAGE                       |
| CONTRÔLE<br>SÉRIE      | <ul> <li>Sélectionnez le port de contrôle réseau.</li> <li>Remarque :</li> <li>La valeur par défaut est RS-232C.</li> <li>Si le paramètre est réglé sur LAN, le connecteur RS-232C sera désactivé, même si un câble est relié, et vice versa.</li> </ul>                                                                                                    | Appuyez sur le bouton<br>—/+ du panneau de<br>commande ou de la<br>télécommande pour<br>sélectionner une option. | LAN<br>RS-232C<br>OPS RS232                        |
| RÉGLAGE LAN            | Sélectionnez comment l'écran LCD doit<br>Cette option est disponible uniquement l<br>réglé sur LAN.                                                                                                    | attribuer les adresses aux re<br>orsque le paramètre <b>CONTR</b>                                                | ssources du réseau.<br>RÔLE SÉRIE est              |

| Élómont                                    | Expection                                                                                                    | Onóration                                                                                                    | Plago            |
|--------------------------------------------|----------------------------------------------------------------------------------------------------|----------------------------------------------------------------------------------------------------|------------------|
| Liement                                    | CLIENT DHCP : Active/Désactive<br>la fonction DHCP. Si le paramètre<br>est réglé sur ACTIF, les paramètres<br>ADRESSE IP, MASQUE DE<br>SOUS-RÉSEAU et PASSERELLE<br>PAR DÉFAUT seront attribués<br>automatiquement.<br>Remarque : La valeur par défaut est<br>ACTIF                                                                                         | Appuyez sur le bouton<br>—/+ du panneau de<br>commande ou de la<br>télécommande pour<br>sélectionner une option.                                                                                                    | ACTIF            |
| RÉGLAGE LAN<br>(suite)                     | <ul> <li>ADRESSE IP/MASQUE DE SOUS-<br/>RÉSEAU/PASSERELLE PAR<br/>DÉFAUT: Configurez manuellement<br/>les paramètres réseau. Cette option<br/>peut uniquement être configurée<br/>lorsque le paramètre CLIENT DHCP<br/>est réglé sur INACTIF.</li> </ul>                                                                                                    | <ul> <li>Appuyez sur le bouton<br/>ENTRÉE du panneau<br/>de commande ou le<br/>bouton RÉGLER de<br/>la télécommande pour<br/>accéder au sous-menu.</li> <li>Appuyez sur le bouton<br/>-/+ du panneau de<br/>commande ou de la<br/>télécommande pour<br/>sélectionner le champ.</li> <li>Appuyez sur le bouton<br/>▲/▼ du panneau de<br/>commande ou de la<br/>télécommande pour<br/>régler la valeur.</li> <li>Appuyez sur le bouton<br/>MENU du panneau<br/>de commande ou sur<br/>le bouton QUITTER<br/>de la télécommande<br/>pour retourner au menu<br/>précédent.</li> </ul> | N/A              |
| АРМ                                        | <ul> <li>Configure le paramètre Économie<br/>d'énergie.</li> <li>INACTIF : Si aucun signal n'est<br/>détecté, l'écran LCD sera éteint<br/>automatiquement.</li> <li>ACTIF : Si aucun signal n'est<br/>détecté, l'écran LCD passera<br/>automatiquement en mode<br/>Économie d'énergie.</li> <li>Remarque : La valeur par défaut est<br/>INACTIF.</li> </ul> | Appuyez sur le bouton<br>—/+ du panneau de<br>commande ou de la<br>télécommande pour<br>sélectionner une option.                                                                                                    | ACTIF<br>INACTIF |
| RÉINITIALISATION<br>OPTION AVANCÉE         | Pour réinitialiser tous les paramètres du<br>menu OPTION AVANCÉE aux valeurs<br>prédéfinies en usine.                                                                                                    | Appuyez sur le bouton<br>▲/▼ du panneau de<br>commande ou de la<br>télécommande pour<br>sélectionner une option.                                                                                                    | NON<br>OUI       |
| RÉINITIALISATION<br>AUX VALEURS<br>D'USINE | Pour réinitialiser tous vos réglages<br>personnalisés aux valeurs prédéfinies<br>en usine.                                                                                                    | Appuyez sur le bouton<br>▲/▼ du panneau de<br>commande ou de la<br>télécommande pour<br>sélectionner une option                                                                                                    | NON<br>OUI       |

# **CHAPITRE 6 : ANNEXE**

## 6.1 Messages d'avertissement

| Messages d'avertissement                                               | Cause                                                                                                    | Solution                                                                                                    |
|------------------------------------------------------------------------|----------------------------------------------------------------------------------------------------|----------------------------------------------------------------------------------------------------|
| INPUT NOT<br>SUPPORTED!!                                               | La résolution ou la vitesse de<br>rafraîchissement de la carte<br>graphique de l'ordinateur est trop<br>haute. | <ul> <li>Changez la résolution ou la vitesse de rafraîchissement<br/>de la carte graphique.</li> </ul>                                                                                                    |
| ATTENTION!<br>NO SIGNAL<br>PLEASE CHECK INPUT<br>SIGNAL OR CONNECTION. | L'écran LCD n'arrive pas à détecter<br>le signal de la source d'entrée.                                        | <ul> <li>Vérifiez si la source d'entrée<br/>est ALLUMÉ.</li> <li>Vérifiez si le câble du signal<br/>est correctement branché.</li> <li>Vérifiez si les broches de la<br/>fiche du câble sont tordues<br/>ou endommagées.</li> </ul> |
| **                                                                     | L'opération utilisant les boutons<br>du panneau de commande a été<br>verrouillée par l'utilisateur.            | <ul> <li>Pour la déverrouiller,<br/>appuyez et maintenez<br/>les boutons — et + sur le<br/>panneau de commande<br/>enfoncés pendant plus de<br/>trois secondes.</li> </ul>                                                          |
| **                                                                     | L'opération utilisant les boutons de<br>la télécommande a été verrouillée<br>par l'utilisateur.                | <ul> <li>Pour la déverrouiller,<br/>appuyez et maintenez le<br/>bouton AFFICHAGE de<br/>la télécommande enfoncé<br/>pendant cinq secondes.</li> </ul>                                                                               |

#### Remarque :

• (\*\*) Aucun message d'avertissement n'apparaît à l'écran.

### 6.2 Résolution prise en charge

#### **Résolution VGA :**

| Résolution | Résoluti | on active | Fréquence de     | Toux do pixol | Bannart I /H | Mada d'attanta                   |
|------------|----------|-----------|------------------|---------------|--------------|----------------------------------|
| standard   | Pixels H | Lignes V  | rafraîchissement | Taux de pixel |              |                                  |
|            |          |           | 60 Hz            | 25,175 MHz    |              |                                  |
| VGA        | 640      | 480       | 72 Hz            | 31,5 MHz      | 4:3          | Matrice graphique vidéo          |
|            |          |           | 75 Hz            | 31,5 MHz      |              |                                  |
| WVGA       | 720      | 400       | 70 Hz            | 33,75 MHz     | 16:9         | Matrice graphique vidéo<br>large |
| 01/04      | 000      | 600       | 60 Hz            | 40 MHz        | 4.2          | SuperVCA                         |
| SVGA       | 800      | 600       | 75 Hz            | 49,5 MHz      | 4.3          | SupervGA                         |
| VCA        | 1024     | 769       | 60 Hz            | 65 MHz        | 4.0          | Matrice graphique                |
| AGA        | 1024     | 700       | 75 Hz            | 78,75 MHz     | 4.5          | étendue                          |
| WXGA       | 1280     | 768       | 60 Hz            | 79,5 MHz      | 5:3          | XGA large                        |
| WXGA       | 1280     | 800       | 60 Hz            | 79,5 MHz      | 16:10        | XGA large                        |
| SXGA       | 1280     | 960       | 60 Hz            | 108 MHz       | 4:3          | Super XGA                        |
| SXGA       | 1280     | 1024      | 60 Hz            | 108 MHz       | 5:4          | Super XGA                        |
| WXGA       | 1360     | 768       | 60 Hz            | 85,5 MHz      | 16:9         | XGA large                        |
| WXGA       | 1366     | 768       | 60 Hz            | 85,5 MHz      | 16:9         | XGA large                        |
| UXGA       | 1600     | 1200      | 60 Hz            | 162 MHz       | 4:3          | Ultra XGA                        |
| HD1080     | 1920     | 1080      | 60 Hz            | 148,5 MHz     | 16:9         | HD1080                           |

#### **Résolution SDTV :**

| Résolution | Résolution active |          | Résolution active Fréquence de Taux de pixel | Bannart I /H  | Mada d'attanta |                     |
|------------|-------------------|----------|----------------------------------------------|---------------|----------------|---------------------|
| standard   | Pixels H          | Lignes V | rafraîchissement                             | raux de pixer | карроп сл      |                     |
| 480i       | 720               | 490      | 29,97 Hz                                     | 13,5 MHz      | 4.2            | Normo NTSC modifióo |
| 480p       | 120               | 400      | 59,94 Hz                                     | 27 MHz        | 4.5            | Norme NTSC modifiee |
| 576i       | 720               | 576      | 25 Hz                                        | 13,5 MHz      | 4.2            | Normo DAL modifiéo  |
| 576p       | 1 120             | 576      | 50 Hz                                        | 27 MHz        | 4.3            | Norme PAL modifiee  |

#### **Résolution HDTV :**

| Résolution | Résoluti | on active       | Fréquence de     |               | Bannort I /H     | Mode d'attente   |
|------------|----------|-----------------|------------------|---------------|------------------|------------------|
| standard   | Pixels H | Lignes V        | rafraîchissement | Taux de pixel |                  |                  |
| 7200       | 1000     | 720             | 50 Hz 74 05 MU   |               | 16:0             | Mode D\/P permal |
| /20p       | 1200     | 720             | 60 Hz            |               | 10.9             | Mode DVB Normal  |
| 1090       | 1020     | 1090            | 25 Hz            | 74.05 MU-     | 16:0             | Made ATSC permal |
| 10001      | 1920     | 30 Hz 74,25 MHZ |                  | 10.9          | Mode ATSC normal |                  |
| 1080p      | 1020     | 1090            | 50 Hz            |               | 16:0             | Mode ATSC normal |
| 10000      | 1920     | 1080            | 60 Hz            | 140,5 10112   | 10.9             | Mode ATSC Horman |

#### Directives générales :

- La qualité du texte du PC est optimale en mode HD 1080 (1920 x 1080, 60 Hz).
- L'écran de votre moniteur de PC peut être différent selon le fabricant (et votre version de Windows).
- Vérifiez le manuel d'instructions du PC pour plus d'informations sur la connexion de votre PC à un moniteur.
- Si un mode de sélection de la fréquence verticale et horizontale est disponible, sélectionnez 60 Hz (vertical) et 31,5 kHz (horizontal). Dans certains cas, des signaux anormaux (comme des bandes) peuvent apparaître sur l'écran lorsque le PC est éteint (ou si le PC est déconnecté). Si c'est le cas, appuyez sur le bouton [INPUT] pour ouvrir le mode vidéo. Vérifiez aussi que le PC est connecté.
- Lorsque les signaux synchrones horizontaux semblent irréguliers en mode RGB, vérifiez le mode d'économie d'énergie du PC ou les branchements des câbles.

# ANNEXE

- Le tableau d'affichage des réglages est conforme aux normes IBM/VESA, et est basé sur l'entrée analogique.
- Le mode de support DVI est identique au mode de support PC.
- La meilleure synchronisation pour la fréquence verticale de chaque mode est 60 Hz.

### 6.3 Nettoyage

#### Avertissements à propos de l'utilisation du moniteur

- Ne pas mettre vos mains, votre visage ou des objets à proximité des trous de ventilation du moniteur. Le haut du moniteur est généralement très chaud à cause de la température élevée de l'air d'échappement qui sort des trous de ventilation. Des brûlures ou des blessures sont possibles si une des parties du corps est trop proche de ces trous. Poser un objet près du haut du moniteur peut également endommager l'objet, et le moniteur, à cause de la chaleur.
- Veillez à débrancher tous les câbles avant de déplacer le moniteur. Le déplacement du moniteur avec ses câbles branchés peut endommager les câbles et provoquer un incendie ou une électrocution.
- Débranchez le cordon d'alimentation de la prise murale par mesure de précaution avant d'effectuer tout type de nettoyage ou d'entretien.

#### Instructions de nettoyage du panneau frontal

- Le panneau de l'écran a été spécialement traité. Essuyez délicatement la surface en utilisant uniquement un chiffon de nettoyage ou un chiffon doux, non pelucheux.
- Si la surface devient sale, mouillez un chiffon doux, non pelucheux dans une solution de détergent doux. Essorez le chiffon pour enlever l'excès de liquide. Essuyez la surface de l'écran pour nettoyer la saleté. Puis utilisez un chiffon sec du même type pour l'essuyer.
- Ne pas rayer ou frapper la surface du panneau avec les doigts ou des objets durs de toute nature.
- N'utilisez pas de substances volatiles comme des sprays d'insertion, des solvants ou des diluants.

#### Instructions de nettoyage du boîtier

- Si le boîtier est sale, essuyez le boîtier avec un chiffon doux et sec.
- Si le boîtier est très sale, mouillez un chiffon non pelucheux dans une solution de détergent doux. Essorez le chiffon pour enlever autant d'eau que possible. Essuyez le boîtier. Utilisez un autre chiffon sec pour essuyer jusqu'à ce que la surface soit sèche.
- Ne laissez pas de l'eau ou du détergent entrer en contact avec la surface de l'écran. Si de l'eau ou de l'humidité pénètre dans l'appareil, cela peut causer des problèmes d'utilisation et poser des risques d'électrocutions.
- Ne pas rayer ou frapper le boîtier avec les doigts ou des objets durs de toute nature.
- N'utilisez pas de substances volatiles comme des sprays d'insertion, des solvants et des diluants pour nettoyer le boîtier.
- Ne placez pas d'objets en caoutchouc ou en PVC quels qu'ils soient près du boîtier pendant des périodes prolongées.

# ANNEXE

## 6.4 Dépannage

| Problème                                                                                                    | Cause possible                                                                                                    | Résolution                                                                                                    |
|----------------------------------------------------------------------------------------------------|----------------------------------------------------------------------------------------------------|----------------------------------------------------------------------------------------------------|
| Aucune image affichée                                                                                                    | <ul> <li>Le bouton d'alimentation à<br/>l'arrière du moniteur n'est pas en<br/>position Marche.</li> <li>L'entrée sélectionnée n'est pas<br/>connectée.</li> <li>Le moniteur est en mode Veille.</li> </ul>                                                                                                    | <ol> <li>Branchez le cordon d'alimentation.</li> <li>Vérifiez que le bouton d'alimentation<br/>est en position Marche.</li> <li>Connectez le type de la source<br/>sélectionnée au moniteur.</li> </ol>                                                                                                    |
| Interférences affichées sur<br>le moniteur ou interférences<br>sonores                                                                                                    | Causées par des appareils<br>électriques à proximité ou des<br>lampes fluorescentes.                                                                                                    | Déplacez le moniteur dans un endroit<br>où les interférences sont minimales.                                                                                                    |
| Couleur anormale                                                                                                    | Le câble de signal n'est pas<br>correctement branché.                                                                                                    | Assurez-vous que le câble de signal est bien branché au dos du moniteur.                                                                                                    |
| L'image est déformée, avec<br>des motifs anormaux                                                                                                    | <ul> <li>Le câble de signal n'est pas<br/>correctement branché.</li> <li>Le signal d'entrée n'est pas pris<br/>en charge par le moniteur.</li> </ul>                                                                                                    | <ul> <li>Vérifiez si le câble de signal est<br/>correctement branché.</li> <li>Vérifiez la source de signal vidéo<br/>pour vous assurer qu'elle est<br/>compatible avec le moniteur.<br/>Vérifiez ses spécifications avec<br/>la section des spécifications du<br/>moniteur.</li> </ul>                                     |
| L'image ne remplit pas l'écran<br>entier                                                                                                    | <ul> <li>Le mode de zoom n'est pas<br/>correctement réglé.</li> <li>Le MODE BALAYAGE est peut<br/>être réglé de façon incorrecte<br/>pour effectuer un SOUS-<br/>BALAYAGE.</li> <li>Si l'image est plus grande que<br/>la taille de l'écran, le MODE<br/>BALAYAGE peut être réglé sur<br/>SOUS-BALAYAGE.</li> </ul> | Utilisez la fonction MODE ZOOM<br>ou MODE PERSONNALISÉ dans le<br>menu ÉCRAN pour régler précisément<br>la géométrie et les paramètres de<br>synchronisation de fréquence.                                                                                                    |
| II y a du son mais pas d'image                                                                                                    | Câble de la source de signal mal connecté.                                                                                                    | Assurez-vous que les entrées vidéo et audio sont toutes connectées.                                                                                                    |
| II y a une image mais pas de<br>son                                                                                                    | <ul> <li>Câble de la source de signal mal connecté.</li> <li>Le volume est réglé au minimum.</li> <li>La fonction SOURDINE est activée.</li> <li>Aucun haut-parleur externe connecté.</li> </ul>                                                                                                    | <ul> <li>Assurez-vous que les entrées vidéo et audio sont correctement connectées.</li> <li>Appuyez sur le bouton VOL + (▲) ou VOL - (▼) pour entendre le son.</li> <li>Désactivez la fonction SOURDINE à l'aide du bouton SOURDINE.</li> <li>Branchez les haut-parleurs externes et réglez le niveau du volume.</li> </ul> |
| Certains éléments de l'image<br>ne s'allument pas                                                                                                    | Certains pixels de l'écran peuvent<br>ne pas s'allumer.                                                                                                    | Cet écran est fabriqué en utilisant<br>une technologie haute précision très<br>avancée : cependant, parfois, certains<br>pixels de l'écran peuvent ne pas<br>s'allumer correctement. Cela est normal.                                                                                                    |
| Des traces d'images restent<br>visibles sur l'écran même<br>lorsque le moniteur est éteint.<br>(Exemples d'images<br>statiques : les logos, les jeux<br>vidéo, les images d'ordinateur,<br>et les images affichées en<br>mode 4:3 normal) | Une image statique a été affichée<br>pendant des périodes de temps<br>prolongées.                                                                                                    | Ne pas afficher des images statiques<br>pendant des périodes de temps<br>prolongées, car cela peut causer une<br>image rémanente restant visible sur<br>l'écran.                                                                                                    |

## ANNEXE

## 6.5 Transport de l'écran LCD

Pour transporter l'écran LCD, pour le faire réparer ou le déplacer par exemple, remettez-le dans sa boîte originale.

- 1 Placez les accessoires dans la boîte (si nécessaire).
- 2 Placez le coussin inférieur en mousse dans la boîte inférieure (a).
- 3 Posez l'écran LCD dans la boîte inférieure (a).
- 4 Placez le coussin supérieur en mousse sur l'écran LCD.
- 5 Placez la boîte d'accessoires dans le compartiment prévu à cet effet (si nécessaire).
- 6 Placez la boîte supérieure (b) sur l'écran LCD.
- 7 Fixez la boîte supérieure à la boîte inférieure avec les verrous fournis (c).

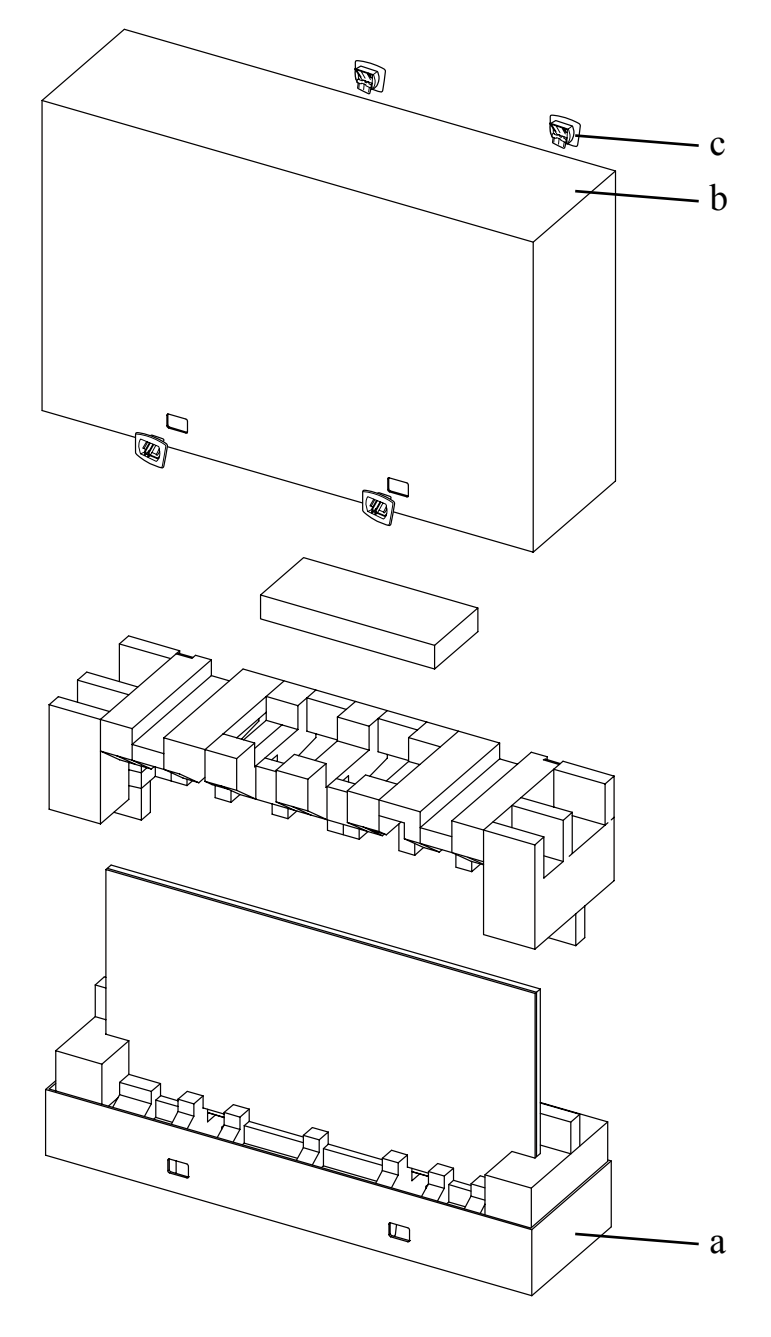

# **CHAPITRE 7 : SPÉCIFICATIONS**

## 7.1 Spécifications de l'écran

|                      |                          | PN-46D                                                |
|----------------------|--------------------------|-------------------------------------------------------|
| Panel                | Panel Type               | LED-Backlit TFT LCD (VA Technology)                   |
|                      | Panel Size               | 46.0"                                                 |
|                      | Max. Resolution          | FHD 1920 x 1080                                       |
|                      | Pixel Pitch              | 0.530 mm                                              |
|                      | Brightness               | 500 cd/m <sup>2</sup>                                 |
|                      | Contrast Ratio           | 3500:1                                                |
|                      | Viewing Angle (H/V)      | 178°/178°                                             |
|                      | Display Colour           | 16.7M                                                 |
|                      | Response Time            | 5 ms                                                  |
| Frequency (H/V)      | H Freq.                  | 31 kHz-92 kHz                                         |
|                      | V Freq.                  | 48 Hz-85 Hz                                           |
| Input                | DisplayPort              | x 1                                                   |
|                      | HDMI                     | 1.3b x 1                                              |
|                      | DVI                      | 24-Pin DVI-D                                          |
|                      | VGA                      | 15-Pin D-Sub x 1                                      |
|                      | Component                | BNC x 1                                               |
|                      | Composite                | BNC x 1 (Share with Component–Y)                      |
| Output               | DVI                      | 29-Pin DVI-I x 1 (VGA)                                |
| External Control     | IR In/Out                | 3.5 mm Phone Jack                                     |
|                      | RS232 In/Out             | 9-Pin D-Sub                                           |
|                      | LAN                      | RJ45 x 1                                              |
| Other Connectivity   | OPS Slot                 | Yes                                                   |
| Audio                | Audio In                 | Stereo Audio Jack (3.5 mm)<br>Stereo Audio Jack (RCA) |
|                      | Audio Out                | Stereo Audio Jack (RCA)                               |
|                      | Internal Speakers        | 10W x 2                                               |
|                      | Speaker Output (RMS)     | 10W x 2                                               |
| Power                | Power Supply             | Internal                                              |
|                      | Power Requirements       | AC 100-240V, 50/60 Hz                                 |
|                      | On Mode                  | 135W (On)                                             |
|                      | Stand-by Mode            | < 0.5W                                                |
|                      | Off Mode                 | < 0.5W                                                |
| Operating Conditions | Temperature              | 0°C-40°C (32°F-104°F)                                 |
|                      | Humidity                 | 20%-80% (non-condensing)                              |
| Storage Conditions   | Temperature              | -20°C-60°C (-4°F-140°F)                               |
|                      | Humidity                 | 5%-90% (non-condensing)                               |
| Mounting             | VESA FPMPMI              | Yes (400 x 200 mm & 200 x 200 mm)                     |
| Security             | Kensington Security Slot | Yes                                                   |

# **SPÉCIFICATIONS**

|            |                              | PN-46D                                            |
|------------|------------------------------|---------------------------------------------------|
| Dimensions | Product w/o Base (W x H x D) | 1024.0 x 578.6 x 125.7 mm (40.3" x 22.8" x 4.9")  |
|            | Packaging (W x H x D)        | 1290.0 x 865.0 x 363.0 mm (50.8" x 34.0" x 14.3") |
| Weight     | Product w/o Base             | 23.0 kg (50.7 lb)                                 |
|            | Packaging                    | 32.4 kg (71.4 lb)                                 |
|            |                              |                                                   |

#### Remarque :

• Toutes les spécifications sont sujettes à modification sans préavis.

### 7.2 Dimensions de l'écran

#### 7.2.1 Dimensions du PN-46D

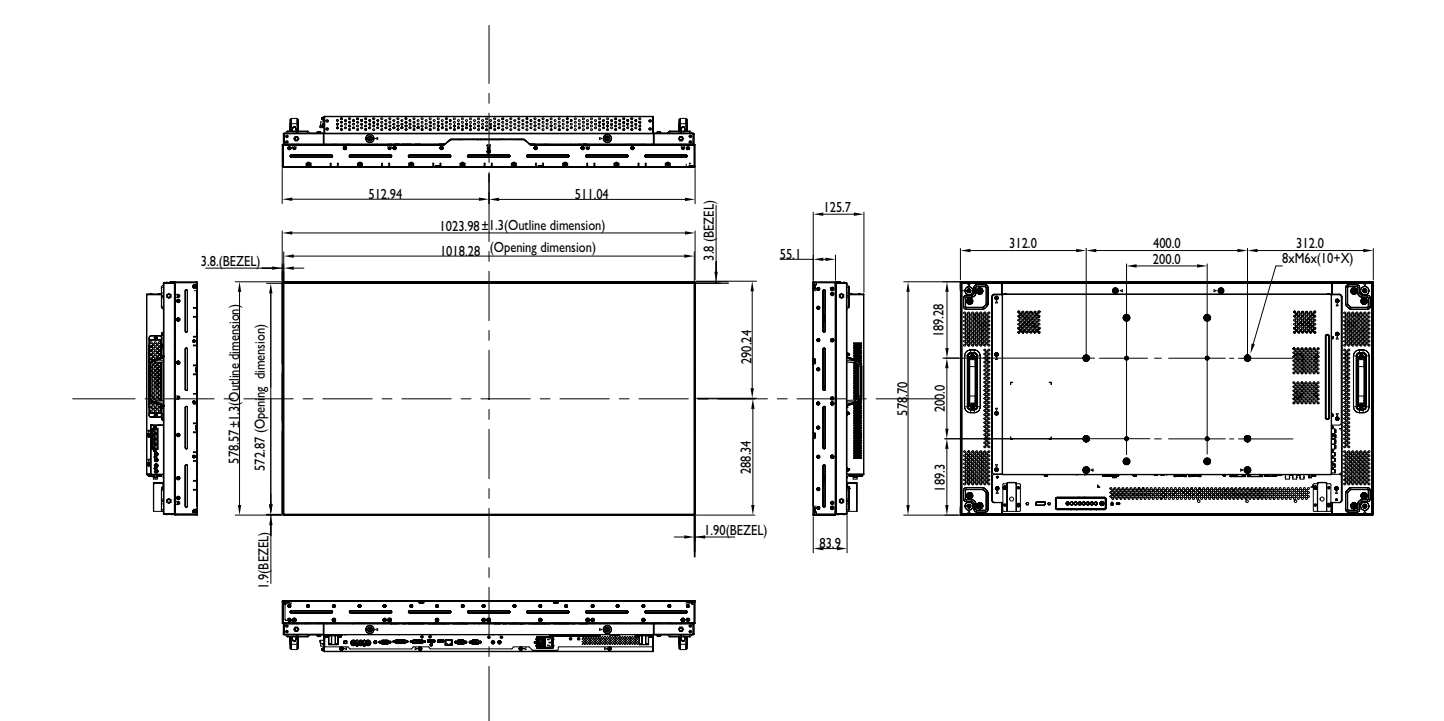

#### AG Neovo

Company Address: 5F-1, No. 3-1, Park Street, Nangang District, Taipei, 11503, Taiwan.

Copyright  $\ensuremath{\mathbb{C}}$  2019 AG Neovo. All rights reserved.